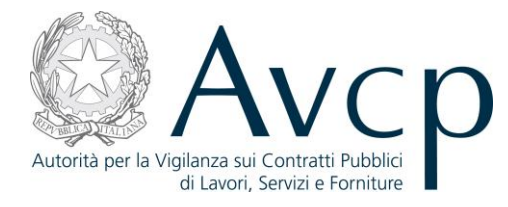

Direzione Generale Osservatorio Servizi Informatici e delle Telecomunicazioni

AVCP

# **Manuale Utente**

*Gestione Seduta* Versione 1.0

| Codice del Servizio      | AVCPS_REL_01 |                              |            |
|--------------------------|--------------|------------------------------|------------|
| Versione documento       | 1.1          | Versione template            | 1.0        |
| Data creazione documento | 15 07 2013   | Data ultimo<br>aggiornamento | 15 07 2013 |

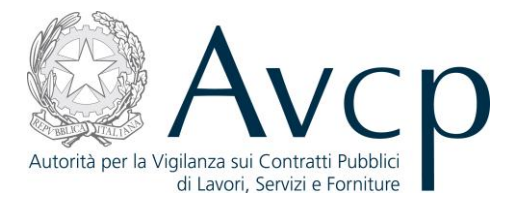

# Indice

| 1. DEFINIZIONI, ACRONIMI E RIFERIMENTI                | 4  |
|-------------------------------------------------------|----|
|                                                       |    |
| 1.1. DEFINIZIONI ED ACRONIMI                          | 4  |
| 1.2. RIFERIMENTI                                      | 5  |
| <b>1.3.</b> VERSIONI DEL DOCUMENTO                    | 5  |
| 2. OBIETTIVO DEL DOCUMENTO                            | 5  |
| 3. DESCRIZIONE DEL SISTEMA/SERVIZIO                   | 5  |
| 3.1 REGISTRAZIONE ALSERVIZI AVCD                      | ξ  |
| 3.2. ACCESSO AL SERVIZIO/SISTEMA                      | 5  |
| 3.2.1. PERCORSO DI ACCESSO ATTRAVERSO IL PORTALE AVCP | 5  |
|                                                       |    |
| 4. METAFORA D'INTERAZIONE                             | 6  |
| 4.1. NAVIGAZIONE E STRUMENTI                          | 6  |
| 4.2. FUNZIONALITÀ DEL SISTEMA                         | 6  |
| 4.2.1. GESTIONE SEDUTA                                | 7  |
| 4.2.2. Apertura Nuova Seduta                          | 9  |
| 4.2.3. GARA DESERTA                                   | 11 |
| 4.2.4. SCELTA OPERAZIONE SULLA GARA                   | 11 |
| 4.2.5. DETTAGLIO SEDUTA                               | 13 |
| 4.2.6. CHIUSURA DELLA SEDUTA                          | 14 |
| 4.2.7. GARA ANNULLATA                                 | 15 |
| 4.2.8. TRASFERIMENTO COMPETENZE                       | 16 |
| 5. MESSAGGISTICA                                      | 17 |
| - / -                                                 |    |
| 5.1. BOX INFORMATIVO                                  | 17 |
| 5.2. OPERAZIONE EFFETTUATA CON SUCCESSO               | 17 |
| 5.3. PRESENZA DI ERRORI                               | 17 |
| 5.4. SITUAZIONE NON PREVISTA                          | 17 |
| 5.5. ALTRO                                            | 17 |
| 6. ALLEGATI                                           | 18 |

| <b>CODICE DOCUMENTO</b><br>[AVCPS_REL_1.0_MU –<br>Gestione Seduta_20130715] | VERSIONE<br>1.1 | <b>STATO</b><br>Definitivo | DATA di REDAZIONE<br>15.07.2013 | CLASSIFICAZIONE<br>Uso Interno |
|-----------------------------------------------------------------------------|-----------------|----------------------------|---------------------------------|--------------------------------|
|-----------------------------------------------------------------------------|-----------------|----------------------------|---------------------------------|--------------------------------|

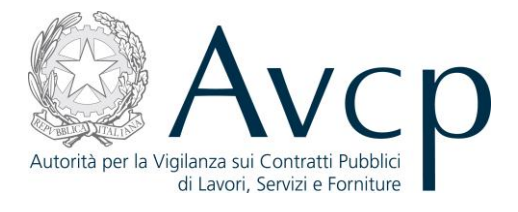

#### 6.1. MODIFICHE AL DOCUMENTO

18

| CODICE DOCUMENTO<br>[AVCPS_REL_1.0_MU -<br>Gestione Seduta_20130715]VERSIONE<br>1.1S | efinitivo DATA di REDAZIONE<br>15.07.2013 | CLASSIFICAZIONE<br>Uso Interno |
|--------------------------------------------------------------------------------------|-------------------------------------------|--------------------------------|
|--------------------------------------------------------------------------------------|-------------------------------------------|--------------------------------|

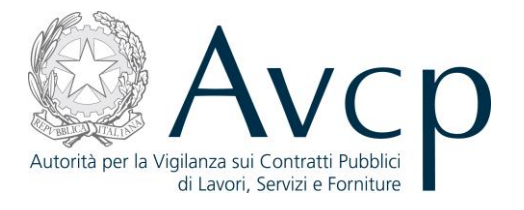

#### 1. DEFINIZIONI, ACRONIMI E RIFERIMENTI

#### **1.1. DEFINIZIONI ED ACRONIMI**

La presenza nel documento dell'abbreviazione **[tbd]** (to be defined) indica una parte per la quale non si hanno elementi sufficienti per procedere ad una completa definizione; come tale sarà subordinata ad un'ulteriore definizione in una successiva versione del documento.

La presenza nel documento dell'abbreviazione **[tbc]** (to be confirmed) indica una parte per la quale sono stati assunti elementi che debbono essere confermati; come tale sarà subordinata ad una conferma in fase successiva.

La presenza nel documento dell'abbreviazione **[na]** (non applicabile) indica che un argomento previsto nello standard di struttura di questo documento, risulta privo di significato nel contesto di questo sistema.

| TERMINE/ACRONIMO | DESCRIZIONE                                  | DEFINIZIONE                                                                                                    |
|------------------|----------------------------------------------|----------------------------------------------------------------------------------------------------|
| AVCP             | Autorità di Vigilanza sui Contratti Pubblici |                                                                                                    |
| CIG              | Codice Identificativo Gara                   | Il Codice Univoco che identifica un lotto di una Gara.                                                                                                    |
| RUP              | Responsabile Unico del Procedimento          | È quell'utente che, una volta autenticato<br>sul sistema, ha definito il proprio ambito<br>operativo, ovvero l'Amministrazione ed il<br>Centro di Costo per cui intende operare.<br>Successivamente a tale selezione, accede<br>al AVCP Gateway per operare sui CIG e le<br>Gare di propria competenza. |
| PdC              | Presidente di Commissione                    | È quell'utente definito dal RUP che si<br>occupa di alcune fasi specifiche del<br>processo di gestione della gara                                                                                                    |
| MdC              | Membro di Commissione                        | È quell'utente che affianca il PdC nei suoi<br>compiti e che, solitamente, nel flusso<br>dell'AVCpass ha funzioni di sola<br>visualizzazione dei dati.                                                                                                    |
| RU               | Responsabile Unico                           | Utente analogo al PdC, con stessi privilegi,<br>ma appartenente ad una particolare<br>Commissione, costituita solo da se stesso,<br>quindi priva di MdC.                                                                                                    |
| OE               | Operatore Economico                          | È uno degli elementi che costituiscono il<br>Partecipante alla gara                                                                                                    |

#### **TABELLA 1 - ACRONIMI E DEFINIZIONI**

| CODICE DOCUMENTO<br>[AVCPS_REL_1.0_MU –<br>Gestione Seduta_20130715] | VERSIONE<br>1.1 | <b>STATO</b><br>Definitivo | DATA di REDAZIONE<br>15.07.2013 | CLASSIFICAZIONE<br>Uso Interno |
|----------------------------------------------------------------------|-----------------|----------------------------|---------------------------------|--------------------------------|
|----------------------------------------------------------------------|-----------------|----------------------------|---------------------------------|--------------------------------|

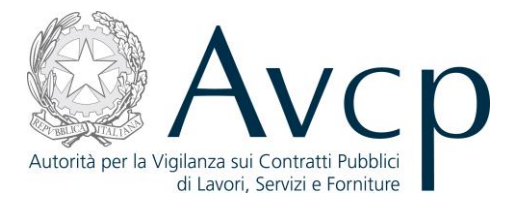

## **1.2. R**IFERIMENTI

| IDENTIFICATIVO<br>DOCUMENTO | NOME DOCUMENTO | TITOLO/DESCRIZIONE |
|-----------------------------|----------------|--------------------|
| •                           | N.A:           |                    |

#### TABELLA 2 - DOCUMENTI DI RIFERIMENTO

# **1.3.** VERSIONI DEL DOCUMENTO

| VERSIONE | DATA EMISSIONE | DESCRIZIONE DELLE MODIFICHE<br>APPORTATE                                                                             |
|----------|----------------|----------------------------------------------------------------------------------------------------|
| 1.0      | 15/07/2013     | Recepite tutte le Change Request discusse in fase di<br>sviluppo e prototipazione o successive alla<br>realizzazione |

## 2. OBIETTIVO DEL DOCUMENTO

Il presente documento contiene le informazioni necessarie al corretto utilizzo dell'applicazione "Gestione Seduta", inteso come parte integrante del macro processo "AVCpass", in particolare verranno illustrate le maschere che l'utente dovrà navigare per la gestione delle funzionalità di Gestione Seduta.

# **3. DESCRIZIONE DEL SISTEMA/SERVIZIO**

#### **3.1.** REGISTRAZIONE AI SERVIZI AVCP

N.A.

# **3.2.** ACCESSO AL SERVIZIO/SISTEMA

N.A.

# **3.2.1. PERCORSO DI ACCESSO ATTRAVERSO IL PORTALE AVCP**

Per accedere al portale AVCP cliccare sul seguente link: -----portal/classic/Servizi/AVCpass/.

| Autorità | Servizi | Attività dell'Autorità | Comunicazione |  |
|----------|---------|------------------------|---------------|--|
|          |         |                        |               |  |

#### FIGURA N - MENÙ DI NAVIGAZIONE DEL PORTALE AVCP

|                                                                      |                 |                            |                                 | -                              |
|----------------------------------------------------------------------|-----------------|----------------------------|---------------------------------|--------------------------------|
| CODICE DOCUMENTO<br>[AVCPS_REL_1.0_MU –<br>Gestione Seduta 20130715] | VERSIONE<br>1.1 | <b>STATO</b><br>Definitivo | DATA di REDAZIONE<br>15.07.2013 | CLASSIFICAZIONE<br>Uso Interno |

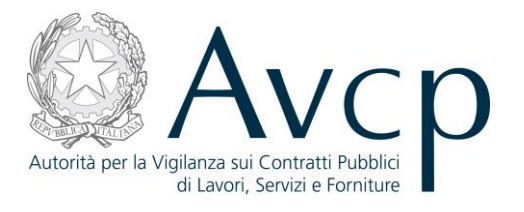

#### 4. METAFORA D'INTERAZIONE

Gestione Seduta definisce il contesto operativo che gestirà le sedute di gara per i lotti di una Commissione di gara fornendo gli strumenti gestionali specifici del ruolo posseduto dall'utente dando visibilità sull'intero spettro delle sedute di competenza esistenti.

## 4.1. NAVIGAZIONE E STRUMENTI

N.A.

# 4.2. FUNZIONALITÀ DEL SISTEMA

La soluzione proposta prevede l'accesso singolo a due profili di utenza differente: Presidente di Commissione (**PdC**) e Membro di Commissione (**MdC**), consentendo la gestione (per il profilo PdC) e la visualizzazione (per entrambi gli attori) delle informazioni di una seduta di gara.

Un terzo profilo, Responsabile Unico (**RU**), ha analoghi privilegi del PdC, ma è attivo solo in particolari tipologie di Commissioni, che non prevedono la presenza di altri componenti.

Il RU (Responsabile Unico) è un utente di pari livello del PdC, ma facente parte di una Commissione monocratica, quindi priva di Mdc.

Il Sistema prevede 3 *tipologie di messaggi che possono essere presentate all'utente*:

- Notifiche, rappresentate in colore blu, sono le segnalazioni del buon esisto delle operazioni, dell'avvenuta esecuzione di azioni, etc.
- Avvisi, rappresentati in colore arancione, indicano che qualcosa non ha sortito il giusto effetto, tuttavia ciò non ha inficiato la prosecuzione delle attività della funzione.
- Errori, rappresentati in colore rosso, sono bloccanti e indicano la mancanza della compilazione di un campo, l'errore nell'invio dei dati, un malfunzionamento o altro.

Al fine di facilitare le operazioni dell'utente, si sottolinea che:

- I campi contrassegnati con l'asterisco (\*) sono obbligatori
- In determinate condizioni alcuni campi possono essere non editabili e alcuni pulsanti non attivi in quanto il sistema effettua autonomamente e automaticamente i controlli di conformità ed inibisce quelle operazioni che non sono legittime in presenza di determinate condizioni.
- In linea generale, le tabelle contenenti i elenchi possono essere ordinate, in forma crescente o decrescente, per alcune colonne specifiche. Tale operazione è possibile semplicemente cliccando sulla freccia posta a lato dell'intestazione della singola colonna stessa.

| CODICE DOCUMENTO<br>[AVCPS_REL_1.0_MU –<br>Costiono Soduta_20120715] | VERSIONE<br>1.1 | <b>STATO</b><br>Definitivo | DATA di REDAZIONE<br>15.07.2013 | CLASSIFICAZIONE<br>Uso Interno |
|----------------------------------------------------------------------|-----------------|----------------------------|---------------------------------|--------------------------------|
| Gestione seduca 20130/15]                                            |                 |                            |                                 | 1                              |

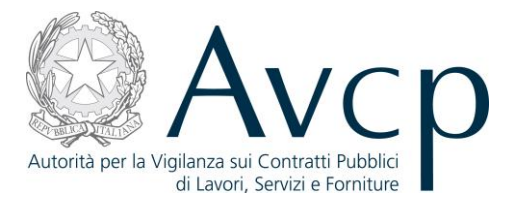

## 4.2.1. GESTIONE SEDUTA

La funzionalità consente all'utente di visualizzare l'elenco delle sedute chiuse ed aperte per la Commissione di cui è PdC/RU o MdC relativamente ai CIG associati ad essa dal RUP.

Nel caso l'utente sia un **PdC/RU**, per ogni seduta è possibile attivare i link posizionati sulla riga di ogni seduta:

- "Dettaglio" con il quale si accede alla funzionalità Dettaglio Seduta
- "Chiudi" è attivo solo per sedute aperte e permette di Chiudere una seduta aperta
- "Scelta operazioni" è attivo solo per sedute aperte e permette di accedere alla funzionalità Operazioni sulla seduta

La pagina presenta sempre il pulsante **"Nuova Seduta"** con il quale si accede alla funzionalità Apertura Nuova Seduta .

| CODICE DOCUMENTO<br>[AVCPS_REL_1.0_MU –<br>Gestione Seduta_20130715] | VERSIONE<br>1.1 | <b>STATO</b><br>Definitivo | <b>DATA di REDAZIONE</b><br>15.07.2013 | CLASSIFICAZIONE<br>Uso Interno |
|----------------------------------------------------------------------|-----------------|----------------------------|----------------------------------------|--------------------------------|
|----------------------------------------------------------------------|-----------------|----------------------------|----------------------------------------|--------------------------------|

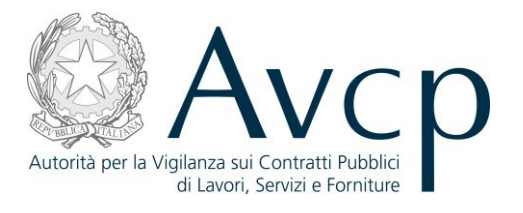

| commissione       |                                                    |                                        |                  |                  |         |                                          |  |
|-------------------|----------------------------------------------------|----------------------------------------|------------------|------------------|---------|------------------------------------------|--|
| Descrizi<br>com   | ione della Verifica re<br>missione gara<br>AVCPASS | equisiti per la<br>S_Gara_Matiz_;      | Responsabile Uni | ico andrea matar | AZZO    |                                          |  |
| lenco sedute [6 e | lementi]                                           |                                        |                  |                  |         |                                          |  |
| Denominazione 🛊   | Tipo ¢                                             | Elenco CIG                             | Data apertura 🛊  | Data chiusura 🛊  | Stato + | Azioni                                   |  |
| Seduta del 05/04/ | Acquisizione Part                                  | 1004159Z00<br>1004159Z01<br>1004159Z02 | 05/04/2013 12:12 |                  | Aperta  | Dettaglio<br>Chiudi<br>Scelta operazioni |  |
| Seduta del 05/04/ | Acquisizione Part                                  | 1004159Z06                             | 05/04/2013 12:01 | 05/04/2013 12:12 | Chiusa  | Dettaglio                                |  |
| Seduta del 05/04/ | Acquisizione Part                                  | 1004159Z00<br>1004159Z01<br>1004159Z02 | 05/04/2013 12:00 | 05/04/2013 12:01 | Chiusa  | Dettaglio                                |  |
| Seduta del 05/04/ | Acquisizione Part                                  | 1004159Z01<br>1004159Z02<br>1004159Z03 | 05/04/2013 11:59 | 05/04/2013 12:00 | Chiusa  | Dettaglio                                |  |
| Seduta del 05/04/ | Acquisizione Part                                  | 1004159Z00<br>1004159Z01<br>1004159Z02 | 05/04/2013 11:44 | 05/04/2013 11:59 | Chiusa  | Dettaglio                                |  |
|                   |                                                    |                                        | «« « <u>1</u>    | 2                |         |                                          |  |

Figura 1 - Gestione Seduta PdC/RU

Nel caso l'utente sia un **MdC** per ogni seduta è possibile attivare il link "Dettaglio" con il quale si accede alla funzionalità Dettaglio Seduta e il link "Scelta operazioni", per accedere alla funzionalità di Comprova dei Requisiti.

N.B. Il Membro di Commissione è attivo solo quando una seduta è aperta.

| CODICE DOCUMENTO<br>[AVCPS_REL_1.0_MU –<br>Continuo Soduto 20120715] | VERSIONE<br>1.1 | <b>STATO</b><br>Definitivo | DATA di REDAZIONE<br>15.07.2013 | CLASSIFICAZIONE<br>Uso Interno |
|----------------------------------------------------------------------|-----------------|----------------------------|---------------------------------|--------------------------------|
| Gestione Sedula_20130/15]                                            |                 |                            |                                 |                                |

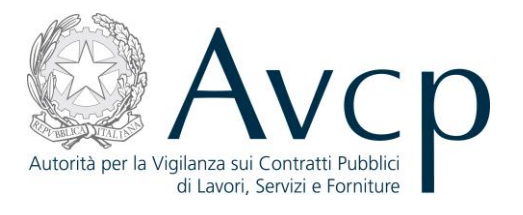

| ommissione             |                                                |                          |                                    |                 |                     |                                |
|------------------------|------------------------------------------------|--------------------------|------------------------------------|-----------------|---------------------|--------------------------------|
| Descrizion<br>comm     | ne della Verifica requi<br>issione gara 500005 | siti per la<br>0A00      | Presidente di GUIDO<br>Commissione | MALUCCIO Mem    | bri della commissio | ONE ANDREA MATARAZZO           |
| Elenco sedute [22 elem | nenti]                                         |                          |                                    |                 |                     |                                |
| Denominazione +        | Tipo +                                         | Elenco CIG               | Data apertura +                    | Data chiusura 🕈 | Stato +             | Azioni                         |
| Seduta del 26/06/20    | Graduatoria                                    | 5000050A48<br>5000050A49 | 26/06/2013 10:41                   |                 | Aperta              | Dettaglio<br>Scelta operazioni |
| Seduta del 21/06/20    | Acquisizione Part                              | 5000050A31               | 21/06/2013 16:12                   |                 | Aperta              | Dettaglio<br>Scelta operazioni |
| Seduta del 14/06/20    | Acquisizione Part                              | 5000050A26               | 14/06/2013 12:21                   |                 | Aperta              | Dettaglio<br>Scelta operazioni |
| Seduta del 07/06/20    | Acquisizione Part                              | 5000050A29               | 07/06/2013 11:37                   |                 | Aperta              | Dettaglio<br>Scelta operazioni |
| Seduta del 07/06/20    | Acquisizione Part                              | 5000050A28               | 07/06/2013 11:34                   |                 | Aperta              | Dettaglio<br>Scelta operazioni |
|                        |                                                | 1                        |                                    | 1               |                     |                                |
|                        |                                                |                          | 1 0 0 4 5                          |                 |                     |                                |

Figura 2 - Gestione Seduta MdC

#### **4.2.2.** APERTURA NUOVA SEDUTA

L'utente PdC/RU accede alla funzionalità dal pulsante "Nuova Seduta" nella funzionalità Gestione Seduta.

La funzionalità consente al Presidente di Commissione di aprire una nuova seduta per uno o più CIG solo se:

- Non esistano sedute aperte per i CIG selezionati
- I CIG siano di competenza dell'utente:
  - a. Appartenenti alla Commissione
  - b. Data scadenza offerta precedente alla data corrente

• se siano rispettate le seguenti corrispondenze tra tipologia di seduta da aprire e stato CIG selezionati, dove come nella tabella sottostante le colonne:

| CODICE DOCUMENT<br>[AVCPS_REL_1.0_MU | O VERSIONE | <b>STATO</b> | DATA di REDAZIONE | CLASSIFICAZIONE |
|--------------------------------------|------------|--------------|-------------------|-----------------|
| Gestione Seduta 20130                | 715]       | Demitivo     | 15.07.2015        | oso interno     |

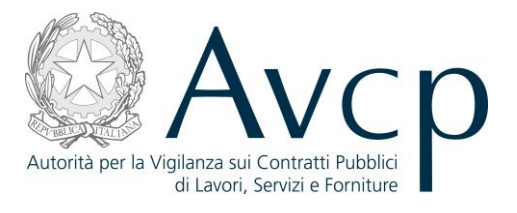

| Stato     | Perfezi | Commissio | Lotto  | Acquisizi | Fine   | Graduat | Aggiudicazi | Aggiudic | Archivi |
|-----------|---------|-----------|--------|-----------|--------|---------|-------------|----------|---------|
| CIG       | onato*  | ne        | Desert | one       | Acqu   | oria    | one         | ato      | ato     |
|           |         |           | 0      | Partecipa | isizio |         |             |          |         |
|           |         |           |        | nte       | ne     |         |             |          |         |
|           |         |           |        |           | Parte  |         |             |          |         |
| Tipo      |         |           |        |           | te     |         |             |          |         |
| Seduta    |         |           |        |           |        |         |             |          |         |
| Acquisizi |         |           |        |           |        |         |             |          |         |
| one       |         | 0         |        | 0         |        |         |             |          |         |
| Partecipa |         | 0         |        | 0         |        |         |             |          |         |
| nte       |         |           |        |           |        |         |             |          |         |
| Sorteggio |         |           |        |           | 0      |         |             |          |         |
| Comprov   |         |           |        |           |        |         |             |          |         |
| а         |         |           |        |           | 0      |         |             |          |         |
| requisiti |         |           |        |           |        |         |             |          |         |
| Graduato  |         |           |        |           | 0      | 0       |             |          |         |
| ria       |         |           |        |           | 0      | 0       |             |          |         |
| Altro     |         |           |        |           | 0      |         |             |          |         |

\* Per perfezionato si intende un CIG per il quale esista associato almeno un requisito e che non disponga già di un altro degli stati indicati in tabella.

La tabella illustra le tipologie di seduta: Acquisizione Partecipante, Sorteggio, Comprova Requisiti, Graduatoria e Altro. Lo Stato CIG influisce sul tipo di seduta che è possibile aprire.

| Descriz<br>com | zione della Verifica requisiti<br>missione gara 2002222A0 | per la Responsabile Unic<br>O | O PAOLO ROSSI |                           |          |                      |  |
|----------------|-----------------------------------------------------------|-------------------------------|---------------|---------------------------|----------|----------------------|--|
|                | Denominazione* S                                          | eduta del 19/04/2013 14:27    |               | Tipo*                     | Acqui    | sizione Partecipante |  |
|                |                                                           |                               |               | CIG relativi alla seduta: | <b>V</b> | CIG                  |  |
|                |                                                           |                               |               |                           | <b>V</b> | 2002222A00           |  |
|                |                                                           |                               |               |                           |          |                      |  |
|                |                                                           |                               |               |                           |          |                      |  |
|                |                                                           |                               |               |                           |          |                      |  |
|                |                                                           |                               |               |                           |          |                      |  |
|                |                                                           |                               |               |                           |          |                      |  |

Figura 3 - Apertura nuova seduta

| CODICE DOCUMENTO<br>[AVCPS_REL_1.0_MU –<br>Gestione Seduta_20130715] | VERSIONE<br>1.1 | <b>STATO</b><br>Definitivo | DATA di REDAZIONE<br>15.07.2013 | CLASSIFICAZIONE<br>Uso Interno |
|----------------------------------------------------------------------|-----------------|----------------------------|---------------------------------|--------------------------------|
|----------------------------------------------------------------------|-----------------|----------------------------|---------------------------------|--------------------------------|

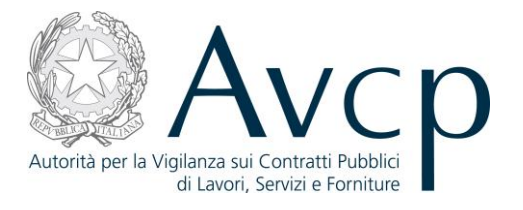

# 4.2.3. GARA DESERTA

L'utente accede a Gara Deserta dopo aver premuto il pulsante "Nuova Seduta" nella funzionalità Scelta operazione sulla Gara.

Sarà possibile dichiarare la gara deserta solo durante la prima seduta (di tipo Acquisizione Partecipante) per tutti i CIG per i quali viene aperta la seduta.

Non sarà possibile dichiarare deserta una gara per quello o quei CIG in un secondo momento. Nel caso una gara sia dichiarata deserta viene:

- chiusa la seduta
- disabilitata la Commissione per i CIG dichiarati deserti
- modificato lo stato del CIG per tutti i CIG inclusi nella seduta.

| Codice Gara AVCPASS_Gara_Deserta<br>Data Pubblicazione 22/11/2012         | Oggetto Gara AVCPASS-Gara_Deserta 2 lott<br>Elenco CIG 2002222A00 |
|---------------------------------------------------------------------------|-------------------------------------------------------------------|
| nzione. Non sarà più possibile dichiarare in seguito la gara come deserta |                                                                   |
| Si vuole dichiarare la gara come deserta? 🔘 SI<br>🔘 NO                    |                                                                   |
| Conferma                                                                  |                                                                   |

Figura 4- Gara deserta

#### **4.2.4.** SCELTA OPERAZIONE SULLA GARA

L'utente accede a Scelta operazione sulla Gara attivando il link "Scelta operazioni" nella funzionalità Gestione Seduta

La funzionalità consente al PdC di scegliere tra le funzionalità disponibili coerentemente con lo stato di lavorazione dei CIG.

La prima seduta per ogni CIG sarà esclusivamente di tipo Acquisizione Partecipante, le successive continueranno ad essere di tipo altro, fino a quando, per quello o quei CIG, non sarà stata dichiarata chiusa la fase di acquisizione. Da quel momento in poi, per quello o quei CIG , saranno abilitate le altre tipologie di seduta.

Le tipologie di seduta saranno regolate come indicato nella tabella sottostante:

|                           | VERSIONE | STATO      | DATA di REDAZIONE | CLASSIFICAZIONE |
|---------------------------|----------|------------|-------------------|-----------------|
| Gestione Seduta 20130715] | 1.1      | Definitivo | 15.07.2013        | Uso Interno     |

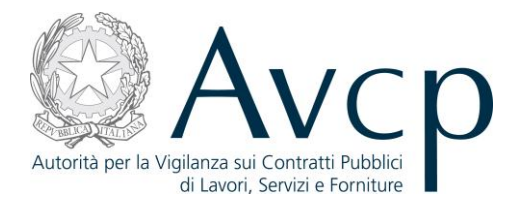

#### Fase

Sedute di tipo "Acquisizione Partecipante"

### Attività disponibili

- Acquisizione Partecipante
- Gestione Partecipanti
- Annulla Gara
- Comprova Requisiti
- Comprova requisiti
- Gestione Partecipanti
- Annulla Gara
- Trasferimento competenza

Sedute di tipo "Comprova requisiti"

Sedute di tipo "Sorteggio"

Sedute di tipo "Graduatoria"

- Comprova requisiti
- Gestione Partecipanti
- Annulla Gara
- Trasferimento competenza
- Graduatoria
- Gestione Partecipanti
- Annulla Gara

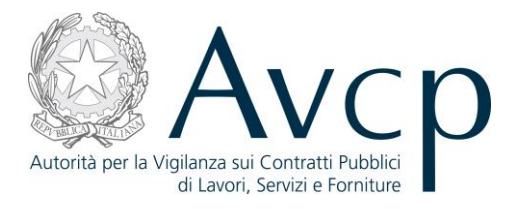

La attività presenti nella funzionalità sono rappresentate dai pulsanti:

- "Acquisizione Partecipante": si accede alla schermata principale della funzione "Acquisizione Partecipante" che permette di inserire l'AVCpass per un Partecipante e di visualizzare l'elenco dei Partecipanti Sospesi
- "Gestione Partecipanti": si accede alla schermata principale della funzione "Gestione Partecipante" che oltre a visualizzare l'elenco dei Partecipanti permette di effettuare operazioni sui Partecipanti, ma solo quelli che hanno uno stato pass Non conforme o Non presentato
- "Comprova Requisiti": si accede alla schermata principale della funzione "Comprova requisiti" in cui sono elencati tutti i Partecipanti con stato Pass conforme.
- "Graduatoria": si accede alla funzione Gestione Graduatoria
- "Passaggio competenza": consente di estendere la competenza su uno o più CIG al RUP. Il Presidente di Commissione rimarrà competente sul lotto, anche in caso di passaggio di competenza al RUP, fino all'aggiudicazione provvisoria.
- "Annulla Gara": si accede alla funzionalità Gara Annullata che consente di annullare una gara, in qualsiasi momento ed in qualsiasi stato essa si trovi, dove per annullamento si intende il cambio di stato di un singolo CIG e l'impossibilità di procedere con ulteriori operazioni.

| iferimenti sedu | ta                              |                               |                    |                   |                      |              |
|-----------------|---------------------------------|-------------------------------|--------------------|-------------------|----------------------|--------------|
|                 | Denominazione Sedu              | uta del 05/04/2013 12:12      | Des                | crizione Alternat | Stato Aperta         |              |
|                 | Data apertura 05/04/2013        |                               | Data chiusura      |                   |                      |              |
|                 | Elenco CIG 1004<br>1004<br>1004 | 1159Z04<br>1159Z05<br>1159Z01 | *<br>*             |                   |                      |              |
|                 | Acquisizione Partecipante       | Gestione Partecipanti         | Comprova Requisiti | Graduatoria       | Passaggio Competenza | Annulla Gara |

Figura 5 – Scelta Operazioni sulla Seduta

# **4.2.5.** DETTAGLIO SEDUTA

L'utente accede a Dettaglio Seduta dal link "Dettaglio" nella funzionalità Gestione Seduta. La funzionalità consente al Presidente di Commissione o all'utente MdC di visualizzare l'intero elenco delle attività svolte durante lo svolgimento della seduta.

| [AVCPS_REL_1.0_MU - VERSIONE STATO DATA di F<br>Gestione Seduta 20130715] 1.1 Definitivo 15.0 | REDAZIONECLASSIFICAZIONE07.2013Uso Interno |
|-----------------------------------------------------------------------------------------------|--------------------------------------------|
|-----------------------------------------------------------------------------------------------|--------------------------------------------|

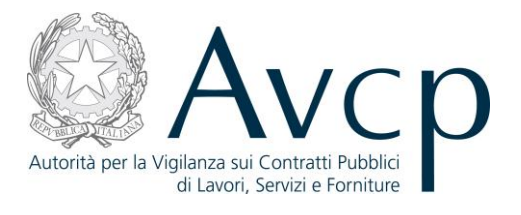

|                     | Denominazione Sed                          | ita del 05/04/2013 12:12      |                     | Stato Aperta       |  |  |  |
|---------------------|--------------------------------------------|-------------------------------|---------------------|--------------------|--|--|--|
|                     | Data apertura 05/0                         | 4/2013                        | Data chiusura       |                    |  |  |  |
| E                   | lenco CIG Selezionati 100-<br>100-<br>100- | 1159Z04<br>1159Z05<br>1159Z01 |                     |                    |  |  |  |
| enco Eventi (53 ele | menti]                                     |                               |                     |                    |  |  |  |
| Data 🕏              | C.F. \$                                    | Utente +                      | Ruolo ÷             | Evento 🗢           |  |  |  |
| 19/04/2013 10:12    | MTRNDR69D25F205V                           | ANDREA MATARAZZO              | RESPONSABILE UNICO  | ACCESSO A COMPROVA |  |  |  |
| 18/04/2013 18:48    | MTRNDR69D25F205V                           | ANDREA MATARAZZO              | RESPONSA BILE UNICO | ACCESSO A COMPROVA |  |  |  |
| 18/04/2013 17:45    | MTRNDR69D25F205V                           | ANDREA MATARAZZO              | RESPONSABILE UNICO  | ACCESSO A COMPROVA |  |  |  |
| 18/04/2013 17:44    | MTRNDR69D25F205V                           | ANDREA MATARAZZO              | RESPONSABILE UNICO  | ACCESSO A COMPROVA |  |  |  |
| 18/04/2013 17:43    | MTRNDR69D25F205V                           | ANDREA MATARAZZO              | RESPONSABILE UNICO  | ACCESSO A COMPROVA |  |  |  |
|                     |                                            | «« « <u>1</u> 2               | 3 4 5 > >>          |                    |  |  |  |

Figura 6 – Dettaglio Seduta

# **4.2.6.** CHIUSURA DELLA SEDUTA

L'utente accede a Chiusura Seduta dal link "Chiudi" nella funzionalità Gestione Seduta. La funzionalità consente al PdC di definire una seduta aperta come chiusa. Gli errori, sono visibili in testa alla pagina.

| <b>CODICE DOCUMENTO</b><br>[AVCPS_REL_1.0_MU –<br>Gestione Seduta_20130715] | VERSIONE<br>1.1 | <b>STATO</b><br>Definitivo | DATA di REDAZIONE<br>15.07.2013 | CLASSIFICAZIONE<br>Uso Interno |
|-----------------------------------------------------------------------------|-----------------|----------------------------|---------------------------------|--------------------------------|
|-----------------------------------------------------------------------------|-----------------|----------------------------|---------------------------------|--------------------------------|

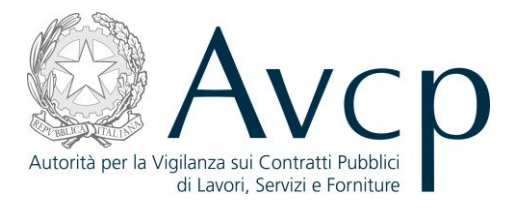

| Denominazion         | e Seduta del 05/04/2013 12:12            | Stato Aperta                 |
|----------------------|------------------------------------------|------------------------------|
| Tip                  | Acquisizione Partecipante                | Descrizione Alternativa Tipo |
| Data apertur         | 05/04/2013                               | Data chiusura 19/04/2013     |
| Elenco CIG Seleziona | i 1004159204<br>1004159205<br>1004159201 |                              |
| Data chiusura'       | 19/04/2013 10:28                         |                              |

Figura 7 – Chiusura della Seduta

# 4.2.7. GARA ANNULLATA

L'utente accede a Gara Annullata premendo il pulsante "Annulla Gara" nella funzionalità Scelta operazione sulla Gara.

La funzionalità consente al PdC di annullare una gara in qualsiasi momento ed in qualsiasi stato di lavorazione essa si trovi.

Per annullamento di una gara si intende il cambio di stato di un singolo CIG e l'impossibilità di procedere con ulteriori operazioni.

È possibile la selezione multipla tra CIG appartenenti alla stessa Commissione e alla medesima Seduta di Gara. Gli errori, sono visibili in testa alla pagina.

| <b>CODICE DOCUMENTO</b><br>[AVCPS_REL_1.0_MU –<br>Gestione Seduta_20130715] | VERSIONE<br>1.1 | <b>STATO</b><br>Definitivo | <b>DATA di REDAZIONE</b><br>15.07.2013 | CLASSIFICAZIONE<br>Uso Interno |
|-----------------------------------------------------------------------------|-----------------|----------------------------|----------------------------------------|--------------------------------|
|-----------------------------------------------------------------------------|-----------------|----------------------------|----------------------------------------|--------------------------------|

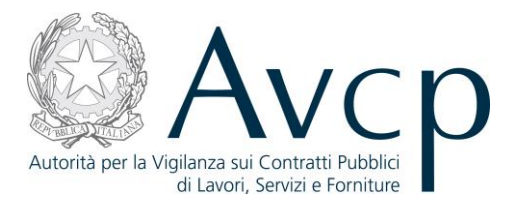

| Cource Gara                              | AVCPASS_Gara_                 | _18                                                 |                              |           |   |
|------------------------------------------|-------------------------------|-----------------------------------------------------|------------------------------|-----------|---|
| Data annullamento*<br>Tipo annullamento* | 19/04/2013 11:21<br>Seleziona |                                                     | Motivo annullamento*<br>Note | Seleziona | • |
| Elenco CIG                               |                               | CIG<br>AVCPASS-<br>Gara18-1<br>AVCPASS-<br>Gara18-2 |                              |           |   |

Figura 8 – Gara Annullata

#### **4.2.8.** TRASFERIMENTO COMPETENZE

L'utente accede a Trasferimento Competenze premendo il pulsante "Passaggio Competenza" nella funzionalità Scelta operazione sulla Gara.

La funzionalità consente al PdC di estendere la competenza su uno o più CIG al RUP. Il Presidente di Commissione rimarrà competente sul lotto, anche in caso di passaggio di competenza al RUP, fino all'aggiudicazione provvisoria. Gli errori, sono visibili in testa alla pagina.

| <b>CODICE DOCUMENTO</b><br>[AVCPS_REL_1.0_MU –<br>Gestione Seduta_20130715] | VERSIONE<br>1.1 | <b>STATO</b><br>Definitivo | DATA di REDAZIONE<br>15.07.2013 | CLASSIFICAZIONE<br>Uso Interno |
|-----------------------------------------------------------------------------|-----------------|----------------------------|---------------------------------|--------------------------------|
|-----------------------------------------------------------------------------|-----------------|----------------------------|---------------------------------|--------------------------------|

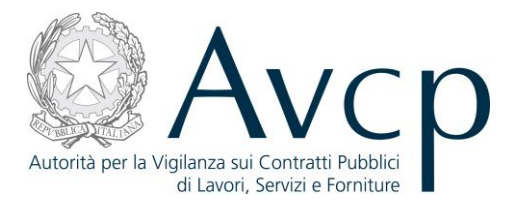

| Denominazione | Seduta del 27/03/2013 14:55 | Stato                        | Aperta                               |
|---------------|-----------------------------|------------------------------|--------------------------------------|
| Tipo          | Sorteggio                   | Descrizione Alternativa Tipo |                                      |
| Data apertura | 27/03/2013                  | Data chiusura                |                                      |
|               |                             |                              | AVCPASS-Gara18-1<br>AVCPASS-Gara18-2 |
|               |                             |                              | AVCPASS-Gara18-<br>AVCPASS-Gara18-   |

#### Figura 9 – Trasferimento Competenze

# 5. MESSAGGISTICA

# 5.1. BOX INFORMATIVO

N.A.

# 5.2. OPERAZIONE EFFETTUATA CON SUCCESSO

N.A.

# 5.3. PRESENZA DI ERRORI

N.A.

# **5.4.** SITUAZIONE NON PREVISTA

N.A.

# 5.5. ALTRO

N.A.

| CODICE DOCUMENTO          | VERSIONE | <b>STATO</b> | DATA di REDAZIONE | CLASSIFICAZIONE |
|---------------------------|----------|--------------|-------------------|-----------------|
| [AVCPS_REL_1.0_MU –       | 1.1      | Definitivo   | 15.07.2013        | Uso Interno     |
| Gestione Sedula_20150/15] |          |              |                   |                 |

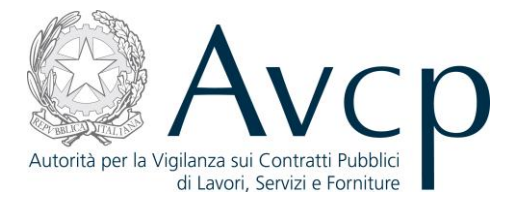

# 6. Allegati

# 6.1. MODIFICHE AL DOCUMENTO

| CODICE DOCUMENTO<br>[AVCPS_REL_1.0_MU –<br>Gestione Seduta_20130715] | VERSIONE<br>1.1 | <b>STATO</b><br>Definitivo | DATA di REDAZIONE<br>15.07.2013 | CLASSIFICAZIONE<br>Uso Interno |
|----------------------------------------------------------------------|-----------------|----------------------------|---------------------------------|--------------------------------|
|----------------------------------------------------------------------|-----------------|----------------------------|---------------------------------|--------------------------------|

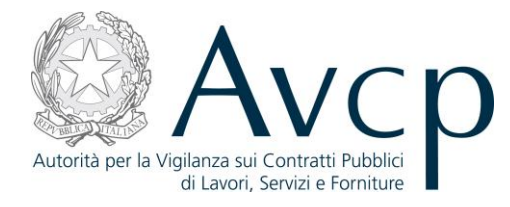

Direzione Generale Osservatorio Servizi Informatici e delle Telecomunicazioni

AVCP

# **Manuale Utente**

Acquisizione Partecipante Versione 1.0

| Codice del Servizio      | AVCPS_REL_01 |                              |            |
|--------------------------|--------------|------------------------------|------------|
| Versione documento       | 1.0          | Versione template            | 1.0        |
| Data creazione documento | 15 07 2013   | Data ultimo<br>aggiornamento | 15 07 2013 |

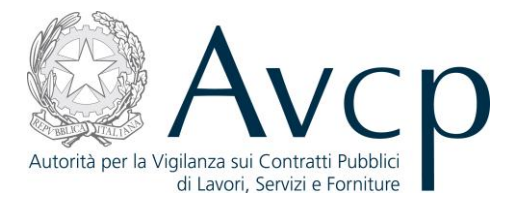

# Indice

| 1. DEFINIZIONI, ACRONIMI E RIFERIMENTI                       | 3  |
|--------------------------------------------------------------|----|
| 1.1. DEFINIZIONI ED ACRONIMI                                 | 3  |
| 1.2. RIFERIMENTI                                             | 4  |
| 1.3. VERSIONI DEL DOCUMENTO                                  | 4  |
| 2. OBIETTIVO DEL DOCUMENTO                                   | 4  |
| 3. DESCRIZIONE DEL SISTEMA/SERVIZIO                          | 4  |
| <b>3.1.</b> REGISTRAZIONE AI SERVIZI AVCP                    | 4  |
| <b>3.2.</b> Accesso al servizio/sistema                      | 4  |
| <b>3.2.1.</b> PERCORSO DI ACCESSO ATTRAVERSO IL PORTALE AVCP | 4  |
| 4. METAFORA D'INTERAZIONE                                    | 5  |
| 4.1. NAVIGAZIONE E STRUMENTI                                 | 5  |
| 4.2. FUNZIONALITÀ DEL SISTEMA                                | 5  |
| 4.2.1. ACQUISIZIONE AVCPASS                                  | 6  |
| 4.2.2. ACQUISIZIONE DEL PASS                                 | 7  |
| 4.2.3. STATO PARTECIPANTE                                    | 11 |
| 4.2.4. PARTECIPANTE SENZA AVCPASS                            | 12 |
| 4.2.5. CHIUSURA FASE ACQUISIZIONE PARTECIPANTE               | 13 |
| 4.2.6. Elenco Partecipanti Sospesi                           | 14 |
| 5. MESSAGGISTICA                                             | 14 |
| 5.1. Box informativo                                         | 14 |
| 5.2. OPERAZIONE EFFETTUATA CON SUCCESSO                      | 15 |
| 5.3. PRESENZA DI ERRORI                                      | 15 |
| 5.4. SITUAZIONE NON PREVISTA                                 | 15 |
| 5.5. Altro                                                   | 15 |
| <u>6.</u> <u>ALLEGATI</u>                                    | 15 |

#### 6.1. MODIFICHE AL DOCUMENTO

| <b>CODICE DOCUMENTO</b><br>[AVCPS_REL_1.0_MU –<br>Acquisizione Partecipante_20130715] | VERSIONE<br>1.0 | <b>STATO</b><br>Definitivo | DATA di REDAZIONE<br>24/07/2013 | CLASSIFICAZIONE<br>Uso Interno |
|---------------------------------------------------------------------------------------|-----------------|----------------------------|---------------------------------|--------------------------------|
|---------------------------------------------------------------------------------------|-----------------|----------------------------|---------------------------------|--------------------------------|

15

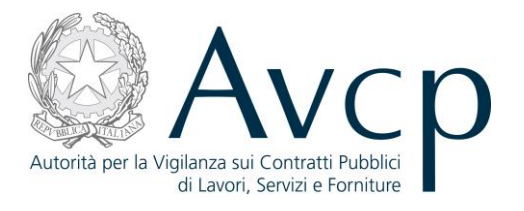

#### 1. DEFINIZIONI, ACRONIMI E RIFERIMENTI

#### **1.1. DEFINIZIONI ED ACRONIMI**

La presenza nel documento dell'abbreviazione **[tbd]** (to be defined) indica una parte per la quale non si hanno elementi sufficienti per procedere ad una completa definizione; come tale sarà subordinata ad un'ulteriore definizione in una successiva versione del documento.

La presenza nel documento dell'abbreviazione **[tbc]** (to be confirmed) indica una parte per la quale sono stati assunti elementi che debbono essere confermati; come tale sarà subordinata ad una conferma in fase successiva.

La presenza nel documento dell'abbreviazione **[na]** (non applicabile) indica che un argomento previsto nello standard di struttura di questo documento, risulta privo di significato nel contesto di questo sistema.

| TERMINE/ACRONIMO | DESCRIZIONE                                  | DEFINIZIONE                                                                                                    |
|------------------|----------------------------------------------|----------------------------------------------------------------------------------------------------|
| AVCP             | Autorità di Vigilanza sui Contratti Pubblici |                                                                                                    |
| CIG              | Codice Identificativo Gara                   | Il Codice Univoco che identifica un lotto di una Gara.                                                                                                    |
| RUP              | Responsabile Unico del Procedimento          | È quell'utente che, una volta autenticato<br>sul sistema, ha definito il proprio ambito<br>operativo, ovvero l'Amministrazione ed il<br>Centro di Costo per cui intende operare.<br>Successivamente a tale selezione, accede<br>al AVCP Gateway per operare sui CIG e le<br>Gare di propria competenza. |
| PdC              | Presidente di Commissione                    | È quell'utente definito dal RUP che si<br>occupa di alcune fasi specifiche del<br>processo di gestione della gara                                                                                                    |
| MdC              | Membro di Commissione                        | È quell'utente che affianca il PdC nei suoi<br>compiti e che, solitamente, nel flusso<br>dell'AVCpass ha funzioni di sola<br>visualizzazione dei dati.                                                                                                    |
| RU               | Responsabile Unico                           | Utente analogo al PdC, con stessi privilegi,<br>ma appartenente ad una particolare<br>Commissione, costituita solo da se stesso,<br>quindi priva di MdC.                                                                                                    |
| OE               | Operatore Economico                          | È uno degli elementi che costituiscono il<br>Partecipante alla gara                                                                                                    |

#### **TABELLA 1 - ACRONIMI E DEFINIZIONI**

| <b>CODICE DOCUMENTO</b><br>[AVCPS_REL_1.0_MU –<br>Acquisizione Partecipante 20130715] | VERSIONE<br>1.0 | <b>STATO</b><br>Definitivo | DATA di REDAZIONE<br>24/07/2013 | CLASSIFICAZIONE<br>Uso Interno |
|---------------------------------------------------------------------------------------|-----------------|----------------------------|---------------------------------|--------------------------------|
|---------------------------------------------------------------------------------------|-----------------|----------------------------|---------------------------------|--------------------------------|

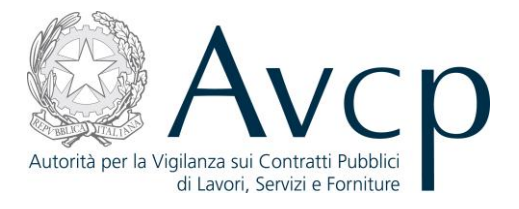

# **1.2. R**IFERIMENTI

| IDENTIFICATIVO<br>DOCUMENTO | NOME DOCUMENTO | TITOLO/DESCRIZIONE |
|-----------------------------|----------------|--------------------|
| RIF1                        | N.A.           |                    |

#### TABELLA 2 - DOCUMENTI DI RIFERIMENTO

## **1.3.** VERSIONI DEL DOCUMENTO

| VERSIONE | DATA EMISSIONE | DESCRIZIONE DELLE MODIFICHE<br>APPORTATE |
|----------|----------------|------------------------------------------|
| 1.0      | 15/07/2013     | Prima stesura                            |

#### **2. O**BIETTIVO DEL **D**OCUMENTO

Il presente documento contiene le informazioni necessarie al corretto utilizzo dell'applicazione "Acquisizione Partecipante", inteso come parte integrante del macro processo "AVCpass", in particolare verranno illustrate le maschere che l'utente dovrà navigare per la gestione delle funzionalità di Acquisizione Partecipante.

# **3.** DESCRIZIONE DEL SISTEMA/SERVIZIO

- **3.1.** REGISTRAZIONE AI SERVIZI AVCP
- N.A.

#### **3.2.** ACCESSO AL SERVIZIO/SISTEMA

N.A.

#### **3.2.1. PERCORSO DI ACCESSO ATTRAVERSO IL PORTALE AVCP**

Per accedere al portale AVCP cliccare sul seguente link: -----portal/classic/Servizi/AVCpass/.

| CODICE DOCUMENTO                    | VERSIONE | STATO      | DATA di REDAZIONE |              |
|-------------------------------------|----------|------------|-------------------|--------------|
| [AVCPS_REL_1.0_MU -                 | 1.0      | Definitivo | 24/07/2013        |              |
| Acquisizione Partecipante_20130715] | 1.0      | Demittivo  | 24/07/2013        | 030 11121110 |

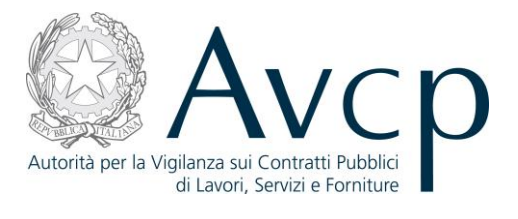

Servizi

Autorità

Attività dell'Autorità

FIGURA N - MENÙ DI NAVIGAZIONE DEL PORTALE AVCP

Comunicazione

# 4. METAFORA D'INTERAZIONE

Il procedimento di acquisizione del Partecipante costituisce la fase immediatamente successiva alla chiusura della fase di presentazione delle offerte. Tale funzionalità sarà esclusiva prerogativa del Presidente di Commissione (PdC, ma anche RU) competente per il lotto.

#### **4.1.** NAVIGAZIONE E STRUMENTI

N.A.

#### **4.2.** FUNZIONALITÀ DEL SISTEMA

La soluzione proposta prevede l'accesso singolo con profilo di utenza Presidente di Commissione (PdC), o utente di pari privilegio, e consente la gestione delle informazioni relative ai Partecipanti di una gara/lotto. In questa fase, il PdC procede alla registrazione dei Partecipanti e dei Pass allegati alle buste per tutti i lotti di competenza della Commissione stessa. Ai fini della Comprova dei requisiti richiesti è necessario che il Pass cartaceo sia conforme coi dati presenti a sistema.

Solo a conclusione di questa fase sarà possibile proseguire con la procedura di aggiudicazione.

Il Sistema prevede 3 *tipologie di messaggi che possono essere presentate all'utente*:

- Notifiche, rappresentate in colore blu, sono le segnalazioni del buon esisto delle operazioni, dell'avvenuta esecuzione di azioni, etc.
- Avvisi, rappresentati in colore arancione, indicano che qualcosa non ha sortito il giusto effetto, tuttavia ciò non ha inficiato la prosecuzione delle attività della funzione.
- Errori, rappresentati in colore rosso, sono bloccanti e indicano la mancanza della compilazione di un campo, l'errore nell'invio dei dati, un malfunzionamento o altro.

Al fine di facilitare le operazioni dell'utente, si sottolinea che:

- I campi contrassegnati con l'asterisco (\*) sono obbligatori
- In determinate condizioni alcuni campi possono essere non editabili e alcuni pulsanti non attivi in quanto il sistema effettua autonomamente dei controlli di conformità ed inibisce quelle operazioni che non sono legittime in presenza di determinate condizioni.
- In linea generale, le tabelle contenenti i elenchi possono essere ordinate, in forma crescente o decrescente, per alcune colonne specifiche. Tale operazione è possibile semplicemente cliccando sulla freccia posta a lato dell'intestazione della colonna stessa.

| CODICE DOCUMENTO                    | VERSIONE | <b>STATO</b> | DATA di REDAZIONE | CLASSIFICAZIONE |
|-------------------------------------|----------|--------------|-------------------|-----------------|
| [AVCPS_REL_1.0_MU –                 | 1.0      | Definitivo   | 24/07/2013        | Uso Interno     |
| Acquisizione Partecipante_20130715] |          |              | , ,               |                 |

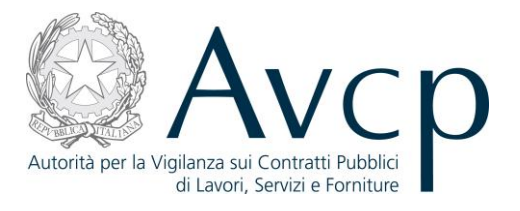

## 4.2.1. ACQUISIZIONE AVCPASS

L'utente accede a Acquisizione AVCpass dopo aver premuto il pulsante "Acquisizione Partecipante" all'interno della funzione Gestione Seduta.

La funzionalità consente all'utente di visualizzare la situazione complessiva delle informazioni correlate alla Commissione, l'elenco dei partecipanti sospesi e l'elenco dei Pass da acquisire.

In caso di presenza di errori durante le attività dell'utente, il sistema prospetta l'opportuna messaggistica in testa alla pagina, in modo da offrire una facile letture delle situazioni anomale da sanare, per poter completare le attività.

La funzionalità prospetta i seguenti pulsanti:

**Recupera Pass**: accede alla funzionalità "Acquisizione Pass" che consente di verificare la congruità del Pass inserito con quello in forma cartacea o di procedere a delle rettifiche minimali in termini di CIG e di assetto del Partecipante.

**Acquisisci Partecipante senza Pass:** accede alla a funzionalità "Partecipante senza AVCpass" permette di acquisire un nuovo Partecipante che non disponga di AVCpass.

**Chiudi fase Apertura buste:** accede alla funzionalità "Chiusura Fase Acquisizione Partecipante" dove, al termine della verifica dei Pass e attribuito ad ogni partecipante uno stato diverso da Sospeso, sarà possibile impostare un nuovo stato di lavorazione del/dei lotto/i della seduta.

| CODICE DOCUMENTO                                           | VERSIONE | CTATO      |            |             |
|------------------------------------------------------------|----------|------------|------------|-------------|
| [AVCPS_REL_1.0_MU –<br>Acquisizione Partecipante_20130715] | 1.0      | Definitivo | 24/07/2013 | Uso Interno |

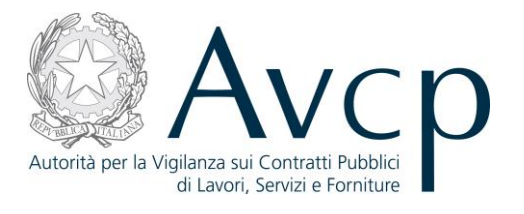

| iepilogo dati                                                                           |                                              |
|-----------------------------------------------------------------------------------------|----------------------------------------------|
| Descrizione della commissione Verifica requisiti per la gara Matiz<br>Comprova 99 lotti | Presidente di Commissione STEPHAN WUESTEFELD |
| Elenco Partecipanti Sospesi<br>Nessun dato trovato                                      |                                              |
| Elenco Pass Da Acquisire [2 elementi]                                                   |                                              |
| Codice AVCpas:           266254134882           812851545887                            |                                              |
|                                                                                         | Seleziona o inserisci il codice<br>AVCpass*  |
|                                                                                         | Recupera P                                   |
|                                                                                         |                                              |

Figura 1 - Acquisizione AVCpass

#### **4.2.2.** ACQUISIZIONE DEL PASS

L'utente accede a Acquisizione Pass dal pulsante "Recupera Pass" nella funzionalità Acquisizione AVCpass.

La funzionalità consente all'utente di verificare la congruità dei Pass presenti a sistema con quelli ricevuti in forma cartacea o di procedere a delle rettifiche minimali in termini di CIG e di assetto del Partecipante.

In caso di presenza di errori durante le attività dell'utente, il sistema prospetta l'opportuna messaggistica in testa alla pagina, in modo da offrire una facile letture delle situazioni anomale da sanare, per poter completare le attività.

La funzionalità prospetta i seguenti pulsanti:

- Acquisisci Pass : salva i dati inseriti e accede alla schermata di Acquisizione del partecipante
- Modifica Pass: accede alla schermata di modifica del Pass

| CODICE DOCOMENTOVERSIONESTATODATA[AVCPS_REL_1.0_MU -1.0DefinitivoAcquisizione Partecipante_20130715]1.0Definitivo | A di REDAZIONECLASSIFICAZIONE24/07/2013Uso Interno |
|----------------------------------------------------------------------------------------------------|----------------------------------------------------|
|----------------------------------------------------------------------------------------------------|----------------------------------------------------|

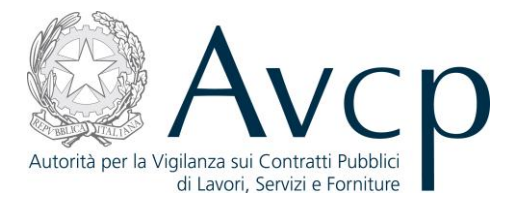

| epilogo dati                                                                                                    |                                                                                                    |                                                                                 |                             |                                                                                                |
|----------------------------------------------------------------------------------------------------|----------------------------------------------------------------------------------------------------|---------------------------------------------------------------------------------|-----------------------------|------------------------------------------------------------------------------------------------|
| Identificativo 0<br>Partecipante s                                                                                                    | 12906850157 Ragione<br>ociale                                                                                                    | Codice AVCpass 6945590651052                                                    | 721 Tipo persona giu        | ridica IMPRESA SINGOLA<br>(INDIVIDUALI,<br>ARTIGIANI, SOCIETA'<br>COMMERCIALI,<br>COOPERATIVE) |
| enco CIG                                                                                                    |                                                                                                    |                                                                                 |                             |                                                                                                |
| CIG indicati nel Pass [5 eleme                                                                                                    | enti]                                                                                                    |                                                                                 |                             |                                                                                                |
|                                                                                                    | CIG - Oggetto +                                                                                                    |                                                                                 |                             |                                                                                                |
| 1003159C96 - AVCPASS-Gara_I                                                                                                    | Matiz_Comprova 96                                                                                                    |                                                                                 |                             |                                                                                                |
| 1003159C97 - AVCPASS-Gara                                                                                                    | Matiz_Comprova 97                                                                                                    |                                                                                 |                             |                                                                                                |
|                                                                                                    |                                                                                                    |                                                                                 |                             |                                                                                                |
| 1003159C98 - AVCPASS-Gara_I                                                                                                    | Matiz_Comprova 98                                                                                                    |                                                                                 |                             |                                                                                                |
| 1003159C98 - AVCPASS-Gara_<br>1003159C99 - AVCPASS-Gara_                                                                                                    | Matiz_Comprova 98<br>Matiz_Comprova 99                                                                                                    |                                                                                 |                             |                                                                                                |
| 1003159C98 - AVCPASS-Gara_<br>1003159C99 - AVCPASS-Gara_<br>1003159C00 - AVCPASS-Gara_<br>1003159C00 - AVCPASS-Gara_                                                                                                    | Matiz_Comprova 98<br>Matiz_Comprova 99<br>Matiz_Comprova 100<br>Matiz_Comprova 100                                                         | a seduta e sono esclusi nell'acquisizione                                       | del partecipante            |                                                                                                |
| 1003159C98 - AVCPASS-Gara_<br>1003159C99 - AVCPASS-Gara_<br>1003159C00 - AVCPASS-Gara_<br>N.B./ C/G visualizzati in grigio n                                                                                                    | Matiz_Comprova 98<br>Matiz_Comprova 99<br>Matiz_Comprova 100<br>non sono di competenza della                                               | a seduta e sono esclusi nell'acquisizione                                       | del partecipante            |                                                                                                |
| 1003159C98 - AVCPASS-Gara_<br>1003159C99 - AVCPASS-Gara_<br>1003159C00 - AVCPASS-Gara_<br>N.B./ C/G visualizzati in grigio n<br>enco Operatori Economici                                                                             | Matiz_Comprova 98<br>Matiz_Comprova 99<br>Matiz_Comprova 100<br>Ion sono di competenza della                                               | a seduta e sono esclusi nell'acquisizione                                       | del partecipante            |                                                                                                |
| IIIIIIIIIIIIIIIIIIIIIIIIIIIIIIIIIIIIII                                                                                                    | Matiz_Comprova 98<br>Matiz_Comprova 99<br>Matiz_Comprova 100<br>non sono di competenza della<br>nati [1 elemento]                          | a seduta e sono esclusi nell'acquisizione                                       | del partecipante            |                                                                                                |
| 1003159C98 - AVCPASS-Gara_<br>1003159C99 - AVCPASS-Gara_<br>1003159C00 - AVCPASS-Gara_<br>N.B./ C/G visualizzati in grigio n<br>enco Operatori Economici<br>Operatori economici selezion<br>Operatore Economico +                    | Matiz_Comprova 98<br>Matiz_Comprova 99<br>Matiz_Comprova 100<br>Ion sono di competenza della<br>nati [1 elemento]<br>Ruolo ¢               | a seduta e sono esclusi nell'acquisizione<br>Percentuale di partecipazione      | del partecipante<br>Assetto |                                                                                                |
| 1003159C98 - AVCPASS-Gara_<br>1003159C99 - AVCPASS-Gara_<br>1003159C00 - AVCPASS-Gara_<br>N.B./ C/G visualizzati in grigio n<br>enco Operatori Economici<br>Operatori economici selezion<br>Operatore Economico e<br>Ragione sociale | Matiz_Comprova 98<br>Matiz_Comprova 99<br>Matiz_Comprova 100<br>Non sono di competenza della<br>nati [1 elemento]<br>Ruolo ¢<br>CAPOGRUPPO | a seduta e sono esclusi nell'acquisizione Percentuale di partecipazione 100,00% | del partecipante<br>Assetto |                                                                                                |

#### Figura 2 - Acquisizione Pass

Nel caso l'utente ritenga il Pass valido così come presentato dal Partecipante l'utente seleziona lo Stato Pass a "Conforme" e Acquisisce il Pass, mentre accedendo alla schermata di Modifica del Pass viene prospettata una pagina composta da 3 step che permettono la modifica del pass.

| CODICE DOCUMENTO<br>[AVCPS_REL_1.0_MU –<br>Acquisizione Partecipante, 20130715] | VERSIONE<br>1.0 | <b>STATO</b><br>Definitivo | <b>DATA di REDAZIONE</b><br>24/07/2013 | CLASSIFICAZIONE<br>Uso Interno |
|---------------------------------------------------------------------------------|-----------------|----------------------------|----------------------------------------|--------------------------------|
| Acquisizione Fantecipante_20150715]                                             |                 |                            |                                        |                                |

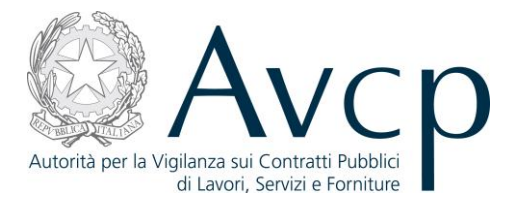

In caso di presenza di errori durante le attività dell'utente, il sistema prospetta l'opportuna messaggistica in testa alla pagina, in modo da offrire una facile letture delle situazioni anomale da sanare, per poter completare le attività.

Il primo step (Assetto del Partecipante) permette di modificare l'assetto del partecipante .

| Identificativo 0<br>Partecipante s       | 12906850157 Ragione<br>:ociale | Codice AVCpass 694559              | 0651052721    | Tipo persona giu | ridica IMPRESA SINGOLA<br>(INDIVIDUALI,<br>ARTIGIANI, SOCIETA'<br>COMMERCIALI,<br>COOPERATIVE) |
|------------------------------------------|--------------------------------|------------------------------------|---------------|------------------|------------------------------------------------------------------------------------------------|
| 1 - Assetto del Parte                    | ecipante                       | 2 - Elenco CIG del Partecij        | pante         | 3 - 5            | stato Pass                                                                                     |
| is a set a set i al to olbanito [i o     |                                |                                    |               |                  |                                                                                                |
| Operatore Economico +                    | Ruolo ¢                        | Percentuale di partecipa           | azione Confe  | rma Assetto      |                                                                                                |
| Operatore Economico +<br>Ragione sociale | Ruolo e<br>CAPOGRUPPO          | Percentuale di partecipa<br>100,00 | azione Confei | rma Assetto      |                                                                                                |

Figura 3 - Modifica Pass – Step Assetto partecipante

Il secondo step (Elenco CIG del Partecipante) permette di rimuovere i CIG di competenza della seduta.

| CODICE DOCUMENTO                    | VERSIONE | <b>STATO</b> | DATA di REDAZIONE | CLASSIFICAZIONE |
|-------------------------------------|----------|--------------|-------------------|-----------------|
| [AVCPS_REL_1.0_MU –                 | 1.0      | Definitivo   | 24/07/2013        | Uso Interno     |
| Acquisizione Partecipante_20130/15] |          |              |                   |                 |

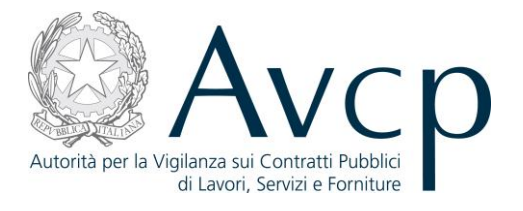

| Partecipante sociale                                                                                                    | Codice AVCpass 6945590651052721 | Tipo persona giuridica IMPRESA SINGOLA<br>(INDI/IDUALI,<br>ARTIGIANI, SOCIETA'<br>COMMERCIALI,<br>COOPERATIVE) |
|----------------------------------------------------------------------------------------------------|---------------------------------|----------------------------------------------------------------------------------------------------|
| 1 - Assetto del Partecipante                                                                                                    | 2 - Elenco CIG del Partecipante | 3 - Stato Pass                                                                                                 |
|                                                                                                    |                                 |                                                                                                    |
| CIG - Oggetto ¢<br>1003159C96 - AVCPASS-Gara_Matiz_Comprova 96                                                                                                    | Conferma CIG                    |                                                                                                    |
| CIG - Oggetto +<br>1003159C96 - AVCPASS-Gara_Matiz_Comprova 96<br>1003159C97 - AVCPASS-Gara_Matiz_Comprova 97                                                                                                    | Conferma CIG                    |                                                                                                    |
| CIG - Oggetto +<br>1003159C96 - AVCPASS-Gara_Matiz_Comprova 96<br>1003159C97 - AVCPASS-Gara_Matiz_Comprova 97<br>1003159C98 - AVCPASS-Gara_Matiz_Comprova 98                                                                                                | Conferma CIG                    |                                                                                                    |
| CIG - Oggetto •<br>1003159C96 - AVCPASS-Gara_Matiz_Comprova 96<br>1003159C97 - AVCPASS-Gara_Matiz_Comprova 97<br>1003159C98 - AVCPASS-Gara_Matiz_Comprova 98<br>1003159C99 - AVCPASS-Gara_Matiz_Comprova 99                                                 | Conferma CIG                    |                                                                                                    |
| CIG - Oggetto +<br>1003159C96 - AVCPASS-Gara_Matiz_Comprova 96<br>1003159C97 - AVCPASS-Gara_Matiz_Comprova 97<br>1003159C98 - AVCPASS-Gara_Matiz_Comprova 98<br>1003159C99 - AVCPASS-Gara_Matiz_Comprova 99<br>1003159C00 - AVCPASS-Gara_Matiz_Comprova 100 | Conferma CIG                    |                                                                                                    |

Figura 4 - Modifica Pass – Elenco CIG del Partecipante

Il terzo step (Stato Pass) permette di modificare lo stato del pass. Lo Stato Pass Non Conforme inibisce alcune attività e quindi, sarà necessario normalizzare la situazione.

| Identificativo 02906850157 Ragione<br>Partecipante sociale | Codice AVCpass 6945590651052721 | Tipo persona giuridica IMPRESA SINGOLA<br>(INDIVIDUALI,<br>ARTIGIANI, SOCIET/<br>COMMERCIALI,<br>COOPERATIVE) |
|------------------------------------------------------------|---------------------------------|----------------------------------------------------------------------------------------------------|
| 1 - Assetto del Partecipante                               | 2 - Elenco CIG del Partecipante | 3 - Stato Pass                                                                                                |
| ezionare lo stato del pass                                 |                                 |                                                                                                    |
| Stato Pass*Seleziona                                       |                                 |                                                                                                    |

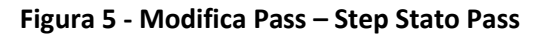

| <b>CODICE DOCUMENTO</b><br>[AVCPS_REL_1.0_MU –<br>Acquisizione Partecipante_20130715] | VERSIONE<br>1.0 | <b>STATO</b><br>Definitivo | <b>DATA di REDAZIONE</b><br>24/07/2013 | CLASSIFICAZIONE<br>Uso Interno |
|---------------------------------------------------------------------------------------|-----------------|----------------------------|----------------------------------------|--------------------------------|
|---------------------------------------------------------------------------------------|-----------------|----------------------------|----------------------------------------|--------------------------------|

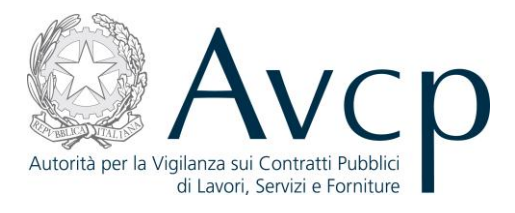

# 4.2.3. STATO PARTECIPANTE

L'utente accede a Stato Partecipante premendo il pulsante "Acquisisci Pass" nella funzionalità Acquisizione Pass oppure dal link "modifica Stato" nella funzionalità Elenco Partecipanti Sospesi. La funzionalità consente all'utente di impostare lo stato del Partecipante, relativamente ai lotti a cui partecipa e limitatamente ai CIG per i quali è stata aperta la seduta.

Gli stati del partecipante possono essere:

- Ammesso
- Ammesso con Riserva
- Escluso
- Sospeso

Lo stato Partecipante Sospeso si verifica durante la registrazione di un Partecipante e qualora non venga impostato uno Stato Partecipante. Sarà necessario, accedendo da Comprova dei Requisiti o dall'elenco dei Partecipanti sospesi in Acquisizione Partecipante, attribuire a tutti i Partecipanti uno stato diverso da "Sospeso", per poter procedere con la chiusura della fase di Acquisizione Partecipante e quindi procedere con le ulteriori funzioni per la gestione della gara.

In caso di presenza di errori durante le attività dell'utente, il sistema prospetta l'opportuna messaggistica in testa alla pagina, in modo da offrire una facile letture delle situazioni anomale da sanare, per poter completare le attività.

La pagina prospetta i pulsanti:

- "Conferma Stato Partecipante": salva i dati inseriti e conferma lo stato del partecipante
- "Comprova requisiti": accede alla funzione "Comprova Requisiti"

| CODICE DOCUMENTO                   | VERSIONE | <b>STATO</b> | DATA di REDAZIONE | CLASSIFICAZIONE |
|------------------------------------|----------|--------------|-------------------|-----------------|
| [AVCPS_REL_1.0_MU -                | 1.0      | Definitivo   | 24/07/2013        | Uso Interno     |
| Acquisizione Partecipante_20130715 |          |              | 1 - 1             |                 |

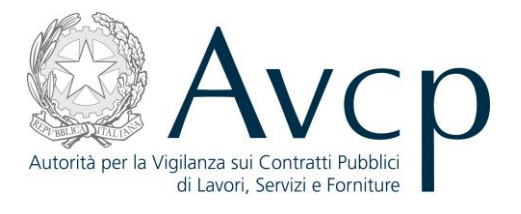

| epilogo dati                        |                                |                           |                   |                                                                                                    |
|-------------------------------------|--------------------------------|---------------------------|-------------------|----------------------------------------------------------------------------------------------------|
| Identificativo Partecipante         | 02875570273 Ragione<br>sociale | Codice AVCpass 5202111571 | 648344 Tipo perso | na giuridica IMPRESA SINGOLA<br>(INDIVIDUALI,<br>ARTIGIANI, SOCIETA'<br>COMMERCIALI,<br>COOPERATIVE) |
| enco CIG                            |                                |                           |                   |                                                                                                    |
| CIG selezionati<br>Note riscossione | 1003159C96<br>1003159C97<br>NO |                           |                   |                                                                                                    |
| iperatori economici seleziona       | ti [1 elemento]                |                           |                   |                                                                                                    |
| Ragione sociale                     | CAPOGRUPPO                     | NO                        | NON DOVUTO        |                                                                                                    |
|                                     |                                |                           |                   |                                                                                                    |
|                                     |                                |                           |                   |                                                                                                    |
| elezionare lo stato del parte       | cipante                        |                           |                   |                                                                                                    |

#### Figura 6 - Stato Partecipante

# 4.2.4. PARTECIPANTE SENZA AVCPASS

L'utente accede a Partecipante senza AVCpass premendo il pulsante "Acquisisci Partecipante Senza Pass" dalla funzionalità Acquisizione AVCpass.

La funzionalità consente all'utente di acquisire un nuovo partecipante che non disponga di AVCpass. In seguito sarà necessario, ai fini della Comprova dei Requisiti e per poter quindi procedere con le ulteriori funzioni per la gestione della gara, attribuire un Pass ai Partecipanti che ne risultino privi. In caso di presenza di errori durante le attività dell'utente, il sistema prospetta l'opportuna messaggistica in testa alla pagina, in modo da offrire una facile letture delle situazioni anomale da sanare, per poter completare le attività.

| <b>CODICE DOCUMENTO</b><br>[AVCPS_REL_1.0_MU –<br>Acquisizione Partecipante_20130715] | VERSIONE<br>1.0 | <b>STATO</b><br>Definitivo | DATA di REDAZIONE<br>24/07/2013 | CLASSIFICAZIONE<br>Uso Interno |
|---------------------------------------------------------------------------------------|-----------------|----------------------------|---------------------------------|--------------------------------|
|---------------------------------------------------------------------------------------|-----------------|----------------------------|---------------------------------|--------------------------------|

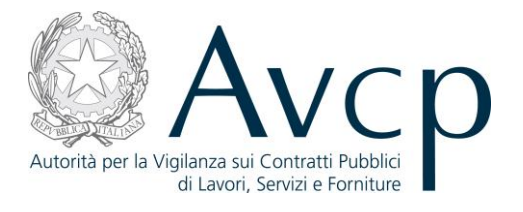

| ettaglio Seduta                                           |                                   |                                                        |                             |                                                     |                                     |  |
|-----------------------------------------------------------|-----------------------------------|--------------------------------------------------------|-----------------------------|-----------------------------------------------------|-------------------------------------|--|
| -                                                         | Denominazione S<br>Tipo A         | eduta del 30/04/2013 10:43<br>cquisizione Partecipante |                             | Data apertura 30<br>Elenco CIG Selezionati 10<br>10 | 0/04/2013<br>003159C96<br>003159C97 |  |
| artecipante senza Pa                                      | ass                               |                                                        |                             |                                                     |                                     |  |
|                                                           | Denominazione*<br>Codice Fiscale* |                                                        |                             |                                                     |                                     |  |
|                                                           | NOLE                              |                                                        |                             |                                                     |                                     |  |
| Elenco CIG [2 elementi]<br>Cl                             | inde                              |                                                        | Oggetto                     |                                                     | V                                   |  |
| Elenco CIG [2 elementi]<br>CI<br>1003159C96               | IG \$                             | AVCPASS-Gara_Matiz_Compro                              | Oggetto<br>ava 96           |                                                     | V                                   |  |
| Elenco CIG [2 elementi]<br>CI<br>1003159C96<br>1003159C97 | IG ¢                              | AVCPASS-Gara_Matiz_Compro                              | Oggetto<br>ova 96<br>ova 97 |                                                     | V<br>V<br>V                         |  |
| Elenco CIG [2 elementi]<br>CI<br>1003159C96<br>1003159C97 | IG ¢                              | AVCPASS-Gara_Matiz_Compro<br>AVCPASS-Gara_Matiz_Compro | Oggetto<br>ova 96<br>ova 97 |                                                     | V<br>V                              |  |

Figura 7 - Partecipante senza AVCpass

# 4.2.5. CHIUSURA FASE ACQUISIZIONE PARTECIPANTE

L'utente accede a Chiusura fase Acquisizione Partecipante premendo il pulsante "Chiudi fase Apertura buste" dalla funzionalità Acquisizione AVCpass.

La funzionalità consente all'utente di chiudere la fase di Acquisizione dei Partecipanti, solo se ciascun Partecipante abbia uno Stato diverso da Sospeso.

| CODICE DOCUMENTO<br>[AVCPS_REL_1.0_MU –<br>Acquisizione Partecipante 20130715] | VERSIONE<br>1.0 | <b>STATO</b><br>Definitivo | <b>DATA di REDAZIONE</b><br>24/07/2013 | CLASSIFICAZIONE<br>Uso Interno |
|--------------------------------------------------------------------------------|-----------------|----------------------------|----------------------------------------|--------------------------------|
|--------------------------------------------------------------------------------|-----------------|----------------------------|----------------------------------------|--------------------------------|

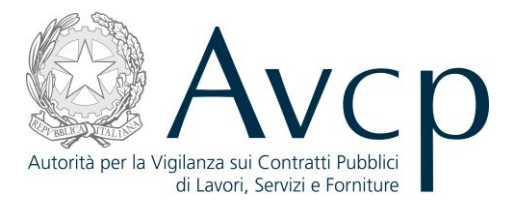

| Conferma | Conferma Chiusura Acqusizione Pass e Seduta               |  |  |  |  |
|----------|-----------------------------------------------------------|--|--|--|--|
|          | Chiusura acquisizione pass e seduta avvenuta con successo |  |  |  |  |
|          | Torna all'elenco delle sedute                             |  |  |  |  |

Figura 8 - Chiusura fase Acquisizione Partecipante

# 4.2.6. ELENCO PARTECIPANTI SOSPESI

La funzionalità è integrata all'interno di Acquisizione AVCpass e si attiva solo nel caso l'utente dopo aver confermato il pass non imposta lo stato del partecipante.

Per ogni Partecipante Sospeso è possibile attivare il link "Modifica Stato" posizionato sulla riga, dal quale si attiva la funzionalità Stato Partecipante.

| pilogo dati                                            |                                                                                                    |                                                    |        |
|--------------------------------------------------------|----------------------------------------------------------------------------------------------------|----------------------------------------------------|--------|
| Descrizione della commissione                          | Verifica requisiti per la gara Matiz Pr<br>Comprova 99 lotti                                         | residente di Commissione STEPHAN WUES              | TEFELD |
| enco Partecipanti Sospesi [2 elementi]                 |                                                                                                    |                                                    |        |
|                                                        |                                                                                                    |                                                    |        |
| Codice AVCpass +                                       | Denominazione +                                                                                      | Modifica Stato                                     |        |
| Codice AVCpass +<br>945590651052721                    | Denominazione +<br>COMUNE DI BURAGO DI MOLGORA                                                       | Modifica Stato<br>Modifica Stato                   |        |
| Codice AVCpass +<br>945590651052721<br>202111571648344 | Denominazione +           COMUNE DI BURAGO DI MOLGORA           SOCIETA' SERVIZI TERRITORIALI S.P.A. | Modifica Stato<br>Modifica Stato<br>Modifica Stato |        |
| Codice AVCpass +<br>945590651052721<br>202111571648344 | Denominazione +           COMUNE DI BURAGO DI MOLGORA           SOCIETA' SERVIZI TERRITORIALI S.P.A. | Modifica Stato<br>Modifica Stato<br>Modifica Stato |        |
|                                                        |                                                                                                    |                                                    |        |

Figura 9 - Elenco Partecipanti Sospesi

# 5. MESSAGGISTICA

# 5.1. BOX INFORMATIVO

| CODICE DOCUMENTO<br>[AVCPS_REL_1.0_MU –<br>Acquisizione Partecipante_20130715] | VERSIONE<br>1.0 | <b>STATO</b><br>Definitivo | DATA di REDAZIONE<br>24/07/2013 | CLASSIFICAZIONE<br>Uso Interno |
|--------------------------------------------------------------------------------|-----------------|----------------------------|---------------------------------|--------------------------------|
|--------------------------------------------------------------------------------|-----------------|----------------------------|---------------------------------|--------------------------------|

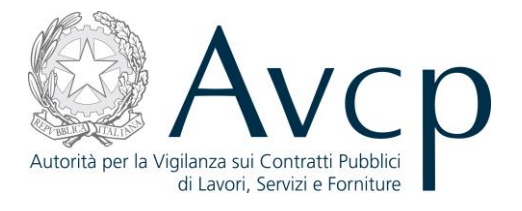

N.A.

5.2. OPERAZIONE EFFETTUATA CON SUCCESSO

N.A.

# 5.3. PRESENZA DI ERRORI

N.A.

# 5.4. SITUAZIONE NON PREVISTA

N.A.

# 5.5. ALTRO

N.A.

# 6. Allegati

**6.1.** MODIFICHE AL DOCUMENTO

| CODICE DOCUMENTO<br>[AVCPS_REL_1.0_MU –<br>Acquisizione Partecipante_20130715] | VERSIONE<br>1.0 | <b>STATO</b><br>Definitivo | <b>DATA di REDAZIONE</b><br>24/07/2013 | CLASSIFICAZIONE<br>Uso Interno |
|--------------------------------------------------------------------------------|-----------------|----------------------------|----------------------------------------|--------------------------------|
| Acquisizione Fartecipante_20150715]                                            |                 |                            |                                        |                                |

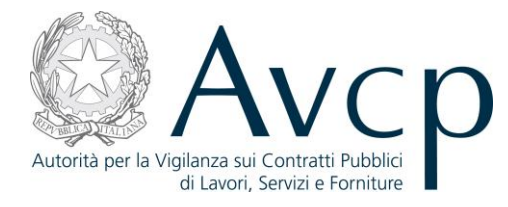

Direzione Generale Osservatorio Servizi Informatici e delle Telecomunicazioni

AVCP

# **Manuale Utente**

*Gestione Partecipante* Versione 1.0

| Codice del Servizio      | AVCPS_REL_01 |                              |            |
|--------------------------|--------------|------------------------------|------------|
| Versione documento       | 1.0          | Versione template            | 1.0        |
| Data creazione documento | 15 07 2013   | Data ultimo<br>aggiornamento | 15 07 2013 |

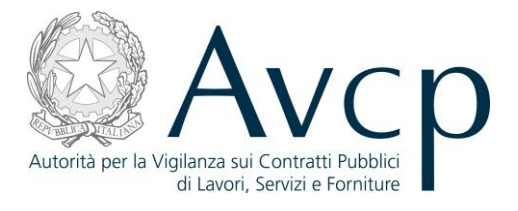

# Indice

| <u>1.</u> | DEFINIZIONI, ACRONIMI E RIFERIMENTI            | 3  |
|-----------|------------------------------------------------|----|
|           |                                                |    |
| 1.1.      | DEFINIZIONI ED ACRONIMI                        | 3  |
| 1.2.      | Regole di Nomenclatura                         | 4  |
| 1.3.      | Riferimenti                                    | 4  |
| 1.4.      | VERSIONI DEL DOCUMENTO                         | 4  |
| <u>2.</u> | OBIETTIVO DEL DOCUMENTO                        | 4  |
| <u>3.</u> | DESCRIZIONE DEL SISTEMA/SERVIZIO               | 4  |
| 3.1.      | REGISTRAZIONE AI SERVIZI AVCP                  | 4  |
| 3.2.      | Accesso al servizio/sistema                    | 4  |
| 3.2.1     | PERCORSO DI ACCESSO ATTRAVERSO IL PORTALE AVCP | 4  |
| <u>4.</u> | METAFORA D'INTERAZIONE                         | 5  |
| 4.1.      | Navigazione e Strumenti                        | 5  |
| 4.2.      | Funzionalità del Sistema                       | 5  |
| 4.2.1     | L. Elenco Partecipanti                         | 6  |
| 4.2.2     | 2. Dettaglio Partecipante                      | 7  |
| 4.2.3     | 3. ACQUISIZIONE AVCPASS                        | 8  |
| 4.2.4     | I. MODIFICA STATO PARTECIPANTE                 | 11 |
| 4.2.5     | 5. CANCELLAZIONE PARTECIPANTE                  | 12 |
| <u>5.</u> | MESSAGGISTICA                                  | 13 |
| 5.1.      | ΒΟΧΙΝΕΟΡΜΑΤΙVΟ                                 | 13 |
| 5.2.      | OPERAZIONE EFFETTUATA CON SUCCESSO             | 13 |
| 5.3.      | PRESENZA DI ERRORI                             | 13 |
| 5.4.      | SITUAZIONE NON PREVISTA                        | 14 |
| 5.5.      | ALTRO                                          | 14 |
| <u>6.</u> | ALLEGATI                                       | 14 |

### 6.1. MODIFICHE AL DOCUMENTO

| CODICE DOCUMENTO                | VERSIONE | STATO      | DATA di BEDAZIONE |             |
|---------------------------------|----------|------------|-------------------|-------------|
| [AVCPS_REL_1.0_MU -             | VERSIONE | Definitive |                   |             |
| Gestione Partecipante_20130715] | 1.0      | Definitivo | 24/07/2013        | Uso Interno |

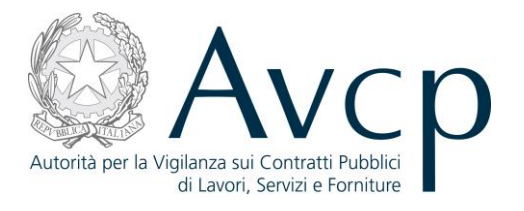

#### 1. DEFINIZIONI, ACRONIMI E RIFERIMENTI

#### **1.1. DEFINIZIONI ED ACRONIMI**

La presenza nel documento dell'abbreviazione **[tbd]** (to be defined) indica una parte per la quale non si hanno elementi sufficienti per procedere ad una completa definizione; come tale sarà subordinata ad un'ulteriore definizione in una successiva versione del documento.

La presenza nel documento dell'abbreviazione **[tbc]** (to be confirmed) indica una parte per la quale sono stati assunti elementi che debbono essere confermati; come tale sarà subordinata ad una conferma in fase successiva.

La presenza nel documento dell'abbreviazione **[na]** (non applicabile) indica che un argomento previsto nello standard di struttura di questo documento, risulta privo di significato nel contesto di questo sistema.

| TERMINE/ACRONIMO | DESCRIZIONE                                  | DEFINIZIONE                                                                                                    |  |
|------------------|----------------------------------------------|----------------------------------------------------------------------------------------------------|--|
| AVCP             | Autorità di Vigilanza sui Contratti Pubblici |                                                                                                    |  |
| CIG              | Codice Identificativo Gara                   | Il Codice Univoco che identifica un lotto di una Gara.                                                                                                    |  |
| RUP              | Responsabile Unico del Procedimento          | È quell'utente che, una volta autenticato<br>sul sistema, ha definito il proprio ambito<br>operativo, ovvero l'Amministrazione ed il<br>Centro di Costo per cui intende operare.<br>Successivamente a tale selezione, accede<br>al AVCP Gateway per operare sui CIG e le<br>Gare di propria competenza. |  |
| PdC              | Presidente di Commissione                    | È quell'utente definito dal RUP che si<br>occupa di alcune fasi specifiche del<br>processo di gestione della gara                                                                                                    |  |
| MdC              | Membro di Commissione                        | È quell'utente che affianca il PdC nei suoi<br>compiti e che, solitamente, nel flusso<br>dell'AVCpass ha funzioni di sola<br>visualizzazione dei dati.                                                                                                    |  |
| RU               | Responsabile Unico                           | Utente analogo al PdC, con stessi privilegi,<br>ma appartenente ad una particolare<br>Commissione, costituita solo da se stesso,<br>quindi priva di MdC.                                                                                                    |  |
| OE               | Operatore Economico                          | È uno degli elementi che costituiscono il<br>Partecipante alla gara                                                                                                    |  |

#### **TABELLA 1 - ACRONIMI E DEFINIZIONI**

| <b>CODICE DOCUMENTO</b><br>[AVCPS_REL_1.0_MU –<br>Gestione Partecipante_20130715] | VERSIONE<br>1.0 | <b>STATO</b><br>Definitivo | DATA di REDAZIONE<br>24/07/2013 | CLASSIFICAZIONE<br>Uso Interno |
|-----------------------------------------------------------------------------------|-----------------|----------------------------|---------------------------------|--------------------------------|
|-----------------------------------------------------------------------------------|-----------------|----------------------------|---------------------------------|--------------------------------|
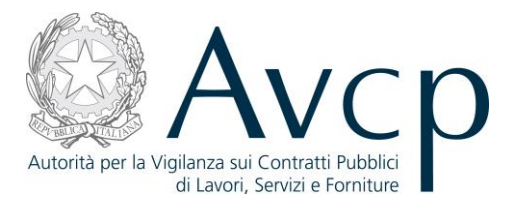

# **1.2. REGOLE DI NOMENCLATURA**

Di seguito sono elencate le nomenclature per l'identificazione degli elementi presenti all'interno del documento e dove:

- **nnn** è un progressivo numerico;
- {*short\_desc*} è una descrizione breve.

#### **1.3. RIFERIMENTI**

| IDENTIFICATIVO<br>DOCUMENTO | NOME DOCUMENTO | TITOLO/DESCRIZIONE |
|-----------------------------|----------------|--------------------|
| RIF1                        | N.A.           |                    |

#### TABELLA 2 - DOCUMENTI DI RIFERIMENTO

#### **1.4. VERSIONI DEL DOCUMENTO**

| VERSIONE | DATA EMISSIONE | DESCRIZIONE DELLE MODIFICHE<br>APPORTATE |
|----------|----------------|------------------------------------------|
| 1.0      | 15/07/2013     | Prima stesura                            |

#### 2. OBIETTIVO DEL DOCUMENTO

Il presente documento contiene le informazioni necessarie al corretto utilizzo dell'applicazione "Gestione Partecipante", inteso come parte integrante del macro processo "AVCpass", in particolare verranno illustrate le maschere che l'utente dovrà navigare per la gestione delle funzionalità di Gestione del Partecipante.

#### **3.** DESCRIZIONE DEL SISTEMA/SERVIZIO

#### **3.1. REGISTRAZIONE AI SERVIZI AVCP**

N.A.

# **3.2.** ACCESSO AL SERVIZIO/SISTEMA

N.A.

#### **3.2.1. PERCORSO DI ACCESSO ATTRAVERSO IL PORTALE AVCP**

Per accedere al portale AVCP cliccare sul seguente link:

| CODICE DOCUMENTO<br>[AVCPS_REL_1.0_MU –<br>Gestione Partecipante_20130715] | VERSIONE<br>1.0 | <b>STATO</b><br>Definitivo | DATA di REDAZIONE<br>24/07/2013 | CLASSIFICAZIONE<br>Uso Interno |
|----------------------------------------------------------------------------|-----------------|----------------------------|---------------------------------|--------------------------------|
|----------------------------------------------------------------------------|-----------------|----------------------------|---------------------------------|--------------------------------|

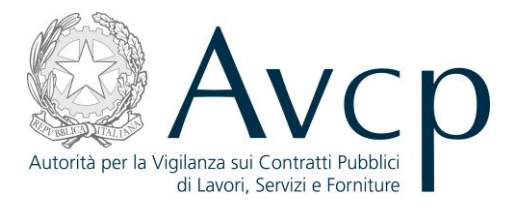

-----portal/classic/Servizi/AVCpass/.

| Autorità Servizi | Attività dell'Autorità | Comunicazione                          |
|------------------|------------------------|----------------------------------------|
|                  | <b>F</b> IGURA N       | - MENÙ DI NAVIGAZIONE DEL PORTALE AVCP |

#### 4. METAFORA D'INTERAZIONE

Gestione Partecipante definisce il contesto operativo con il quale il Presidente di Commissione (inteso come PdC o RU) gestisce il Partecipante in gara permettendo di effettuare la verifica di un nuovo AVCpass e di modificare lo stato del Partecipante in relazione ai CIG a cui partecipa.

# **4.1. NAVIGAZIONE E STRUMENTI**

N.A.

# 4.2. FUNZIONALITÀ DEL SISTEMA

La soluzione proposta prevede che l'accesso per il PdC avvenga all'interno di una seduta di gara, entro la quale è resa disponibile la funzione "Gestione Partecipante". L'utente visualizzerà i partecipanti associati ai CIG (discussi nella seduta di gara aperta tramite l'apposita funzione) e potrà selezionarne uno su cui operare.

La verifica dell'AVCpass, in questo contesto, ha lo scopo di "regolarizzare" acquisizioni non standard (assenza o non conformità del Pass), per cui, a differenza di quella fatta inizialmente (tramite la funzione Acquisizione Partecipante, esterna a questo contesto applicativo) questa avviene a fronte di un Partecipante già acquisito e ne rettifica la composizione, a prescindere dalla eventuale discrepanza esistente tra i dati precedentemente presentati e quelli nuovi.

Il Sistema prevede 3 tipologie di messaggi che possono essere presentate all'utente:

- Notifiche, rappresentate in colore blu, sono le segnalazioni del buon esisto delle operazioni, dell'avvenuta esecuzione di azioni, etc.
- Avvisi, rappresentati in colore arancione, indicano che qualcosa non ha sortito il giusto effetto, tuttavia ciò non ha inficiato la prosecuzione delle attività della funzione.
- Errori, rappresentati in colore rosso, sono bloccanti e indicano la mancanza della compilazione di un campo, l'errore nell'invio dei dati, un malfunzionamento o altro.

Al fine di facilitare le operazioni dell'utente, si sottolinea che:

- I campi contrassegnati con l'asterisco (\*) sono obbligatori
- In determinate condizioni alcuni campi possono essere non editabili e alcuni pulsanti non attivi in quanto il sistema effettua autonomamente e automaticamente i controlli di conformità ed inibisce quelle operazioni che non sono legittime in presenza di determinate condizioni.
- In linea generale, le tabelle contenenti i elenchi possono essere ordinate, in forma crescente o decrescente, per alcune colonne specifiche. Tale operazione è possibile semplicemente cliccando sulla freccia posta a lato dell'intestazione della singola colonna stessa.

| <b>CODICE DOCUMENTO</b><br>[AVCPS_REL_1.0_MU –<br>Gestione Partecipante 20130715] | VERSIONE<br>1.0 | <b>STATO</b><br>Definitivo | <b>DATA di REDAZIONE</b><br>24/07/2013 | CLASSIFICAZIONE<br>Uso Interno |
|-----------------------------------------------------------------------------------|-----------------|----------------------------|----------------------------------------|--------------------------------|
|-----------------------------------------------------------------------------------|-----------------|----------------------------|----------------------------------------|--------------------------------|

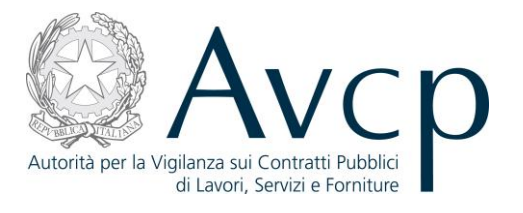

# 4.2.1. ELENCO PARTECIPANTI

Il sistema dovrà consentire all'utente di visualizzare l'elenco dei Partecipanti che concorrono ad almeno uno dei CIG della seduta su cui si sta operando e che abbiano lo stato Pass "Non presentato" o "Non conforme", indipendentemente dallo Stato Partecipante relativo a ciascun CIG.

Dall'elenco sarà possibile visualizzare la presenza di Annotazioni e Riscossioni.

Per ogni Partecipante è possibile attivare i link posizionati sulla riga di ogni seduta:

- "Dettaglio" con il quale si accede alla funzionalità di dettaglio del Partecipante.
- "Acquisisci AVCpass" attiva la funzionalità per l'acquisizione del nuovo AVCpass per il Partecipante selezionato.
- "Elimina" visualizza la funzionalità di cancellazione del Partecipante selezionato.
- "Modifica Stato" attiva la funzionalità di modifica del Partecipante selezionato.
- "Avvio Richiesta" attiva la procedura di richiesta di annotazioni al Proxy Documentale.
- "Contributo AVCP" attiva la procedura di richiesta al Proxy Documentale.

| [AVCPS_REL_1.0_MU – 1.0 Definitivo 24/07/2013 Uso Interno | CODICE DOCUMENTO<br>[AVCPS_REL_1.0_MU –<br>Gestione Partecipante_20130715] | VERSIONE<br>1.0 | <b>STATO</b><br>Definitivo | <b>DATA di REDAZIONE</b><br>24/07/2013 | CLASSIFICAZIONE<br>Uso Interno |
|-----------------------------------------------------------|----------------------------------------------------------------------------|-----------------|----------------------------|----------------------------------------|--------------------------------|
|-----------------------------------------------------------|----------------------------------------------------------------------------|-----------------|----------------------------|----------------------------------------|--------------------------------|

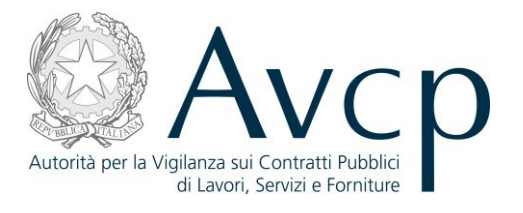

| agiio ocuuta        |                       |                                                  |              |                |                 |                                                   |
|---------------------|-----------------------|--------------------------------------------------|--------------|----------------|-----------------|---------------------------------------------------|
|                     | Denominazione<br>Tipo | Seduta del 13/06/2013<br>Acquisizione Partecipar | 10:09<br>nte |                | Data<br>E       | a apertura 13/06/2013<br>Elenco CIG 4000158A33    |
| nco Partecipanti [2 | elementi]             |                                                  |              |                |                 |                                                   |
| Denominazione 🕈     | Codice AVCpass        | Stato AVCpass                                    | A            | Annotazioni    | Contributo AVCP | Azioni                                            |
| ccio                |                       | NON PRESENTATO                                   | NO           | Awio Richiesta | NON APPLICABILE | Dettaglio<br>Acquisisci AVCPass<br>Elimina        |
| C.CONSORTILE        | 2964362315464510      | NON CONFORME                                     | NO           | Awio Richiesta | NON DOVUTO      | Dettaglio<br>Acquisisci AVCPass<br>Modifica Stato |
|                     |                       |                                                  |              |                |                 |                                                   |
|                     |                       |                                                  |              |                |                 |                                                   |
|                     |                       |                                                  |              |                |                 |                                                   |

#### Figura 1 – Elenco Partecipanti

#### **4.2.2.** DETTAGLIO PARTECIPANTE

L'utente accede, dopo aver premuto il link "Dettaglio Partecipante", all'interno della funzionalità "Elenco Partecipanti".

La funzionalità consente all'utente di visualizzare, oltre ai dati del partecipante stesso, l'elenco degli OE che costituiscono il Partecipante.

| CODICE DOCUMENTO<br>[AVCPS_REL_1.0_MU –<br>Gestione Partecipante 20130715] | VERSIONE<br>1.0 | <b>STATO</b><br>Definitivo | <b>DATA di REDAZIONE</b><br>24/07/2013 | CLASSIFICAZIONE<br>Uso Interno |
|----------------------------------------------------------------------------|-----------------|----------------------------|----------------------------------------|--------------------------------|
|----------------------------------------------------------------------------|-----------------|----------------------------|----------------------------------------|--------------------------------|

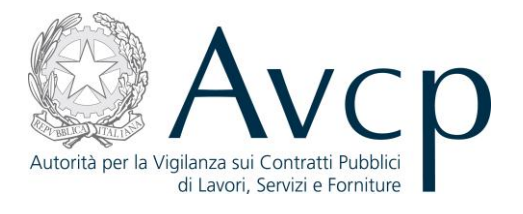

| Dettaglio Seduta     |                                  |                                                       |                                                     |                                                                                                    |
|----------------------|----------------------------------|-------------------------------------------------------|-----------------------------------------------------|----------------------------------------------------------------------------------------------------|
|                      | Denominazione Sedu<br>Tipo Acqui | ta del 13/06/2013 10:09<br>isizione Partecipante Eler | Data apertur<br>Ico CIG - Stato partecipante per CI | a 13/06/2013<br>G 4000158A33 - Ammesso                                                                                            |
| Dati Partecipante    |                                  |                                                       |                                                     |                                                                                                    |
|                      | Denominazione CICC<br>Note       | 10                                                    | Stato AVCPas<br>Tipo persona giuridic               | <ul> <li>NON PRESENTATO</li> <li>a IMPRESA SINGOLA (INDIVIDUALI,<br/>ARTIGIANI, SOCIETA'<br/>COMMERCIALI, COOPERATIVE)</li> </ul> |
| Elenco Operatori Ecc | onomici [1 elemento]             |                                                       |                                                     |                                                                                                    |
| Den                  | ominazione +                     | Ruolo ¢                                               | Annotazioni +                                       | Contributo AVCP +                                                                                                    |
|                      |                                  | OPERATORE ECONOMICO SINGOLO                           | NU AWIO RIChiesta                                   | NON APPLICABILE                                                                                                    |

Figura 2 - Dettaglio Partecipante

# 4.2.3. ACQUISIZIONE AVCPASS

L'utente accede alla funzionalità cliccando sul link "Acquisisci AVCpass", direttamente dall'elenco, oppure sul corrispondente bottone, qualora si trovi all'interno del "Dettaglio Partecipante".

"Acquisizione AVcpass" consente all'utente di acquisire l'AVCpass per un Partecipante precedentemente registrato a sistema (tramite la funzione Acquisizione Partecipante), al quale sia stato attribuito uno stato Pass "Non conforme" o "Non presentato".

Dopo aver immesso un Pass per la verifica si attiva il recupero dei dati del Pass premendo il pulsante "Recupera AVCpass".

| CODICE DOCUMENTO<br>[AVCPS_REL_1.0_MU - | VERSIONE | <b>STATO</b> | DATA di REDAZIONE | CLASSIFICAZIONE |
|-----------------------------------------|----------|--------------|-------------------|-----------------|
| Gestione Partecipante_20130715]         | 1.0      | Definitivo   | 24/07/2013        | Uso Interno     |

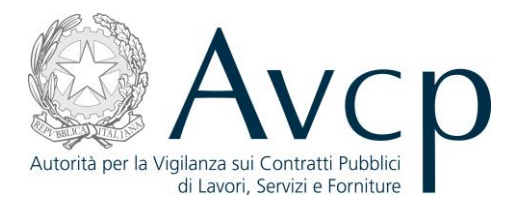

| )ettaglio Seduta                                     |                       |                                             |                     |              |                                             |                             |                            |
|------------------------------------------------------|-----------------------|---------------------------------------------|---------------------|--------------|---------------------------------------------|-----------------------------|----------------------------|
|                                                      | Denominazione<br>Tipo | Seduta del 13/06/20<br>Acquisizione Parteci | )13 10:09<br>ipante | Elenco CIG - | Data apertura<br>Stato partecipante per CIG | 13/06/2013<br>4000158A33 -  | Ammesso                    |
| )ati Partecipante                                    |                       |                                             |                     |              |                                             |                             |                            |
|                                                      | Denominazione<br>Note | CICCIO                                      |                     |              | Stato AVCPass<br>Tipo persona giuridica     | NON PRESEN                  | ITATO<br>GOLA (INDIVIDUAL  |
|                                                      |                       |                                             |                     |              |                                             | ARTIGIANI, SC<br>COMMERCIAL | I, COOPERATIVE)            |
| ienco Operatori Econor                               | nici [1 elemento]     |                                             |                     |              |                                             | ARTIGIANI, SC<br>COMMERCIAL | JCIETA'<br>J, COOPERATIVE) |
| Elenco Operatori Econon<br>Denominazione ¢<br>CICCIO | nici [1 elemento]     | Ruolo ¢<br>E ECONOMICO SI                   | Annotazio           | ni≑          | Contributo AVCP +<br>NON APPLICABILE        |                             | I, COOPERATIVE)            |
| Elenco Operatori Econon<br>Denominazione ÷<br>CICCIO | nici [1 elemento]     | Ruolo ÷<br>E ECONOMICO SI                   | Annotazio           | ini ¢        | Contributo AVCP ÷                           |                             | I, COOPERATIVE)            |

Figura 3 - Acquisizione AVCpass

| CODICE DOCUMENTO<br>[AVCPS_REL_1.0_MU –<br>Gestione Partecipante_20130715] | VERSIONE<br>1.0 | <b>STATO</b><br>Definitivo | DATA di REDAZIONE<br>24/07/2013 | CLASSIFICAZIONE<br>Uso Interno |
|----------------------------------------------------------------------------|-----------------|----------------------------|---------------------------------|--------------------------------|
|----------------------------------------------------------------------------|-----------------|----------------------------|---------------------------------|--------------------------------|

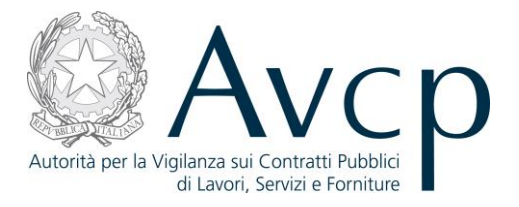

I dati del Pass possono essere visualizzati e accettati premendo il pulsante "Acquisisci Pass" senza poter apportare modifiche, altrimenti è possibile annullare l'inserimento del Pass premendo il pulsante "Indietro".

Nel caso l'utente accetti il Pass così come presentato avviene la cancellazione dei dati relativi alla vecchia struttura del Partecipante selezionato. Il Partecipante non è più visualizzato nell'elenco dei Partecipanti con stato Pass "Non conforme" o "Non presentato".

| ati Partecipante                                                                                                    |                                                                                                    |                                                    |                                              |                             |                  |   |
|----------------------------------------------------------------------------------------------------|----------------------------------------------------------------------------------------------------|----------------------------------------------------|----------------------------------------------|-----------------------------|------------------|---|
| De                                                                                                    | nominazione RAGIONE SO                                                                                                | CIALE                                              |                                              | Codice AVCpass              | 3749350180112937 | 7 |
| Tipo pers                                                                                                    | ona giuridica IMPRESA SIN<br>ARTIGIANI, SC<br>COMMERCIAL                                                              | IGOLA (INDIVIDUALI,<br>DCIETA'<br>LI, COOPERATIVE) |                                              |                             |                  |   |
| ilenco CIG                                                                                                    |                                                                                                    |                                                    |                                              |                             |                  |   |
| CIG indicati nel Pass [1 element                                                                                                    | to]                                                                                                    |                                                    |                                              |                             |                  |   |
|                                                                                                    | CIG - Oggetto ¢                                                                                                    |                                                    |                                              |                             |                  |   |
| 5000050A28 - AVCPASS-Gara-A                                                                                                    | Acquisizione28                                                                                                    |                                                    |                                              |                             |                  |   |
| N.B.I CIG visualizzati in grigio n                                                                                                    | on sono di competenza della                                                                                           | a seduta e sono esclu                              | usi nell'acquisizione                        | del partecipante            |                  |   |
| N.B./ C/G visualizzati in grigio n<br>lenco Operatori Economici<br>Operatori economici selezionat                                              | on sono di competenza della<br>i <b>[1 elemento]</b>                                                                  | a seduta e sono esclu                              | usi nell'acquisizione                        | del partecipante            |                  |   |
| N.B.I CIG visualizzati in grigio n<br>ilenco Operatori Economici<br>Operatori economici selezionat<br>Operatore Economico +                    | on sono di competenza della<br>i [1 elemento]<br>Ruolo ÷                                                              | a seduta e sono escla                              | usi nell'acquisizione<br>di partecipazione ¢ | del partecipante<br>Assetto |                  |   |
| N.B./ CIG visualizzati in grigio n<br>ilenco Operatori Economici<br>Operatori economici selezionat<br>Operatore Economico ÷<br>Ragione sociale | on sono di competenza della<br>i [1 elemento]<br>Ruolo ÷<br>CAPOGRUPPO                                                | a seduta e sono esclu<br>Percentuale o<br>100,00%  | usi nell'acquisizione<br>di partecipazione ¢ | del partecipante Assetto    |                  |   |
| N.B./ C/G visualizzati in grigio n<br>ilenco Operatori Economici<br>Operatori economici selezionat<br>Operatore Economico ÷<br>Ragione sociale | on sono di competenza della<br>i [1 elemento]<br>Ruolo ÷<br>CAPOGRUPPO                                                | a seduta e sono esclu<br>Percentuale o<br>100,00%  | usi nell'acquisizione<br>di partecipazione ¢ | del partecipante Assetto    |                  |   |
| N.B.I CIG visualizzati in grigio n<br>Elenco Operatori Economici<br>Operatori economici selezionat<br>Operatore Economico +<br>Ragione sociale | on sono di competenza della<br>i [1 elemento]<br>Ruolo ÷<br>CAPOGRUPPO<br>to AVCPass Conforme<br>Partecipante Ammesso | a seduta e sono esclu<br>Percentuale o<br>100,00%  | usi nell'acquisizione<br>di partecipazione ¢ | del partecipante Assetto  ✓ |                  |   |

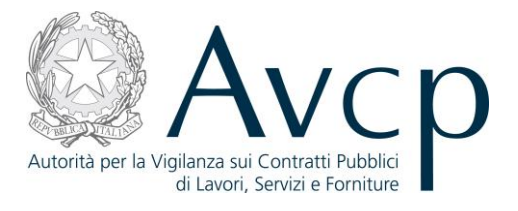

#### Figura 4 – Visualizzazione dati del Pass

# **4.2.4.** MODIFICA STATO PARTECIPANTE

L'accesso alla funzione di modifica dello stato del Partecipante avviene direttamente dal link posto nella pagina principale (elenco dei Partecipanti), oppure dall'analogo bottone presente nel dettaglio del Partecipante selezionato.

"Modifica Stato Partecipante" consente all'utente di gestire lo stato del Partecipante in relazione ad ogni CIG per il quale partecipa e che sia compreso tra quelli per i quali ha acceduto alla funzione (CIG della seduta corrente). La modifica dello stato pertanto avverrà automaticamente per tutti i CIG selezionati nella seduta, indipendentemente dal singolo stato precedente.

| CODICE DOCUMENTO<br>[AVCPS_REL_1.0_MU –<br>Costione Partecipante_20120715] | VERSIONE<br>1.0 | <b>STATO</b><br>Definitivo | <b>DATA di REDAZIONE</b><br>24/07/2013 | CLASSIFICAZIONE<br>Uso Interno |
|----------------------------------------------------------------------------|-----------------|----------------------------|----------------------------------------|--------------------------------|
| Gestione Partecipante_20150/15]                                            |                 |                            |                                        |                                |

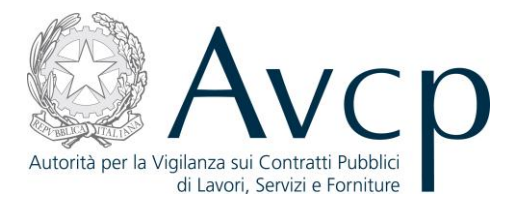

| Dettaglio Seduta                                                                                      |                             |                                            |                      |                |                                                                                 |                                    |
|----------------------------------------------------------------------------------------------------|-----------------------------|--------------------------------------------|----------------------|----------------|---------------------------------------------------------------------------------|------------------------------------|
| Deno                                                                                                  | ominazione<br>Tipo          | Seduta del 13/06/20<br>Acquisizione Parteo | 013 10:09<br>cipante | Elenco CIG - S | Data apertura<br>tato partecipante per CIG                                      | 13/06/2013<br>4000158A33 - Ammesso |
| ati Partecipante                                                                                      |                             |                                            |                      |                |                                                                                 |                                    |
| Deno                                                                                                  | ominazione                  | SOC.CONSORTILE                             | Taormina etna        |                | Stato AVCPass                                                                   | NON CONFORME                       |
|                                                                                                    | Note                        |                                            |                      |                | IMPRESA SINGOLA (INDIVIDUALI,<br>ARTIGIANI, SOCIETA' COMMERCIAL<br>COOPERATIVE) |                                    |
| Jenco Operatori Economici [1                                                                          | elemento]                   |                                            |                      |                |                                                                                 |                                    |
| lenco Operatori Economici (1<br>Denominazione +                                                       | elemento]<br>I              | Ruolo \$                                   | Annota               | zioni \$       | Contributo AVCP +                                                               |                                    |
| lenco Operatori Economici [1<br>Denominazione +<br>SOC. CONSORTILE TA ORMINA                          | elemento]<br>I<br>OPERATORE | Ruolo +<br>: Economico sin                 | Annota<br>NO         | zioni ¢        | Contributo AVCP +<br>NON DOVUTO                                                 |                                    |
| Jenco Operatori Economici [1<br>Denominazione +<br>SOC CONSORTILE TAORMINA                            | elemento]<br>F<br>OPERATORE | Ruolo ¢<br>Economico sin                   | Annota<br>NO         | zioni ¢        | Contributo AVCP +<br>NON DOVUTO                                                 |                                    |
| Jenco Operatori Economici [1<br>Denominazione +<br>SOC.CONSORTILE TAORMINA                            | elemento]<br>F              | Ruolo \$<br>Economico sin                  | Annota<br>NO         | zioni ¢        | Contributo AVCP \$                                                              |                                    |
| Jenco Operatori Economici (1<br>Denominazione +<br>SOC.CONSORTILE TAORMINA<br>SOC.CONSORTILE TAORMINA | elemento]<br>OPERATORE      | Ruolo +<br>Economico sin                   | Annota<br>NO         | zioni \$       | Contributo AVCP ¢<br>NON DOVUTO                                                 |                                    |

Figura 5 - Modifica Stato Partecipante

## **4.2.5.** CANCELLAZIONE PARTECIPANTE

L'utente accede dopo aver premuto il link "Elimina" all'interno della funzionalità "Elenco Partecipanti" o dalla funzionalità "Dettaglio Partecipante" (solo se lo stato Pass è "Non presentato"). "Cancellazione Partecipante" consente all'utente di cancellare un Partecipante per tutti CIG ai quali è associato, all'interno della seduta in cui sta operando.

| CODICE DOCUMENTO<br>[AVCPS_REL_1.0_MU –<br>Gestione Partecipante_20130715] | VERSIONE<br>1.0 | <b>STATO</b><br>Definitivo | DATA di REDAZIONE<br>24/07/2013 | CLASSIFICAZIONE<br>Uso Interno |
|----------------------------------------------------------------------------|-----------------|----------------------------|---------------------------------|--------------------------------|
|----------------------------------------------------------------------------|-----------------|----------------------------|---------------------------------|--------------------------------|

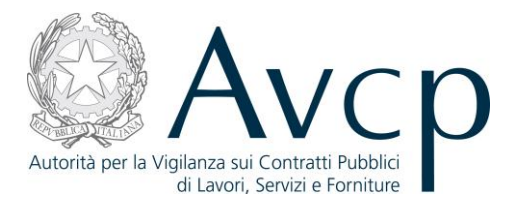

|                                                      | Denominazione Seduta del 13/06                   | /2013 10:09   | Data apertura 13          | 3/06/2013                                      |
|------------------------------------------------------|--------------------------------------------------|---------------|---------------------------|------------------------------------------------|
|                                                      | Tipo Acquisizione Part                           | tecipante     | Elenco CIG 40             | 000158A33                                      |
| ti Partecipante                                      |                                                  |               |                           |                                                |
|                                                      | Denominazione CICCIO                             |               | Stato AVCPass NO          | ON PRESENTATO                                  |
|                                                      |                                                  |               | Tipo porsona giuridica IM |                                                |
|                                                      | Note                                             |               | AF<br>CC                  | ATIGIANI, SOCIETA'<br>DMMERCIALI, COOPERATIVE) |
| nco Operatori Economici [<br>Denominazione +         | Note<br>[1 elemento]<br>Ruolo ÷                  | Annotazioni + | Contributo AVCP ¢         | TAGANI, SOCIETA'<br>DIMMERCIALI, COOPERATIVE)  |
| nco Operatori Economici [<br>Denominazione ÷<br>CCIO | Note [1 elemento] Ruolo + OPERATORE ECONOMICO SI | Annotazioni ÷ | Contributo AVCP ÷         |                                                |

# Figura 6 - Cancellazione Partecipante

# 5. MESSAGGISTICA

# 5.1. BOX INFORMATIVO

N.A.

# 5.2. OPERAZIONE EFFETTUATA CON SUCCESSO

N.A.

# 5.3. PRESENZA DI ERRORI

N.A.

| CODICE DOCUMENTO               | VERSIONE | <b>STATO</b> | DATA di REDAZIONE | CLASSIFICAZIONE |
|--------------------------------|----------|--------------|-------------------|-----------------|
| [AVCPS_REL_1.0_MU -            | 1.0      | Definitivo   | 24/07/2013        | Uso Interno     |
| Gestione Partecipante_20130715 |          |              |                   |                 |

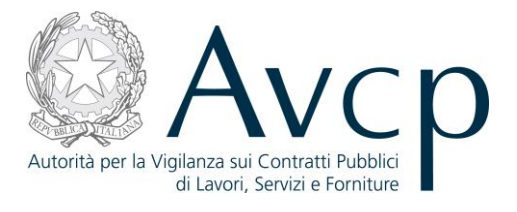

# 5.4. SITUAZIONE NON PREVISTA

N.A.

# 5.5. ALTRO

N.A.

# 6. ALLEGATI

# **6.1. MODIFICHE AL DOCUMENTO**

| <b>CODICE DOCUMENTO</b><br>[AVCPS_REL_1.0_MU –<br>Gestione Partecipante 20130715] | VERSIONE<br>1.0 | <b>STATO</b><br>Definitivo | DATA di REDAZIONE<br>24/07/2013 | CLASSIFICAZIONE<br>Uso Interno |
|-----------------------------------------------------------------------------------|-----------------|----------------------------|---------------------------------|--------------------------------|
|-----------------------------------------------------------------------------------|-----------------|----------------------------|---------------------------------|--------------------------------|

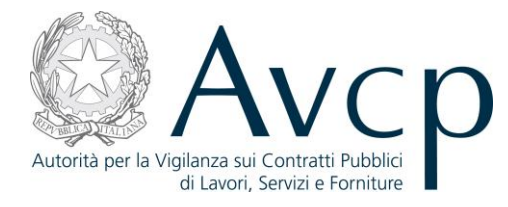

Direzione Generale Osservatorio Servizi Informatici e delle Telecomunicazioni

AVCP

# **Manuale Utente**

*Comprova requisiti* Versione 1.0

| Codice del Servizio      | AVCPS_REL_01 |                              |            |
|--------------------------|--------------|------------------------------|------------|
| Versione documento       | 1.0          | Versione template            | 1.0        |
| Data creazione documento | 15/07/2013   | Data ultimo<br>aggiornamento | 15/07/2013 |

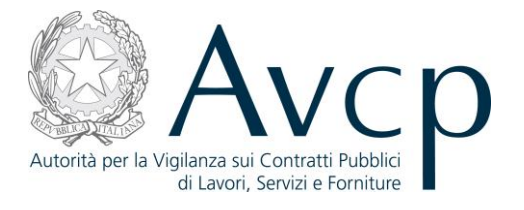

# **SOMMARIO**

| <u>1.</u>    | DEFINIZIONI, ACRONIMI E RIFERIMENTI               |
|--------------|---------------------------------------------------|
|              |                                                   |
| 1.1.         | DEFINIZIONI ED ACRONIMI                           |
| 1.2.         | KIFERIMENTI                                       |
| 1.3.         | VERSIONI DEL DOCUMENTO6                           |
| <u>2.</u>    | OBIETTIVO DEL DOCUMENTO6                          |
| <u>3.</u>    | DESCRIZIONE DEL SISTEMA/SERVIZIO6                 |
|              |                                                   |
| 3.1.         | REGISTRAZIONE AI SERVIZI AVCP                     |
| 3.2.         | ACCESSO AL SERVIZIO/SISTEMA                       |
| 3.2.         | 1. PERCORSO DI ACCESSO ATTRAVERSO IL PORTALE AVCP |
|              |                                                   |
| <u>4.</u>    | METAFORA D'INTERAZIONE6                           |
|              |                                                   |
| 4.1.         |                                                   |
| <b>4.</b> ∠. | FUNZIONALITA DEL SISTEMIA                         |
| 4.2.         | 1. ELENCO RICHIESTE                               |
| 4.2.         | 2. NOUVA RICHIESTA                                |
| 4.2.         | 12                                                |
| 4.2.         | 4. NE INOLINA NICHIESTA                           |
| 4.2.<br>4.2  | 6 DOWNLOAD DOCUMENTO 14                           |
| 4.2.         | 7 VISUALIZZA STORICO STATO RICHIESTA 15           |
| 7.2.         |                                                   |
| <u>5.</u>    | MESSAGGISTICA16                                   |
|              |                                                   |
| 5.1.         | BOX INFORMATIVO16                                 |
| 5.2.         | OPERAZIONE EFFETTUATA CON SUCCESSO                |
| 5.3.         | PRESENZA DI ERRORI                                |
| 5.4.         | SITUAZIONE NON PREVISTA                           |
| 5.5.         | ALTRO17                                           |
| 6.           | ALLEGATI                                          |

| CODICE DOCUMENTO<br>[AVCPS_REL_1.0_MU –<br>Comprova requisiti_20130715] | VERSIONE<br>1.0 | <b>STATO</b><br>Definitivo | DATA di REDAZIONE<br>25/07/2013 | CLASSIFICAZIONE<br>Uso Interno |
|-------------------------------------------------------------------------|-----------------|----------------------------|---------------------------------|--------------------------------|
|-------------------------------------------------------------------------|-----------------|----------------------------|---------------------------------|--------------------------------|

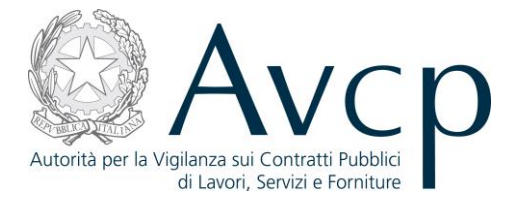

| 6.1.    | MODIFICHE AL DOCUMENTO                                                                   | .17 |
|---------|------------------------------------------------------------------------------------------|-----|
| 6.2.    | MASCHERE DELLE RICHIESTE DI COMPROVA                                                     | .17 |
| 6.2.1.  | Attestazione di Regolare Esecuzione Lavori (CEL)                                         | 17  |
| 6.2.2.  | BILANCIO (BILANCIO INFOCAMERE)                                                           | 18  |
| 6.2.3.  | CASELLARIO GIUDIZIALE – CERTIFICAZIONE CASELLARIO GIUDIZIALE                             | 18  |
| 6.2.4.  | Casellario Giudiziale – Certificazione Sanzioni Amministrative                           | 20  |
| 6.2.5.  | Certificazione SOA (Attestazioni)                                                        | 20  |
| 6.2.6.  | Documento Unico di Regolarità Contributiva (DURC)                                        | 20  |
| 6.2.7.  | INPS – Consistenza Media Personale                                                       | 24  |
| 6.2.8.  | INPS – Costo Complessivo Personale                                                       | 24  |
| 6.2.9.  | RICHIESTE DI COMPROVA TRAMITE PEC                                                        | 25  |
| 6.2.9.3 | 1. Attestazione d'Iscrizione all'Ordine Professionale                                    | 25  |
| 6.2.9.2 | 2. Attestazione di buon esito dell'Esecuzione dei Lavori                                 | 25  |
| 6.2.9.3 | 3. Attestazione di Esecuzione                                                            | 25  |
| 6.2.9.4 | 4. Certificato di Esecuzione                                                             | 25  |
| 6.2.9.  | 5. Certificato di Iscrizione al Registro delle Commissioni Provinciali per l'Artigianato | 25  |
| 6.2.9.  | 6. Certificato di Iscrizione alla C.C.I.A.A. con Rif. Oggetto Specifico Appalto          | 25  |
| 6.2.9.  | 7. Certificato di Iscrizione dell'Impresa presso la CCIAA con dicitura Antimafia         | 25  |
| 6.2.9.8 | 8. Certificato di Regolarità Fiscale                                                     | 26  |
| 6.2.9.  | 9. Certificato ISO 14001                                                                 | 26  |
| 6.2.9.  | 10. Certificazione Antimafia                                                             | 26  |
| 6.2.9.  | 11. Certificazione del Registro delle Misure di Prevenzione                              | 26  |
| 6.2.9.3 | 12. Certificazione del sistema di Qualità ' UNI EN ISO 9000                              | 26  |
| 6.2.9.  | 13. Certificazione del Tribunale Civile                                                  | 26  |
| 6.2.9.3 | 14. Certificazione della Direzione Provinciale del Lavoro                                | 26  |
| 6.2.9.  | 15. Certificazione di Qualità e/o Autenticità                                            | 26  |
| 6.2.9.  | 16. Comunicazione della Prefettura                                                       | 26  |
| 6.2.9.3 | 17. Contratti                                                                            | 26  |
| 6.2.9.  | 18. Dichiarazione I.V.A                                                                  | 26  |
| 6.2.9.  | 19. Diploma e/o Certificato di Laurea                                                    | 26  |
| 6.2.9.2 | 20. Informativa Supplementare Atipica                                                    | 26  |
| 6.2.9.2 | 21. Informazioni Prefettizie                                                             | 27  |
| 6.2.9.2 | 22. Modello GAP (Gare d'Appalto Pubblico)                                                | 27  |
| 6.2.9.2 | 23. Non Classificato                                                                     | 27  |
| 6.2.9.2 | 24. Provvedimento di Autorizzazione Amministrativa                                       | 27  |
| 6.2.9.2 | 25. Registrazione EMAS                                                                   | 27  |
| 6.2.9.2 | 26. Riscontri Interni ed Esterni                                                         | 27  |
| 6.2.9.2 | 27. Riscontro Esterno                                                                    | 27  |
| 6.2.9.2 | 28. Valutazione su Riscontri Esterni e/o Interni                                         | 27  |
| 6.2.10  | RICHIESTE DI COMPROVA VERSO OPERATORE ECONOMICO                                          | 27  |
| 6.2.10  | 0.1. Autocertificazione dell'Impresa                                                     | 28  |
| 6.2.10  | 0.2. Certificazione del Rappresentante dell'Impresa                                      | 28  |
| 6.2.10  | 0.3. Certificazione Operatore Economico Estero                                           | 28  |

| CODICE DOCUMENTO             | VERSIONE | STATO      | DATA di REDAZIONE |          |
|------------------------------|----------|------------|-------------------|----------|
| [AVCPS_REL_1.0_MU -          | 1.0      | Definitivo |                   |          |
| Comprova requisiti_20130715] | 1.0      | Demittivo  | 25/07/2015        | 030 1110 |

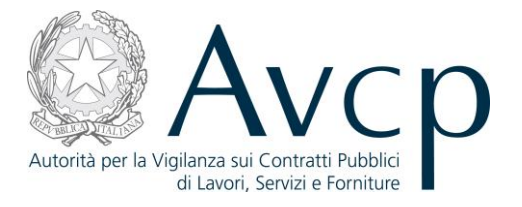

| 6.2.10.4. | Comunicazione dell'Impresa resa in forma Sostitutiva                       | 28 |
|-----------|----------------------------------------------------------------------------|----|
| 6.2.10.5. | Certificazione dell'Ufficio Provinciale del Lavoro/Centro dell'Impiego     | 28 |
| 6.2.11.   | VERSAMENTI INPS, INAIL E CASSA EDILE (INARCASSA – REGOLARITÀ CONTRIBUTIVA) | 28 |
| 6.2.12.   | VISURA AL REGISTRO DELLE IMPRESE (INFOCAMERE)                              | 31 |
| 6.2.13.   | Aggiunta Nuovo Soggetto                                                    | 31 |

| <b>CODICE DOCUMENTO</b><br>[AVCPS_REL_1.0_MU –<br>Comprova requisiti_20130715] | VERSIONE<br>1.0 | <b>STATO</b><br>Definitivo | DATA di REDAZIONE<br>25/07/2013 | CLASSIFICAZIONE<br>Uso Interno |
|--------------------------------------------------------------------------------|-----------------|----------------------------|---------------------------------|--------------------------------|
|--------------------------------------------------------------------------------|-----------------|----------------------------|---------------------------------|--------------------------------|

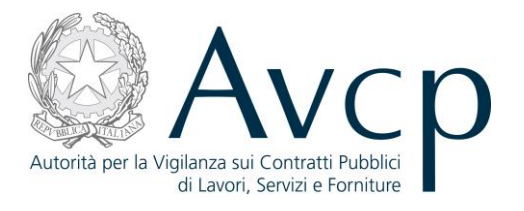

#### 1. DEFINIZIONI, ACRONIMI E RIFERIMENTI

#### **1.1. DEFINIZIONI ED ACRONIMI**

La presenza nel documento dell'abbreviazione **[tbd]** (to be defined) indica una parte per la quale non si hanno elementi sufficienti per procedere ad una completa definizione; come tale sarà subordinata ad un'ulteriore definizione in una successiva versione del documento.

La presenza nel documento dell'abbreviazione **[tbc]** (to be confirmed) indica una parte per la quale sono stati assunti elementi che debbono essere confermati; come tale sarà subordinata ad una conferma in fase successiva.

La presenza nel documento dell'abbreviazione **[na]** (non applicabile) indica che un argomento previsto nello standard di struttura di questo documento, risulta privo di significato nel contesto di questo sistema.

| TERMINE/ACRONIMO | DESCRIZIONE                                  | DEFINIZIONE                                                                                                    |
|------------------|----------------------------------------------|----------------------------------------------------------------------------------------------------|
| AVCP             | Autorità di Vigilanza sui Contratti Pubblici |                                                                                                    |
| CIG              | Codice Identificativo Gara                   | Il Codice Univoco che identifica un lotto di una Gara.                                                                                                    |
| RUP              | Responsabile Unico del Procedimento          | È quell'utente che, una volta autenticato<br>sul sistema, ha definito il proprio ambito<br>operativo, ovvero l'Amministrazione ed il<br>Centro di Costo per cui intende operare.<br>Successivamente a tale selezione, accede<br>al AVCP Gateway per operare sui CIG e le<br>Gare di propria competenza. |
| PdC              | Presidente di Commissione                    | È quell'utente definito dal RUP che si<br>occupa di alcune fasi specifiche del<br>processo di gestione della gara                                                                                                    |
| MdC              | Membro di Commissione                        | È quell'utente che affianca il PdC nei suoi<br>compiti e che, solitamente, nel flusso<br>dell'AVCpass ha funzioni di sola<br>visualizzazione dei dati.                                                                                                    |
| RU               | Responsabile Unico                           | Utente analogo al PdC, con stessi privilegi,<br>ma appartenente ad una particolare<br>Commissione, costituita solo da se stesso,<br>quindi priva di MdC.                                                                                                    |
| OE               | Operatore Economico                          | È uno degli elementi che costituiscono il<br>Partecipante alla gara                                                                                                    |

#### **TABELLA 1 - ACRONIMI E DEFINIZIONI**

| CODICE DOCUMENTO<br>[AVCPS_REL_1.0_MU –<br>Comprova requisiti_20130715] | VERSIONE<br>1.0 | <b>STATO</b><br>Definitivo | DATA di REDAZIONE<br>25/07/2013 | CLASSIFICAZIONE<br>Uso Interno |
|-------------------------------------------------------------------------|-----------------|----------------------------|---------------------------------|--------------------------------|
|-------------------------------------------------------------------------|-----------------|----------------------------|---------------------------------|--------------------------------|

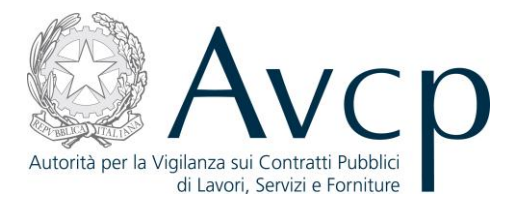

## **1.2. R**IFERIMENTI

| IDENTIFICATIVO<br>DOCUMENTO | NOME DOCUMENTO | TITOLO/DESCRIZIONE |
|-----------------------------|----------------|--------------------|
| RIF1                        | N.A.           |                    |

#### TABELLA 2 - DOCUMENTI DI RIFERIMENTO

# **1.3. VERSIONI DEL DOCUMENTO**

| VERSIONE | DATA EMISSIONE | DESCRIZIONE DELLE MODIFICHE<br>APPORTATE |
|----------|----------------|------------------------------------------|
| 1.0      | 15/07/2013     | Prima stesura                            |

#### 2. OBIETTIVO DEL DOCUMENTO

Il presente documento contiene le informazioni necessarie al corretto utilizzo dell'applicazione "Comprova Requisiti", inteso come parte integrante del macro processo "AVCpass", in particolare verranno illustrate le maschere che l'utente dovrà navigare per la gestione delle funzionalità di Comprova dei requisiti.

#### **3.** DESCRIZIONE DEL SISTEMA/SERVIZIO

#### **3.1. REGISTRAZIONE AI SERVIZI AVCP**

N.A.

#### **3.2.** ACCESSO AL SERVIZIO/SISTEMA

N.A.

#### **3.2.1. PERCORSO DI ACCESSO ATTRAVERSO IL PORTALE AVCP**

Per accedere al portale AVCP cliccare sul seguente link: ----portal/classic/Servizi/AVCpass/.

Autorità Servizi Attività dell'Autorità Comunicazione

#### FIGURA 1 MENU DI NAVIGAZIONE

## 4. METAFORA D'INTERAZIONE

| CODICE DOCUMENTO             | VERSIONE | <b>STATO</b> | DATA di REDAZIONE | CLASSIFICAZIONE |
|------------------------------|----------|--------------|-------------------|-----------------|
| [AVCPS_REL_1.0_MU –          | 1.0      | Definitivo   | 25/07/2013        | Uso Interno     |
| Comprova requisiti_20130715] |          |              |                   |                 |

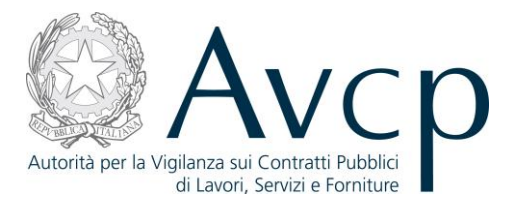

Tramite la comprova dei requisiti è possibile per gli utenti PdC/RU e RUP richiedere documentazione a comprova di un requisito per un determinato componente di un partecipante.

E' inoltre possibile accedere alle richieste effettuate in precedenza e prelevare i documenti una volta che la richiesta sia stata evasa. Quest'ultima funzionalità è a disposizione anche dei MdC.

# 4.1. NAVIGAZIONE E STRUMENTI

N.A.

# **4.2. F**UNZIONALITÀ DEL SISTEMA

La soluzione proposta prevede che il PdC e il RUP possano effettuare le verifiche documentali sugli OE dei Partecipanti o loro componenti mentre un MdC può solo visualizzare le richieste effettuate dal PdC. La comprova dei requisiti consiste nella rispondenza ai requisiti di gara da parte del Partecipante. Essa viene attuata tramite la richiesta di specifici documenti a dimostrazione del possesso di determinati requisiti.

Il Sistema prevede 3 *tipologie di messaggi che possono essere presentate all'utente*:

- Notifiche, rappresentate in colore blu, sono le segnalazioni del buon esisto delle operazioni, dell'avvenuta esecuzione di azioni, etc.
- Avvisi, rappresentati in colore arancione, indicano che qualcosa non ha sortito il giusto effetto, tuttavia ciò non ha inficiato la prosecuzione delle attività della funzione.
- Errori, rappresentati in colore rosso, sono bloccanti e indicano la mancanza della compilazione di un campo, l'errore nell'invio dei dati, un malfunzionamento o altro.

Al fine di facilitare le operazioni dell'utente, si sottolinea che:

- I campi contrassegnati con l'asterisco (\*) sono obbligatori
- In determinate condizioni alcuni campi possono essere non editabili e alcuni pulsanti non attivi in quanto il sistema effettua autonomamente dei controlli di conformità ed inibisce quelle operazioni che non sono legittime in presenza di determinate condizioni.
- In linea generale, le tabelle contenenti i elenchi possono essere ordinate, in forma crescente o decrescente, per alcune colonne specifiche. Tale operazione è possibile semplicemente cliccando sulla freccia posta a lato dell'intestazione della colonna stessa.

# 4.2.1. ELENCO RICHIESTE

L'utente accede a "Elenco Richieste" dopo aver premuto il pulsante "Comprova Requisiti" all'interno della funzione "Gestione Seduta", aver selezionato un Partecipante e aver selezionato un Operatore Economico.

L'accesso alla funzione di Comprova può avvenire anche in fase di acquisizione del pass, per permettere al PdC di verificare che il Partecipante abbia fornito la documentazione richiesta in fase di partecipazione alla gara. In questo caso, l'accesso alla funzione avverrà successivamente all'acquisizione del pass, poiché la sua conformità costituisce anche l'autorizzazione all'accesso ai dati.

| CODICE DOCUMENTO             | VERSIONE | <b>STATO</b> | DATA di REDAZIONE | CLASSIFICAZIONE |
|------------------------------|----------|--------------|-------------------|-----------------|
| [AVCPS_REL_1.0_MU –          | 1.0      | Definitivo   | 25/07/2013        | Uso Interno     |
| Comprova requisiti_20130715] | 2.0      | 201110       | =0,07,=010        |                 |

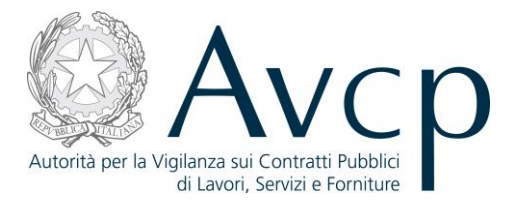

Il PdC (o RU) accederà direttamente alla funzione con il Partecipante già selezionato e potrà visualizzare i documenti precaricati dall'utente sottoforma di richiesta già evase. Al termine della comprova, il PdC tornerà alla funzione di Acquisizione del Partecipante, per terminare la procedura di acquisizione, determinando l'ammissione o l'esclusione del Partecipante stesso.

Per ogni richiesta è possibile attivare i seguenti link:

- Dettaglio
- Re-inoltro
- Download

L'utente premendo il pulsante "Nuova Richiesta" accede all'omonima funzionalità.

| Elenco CIG      | - Stato partecipan | te per CIG 500005 | 0A31 - Ammesso  |                   | Ope          | Partecipa<br>ratore Econom         | ate AEMME LINEA DISTRIBUZIONE<br>S.R.L.<br>ICO AEMME LINEA DISTRIBUZIONE<br>S.R.L. |
|-----------------|--------------------|-------------------|-----------------|-------------------|--------------|------------------------------------|------------------------------------------------------------------------------------|
| 1 - 8           | Elenco Partecipa   | nti               | 2 - Elenc       | o Operatori Ecol  | nomici       | >                                  | 3 - Elenco Richieste                                                               |
| Benco Richieste | [12 elementi]      | Data Richiesta •  | Tipologia e     | Stato Richiesta e | Data Stato e | Azioni                             |                                                                                    |
| SUSSISTENZA     | CERTIFICATO        | 03/07/2013        | Nuova Richiesta | Risposta con e    | 03/07/2013   | Dettaglio<br>Reinoltro             |                                                                                    |
| SUSSISTENZA.    | CERTIFICATO        | 03/07/2013        | Integrazione    | Richiesta Inoltr  | 03/07/2013   | Dettaglio<br>Reinoltro             |                                                                                    |
| SUSSISTENZA     | CERTIFICATO        | 03/07/2013        | Integrazione    | Richiesta Inoltr  | 03/07/2013   | Dettaglio<br>Reinoltro             |                                                                                    |
| SUSSISTENZA     | ATTESTAZION        | 27/06/2013        | Nuova Richiesta | Richiesta evasa   | 27/06/2013   | Dettaglio<br>Reinoltro<br>Download |                                                                                    |
| SUSSISTENZA     | ATTESTAZION        | 27/06/2013        | Nuova Richiesta | Risposta con e    | 27/06/2013   | Dettaglio<br>Reinoltro             |                                                                                    |
|                 |                    |                   |                 |                   |              |                                    |                                                                                    |

FIGURA 2 – ELENCO RICHIESTE

| CODICE DOCUMENTOVERS[AVCPS_REL_1.0_MU -1.Comprova requisiti_20130715]1. | SIONE STATO   | <b>DATA di REDAZIONE</b> | CLASSIFICAZIONE |
|-------------------------------------------------------------------------|---------------|--------------------------|-----------------|
|                                                                         | .0 Definitivo | 25/07/2013               | Uso Interno     |

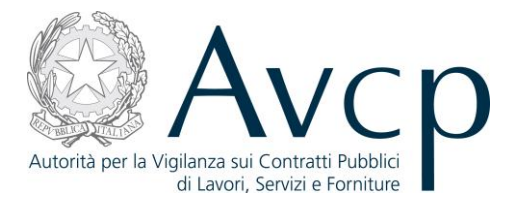

#### 4.2.2. NUOVA RICHIESTA

L'utente accede a Nuova Richiesta dal pulsante "Nuova Richiesta" nella funzionalità Elenco Richieste. La funzionalità consente all'utente di accedere alla funzione di richiesta documenti per la comprova requisiti e di attivare una nuova richiesta.

| Elenco CIG - Stato partecipante per CIG 5000050A31 - Ammesso Partecipante AEMME LINEA DISTRIBUZIONE S.R.L. Operatore Economico AEMME LINEA DISTRIBUZIONE S.R.L     |                                                                                                    |                                                    |                                                                                                    |                |  |  |  |  |  |  |
|----------------------------------------------------------------------------------------------------|----------------------------------------------------------------------------------------------------|----------------------------------------------------|----------------------------------------------------------------------------------------------------|----------------|--|--|--|--|--|--|
|                                                                                                    |                                                                                                    |                                                    |                                                                                                    |                |  |  |  |  |  |  |
| 1 - Elenco Rea                                                                                                    | uisiti                                                                                                    | 2 - Elenco documenti                               | 3 - AV                                                                                                    | vvio Richiesta |  |  |  |  |  |  |
|                                                                                                    |                                                                                                    | Elenco Requisiti [4 elementi]                      |                                                                                                    |                |  |  |  |  |  |  |
| Elenco Requisiti [4 elementi]                                                                                                    | Description is                                                                                                    |                                                    | C                                                                                                    |                |  |  |  |  |  |  |
| Elenco Requisiti [4 elementi]<br>Tipologia Requisito +                                                                                                    | Descrizione +                                                                                                    | Obbligatorietà requisito +                         | Gara/Lotto ◆                                                                                                    |                |  |  |  |  |  |  |
| Elenco Requisiti [4 elementi]<br>Tipologia Requisito +<br>REQUISITO DI ORDINE GEN<br>REQUISITO DI ORDINE GEN                                                       | Descrizione +<br>SUSSISTENZA DI STATO DI F<br>PENDENZA DI PROVVEDIME                                                     | Obbligatorietà requisito +<br>NO                   | Gara/Lotto +<br>AVCPASS_Gara_Acquisizione<br>AVCPASS_Gara_Acquisizione                                            |                |  |  |  |  |  |  |
| Elenco Requisiti [4 elementi]<br>Tipologia Requisito +<br>REQUISITO DI ORDINE GEN<br>REQUISITO DI ORDINE GEN<br>REQUISITO DI ORDINE GEN                            | Descrizione +<br>SUSSISTENZA DI STATO DI F<br>PENDENZA DI PROVVEDIME<br>PENDENZA DI PROCEDIMEN                           | Obbligatorietà requisito +<br>NO<br>NO             | Gara/Lotto +<br>AVCPASS_Gara_Acquisizione<br>AVCPASS_Gara_Acquisizione<br>AVCPASS_Gara_Acquisizione               |                |  |  |  |  |  |  |
| Elenco Requisiti [4 elementi]<br>Tipologia Requisito •<br>REQUISITO DI ORDINE GEN<br>REQUISITO DI ORDINE GEN<br>REQUISITO DI ORDINE GEN<br>REQUISITO DI ORDINE GEN | Descrizione<br>SUSSISTENZA DI STATO DI F<br>PENDENZA DI PROVVEDIME<br>PENDENZA DI PROCEDIMEN<br>DICHIARAZIONE SOSTITUTIV | Obbligatorietà requisito +<br>NO<br>NO<br>NO<br>NO | Gara/Lotto +<br>AVCPASS_Gara_Acquisizione<br>AVCPASS_Gara_Acquisizione<br>AVCPASS_Gara_Acquisizione<br>5000050A31 |                |  |  |  |  |  |  |

FIGURA 3 NUOVA RICHIESTA ELENCO REQUISITI

Dalla schermata dell'Elenco dei documenti richiedibili per il requisito selezionato, sarà possibile accedere al template del documento scelto, selezionandolo e premendo il pulsante "Avanti". In alternativa, premendo il pulsante "Altri Documenti" sarà possibile effettuare una Nuova Richiesta per Altri Documenti.

| CODICE DOCUMENTO<br>[AVCPS_REL_1.0_MU –<br>Comprova requisiti_20130715] | VERSIONE<br>1.0 | <b>STATO</b><br>Definitivo | <b>DATA di REDAZIONE</b><br>25/07/2013 | CLASSIFICAZIONE<br>Uso Interno |
|-------------------------------------------------------------------------|-----------------|----------------------------|----------------------------------------|--------------------------------|
| comprova requisiti_20150715]                                            |                 |                            |                                        |                                |

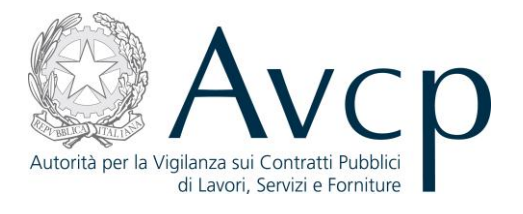

| <b>Requisito</b> DI<br>DE<br>AV                  | CHIARAZIONE SOSTITUTIVA RELATIVA ALL'ASSO<br>1LL'AMMONTARE CORRISPOSTO, AI SENSI DEL<br>20455 CARA 21  | Operatore Eco        | nomico AEMME LINEA DISTRIBUZIONE<br>S.R.L.<br>31 IGHI CONTRIBUTIVI CON L'INDICAZION |
|--------------------------------------------------|----------------------------------------------------------------------------------------------------|----------------------|-------------------------------------------------------------------------------------|
| Requisito DI<br>DE<br>AV                         | CHIARAZIONE SOSTITUTIVA RELATIVA ALL'ASSO<br>ILL'AMMONTARE CORRISPOSTO, AI SENSI DEL<br>ZPASS, CARA 24 | DEVIMENTO DEGLI OB   | BUGHI CONTRIBUTIVE CON L'INDICAZION                                                 |
|                                                  | SFASS-GARA ST                                                                                          | EART. 40, COMMA 1, E | ETT.P) DEL D.P.R. 445/00-REQUISITO                                                  |
| Gara/Lotto 50                                    | 00050A31                                                                                               |                      |                                                                                     |
| 1 - Elenco Requisiti                             | 2 - Elenco documenti                                                                                   |                      | 3 - Avvio Richiesta                                                                 |
| Lonoo requisit                                   |                                                                                                    |                      | 0 )                                                                                 |
| ilenco documenti richiedibili a comprova del req | uisito [1 elemento]                                                                                    |                      |                                                                                     |
| Descrizione +                                    | Fonte ¢                                                                                                |                      |                                                                                     |
| AUTOCERTIFICAZIONE DELL'IMPRESA                  | Documenti Codificati                                                                                   |                      |                                                                                     |

FIGURA 4 NUOVA RICHIESTA -ELENCO DOCUMENTI

Dalla schermata dell'Elenco altri documenti sarà possibile accedere al template del documento scelto, selezionandolo e premendo il pulsante "Avanti".

| CODICE DOCUMENTO<br>[AVCPS_REL_1.0_MU –<br>Comprova requisiti_20130715] | VERSIONE<br>1.0 | <b>STATO</b><br>Definitivo | DATA di REDAZIONE<br>25/07/2013 | CLASSIFICAZIONE<br>Uso Interno |
|-------------------------------------------------------------------------|-----------------|----------------------------|---------------------------------|--------------------------------|
|-------------------------------------------------------------------------|-----------------|----------------------------|---------------------------------|--------------------------------|

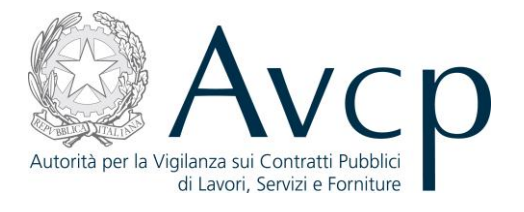

| Requisit                                                                                                    | 0 DICHIARAZIONE SOSTITUTIVA RELATIVA ALL'ASSOLVI                                             | Operatore Economico AEMME LINEA DISTRIBUZIONE                                                                                                  |
|----------------------------------------------------------------------------------------------------|----------------------------------------------------------------------------------------------|----------------------------------------------------------------------------------------------------|
| Requisit                                                                                                    | O DICHIARAZIONE SOSTITUTIVA RELATIVA ALL'ASSOLVI                                             |                                                                                                    |
|                                                                                                    | DELL'AMMONTARE CORRISPOSTO, AI SENSI DELL'AF<br>AVCPASS-GARA 31                              | MENTO DEGLI OBBLIGHI CONTRIBUTIVI, CON L'INDICAZION<br>RT. 46, COMMA 1, LETT.P) DEL D.P.R. 445/00-REQUISITO                                    |
| Gara/Lott                                                                                                    | o 5000050A31                                                                                 |                                                                                                    |
| 1 - Elenco Requisiti                                                                                                    | 2 - Elenco documenti                                                                         | 3 - Avvio Richiesta                                                                                                    |
|                                                                                                    | /a del requisito [49 elementi]                                                               |                                                                                                    |
|                                                                                                    | a del requisito [49 elementi]<br>Descrizione €                                               | Fonte +                                                                                                    |
| ATTESTAZIONE D'ISCRIZIONE ALL'ORDINE                                                                                                    | a del requisito [49 elementi] Descrizione ♦ PROFESSIONALE                                    | Fonte +<br>Documenti Codificati                                                                                                    |
| ATTESTAZIONE D'ISCRIZIONE ALL'ORDINE<br>ATTESTAZIONE DI BUON ESITO DELL'ESEC                                                                      | a del requisito [49 elementi]  Descrizione  PROFESSIONALE  CUZIONE DEI LAVORI                | Fonte ÷ Documenti Codificati Documenti Codificati                                                                                              |
| ATTESTAZIONE D'ISCRIZIONE ALL'ORDINE<br>ATTESTAZIONE DI BUON ESITO DELL'ESEC<br>ATTESTAZIONE DI ESECUZIONE                                        | a del requisito [49 elementi]  Descrizione  PROFESSIONALE  UZIONE DEI LAVORI                 | Fonte + Documenti Codificati Documenti Codificati Documenti Codificati                                                                         |
| ATTESTAZIONE D'ISCRIZIONE ALL'ORDINE<br>ATTESTAZIONE DI BUON ESITO DELL'ESEC<br>ATTESTAZIONE DI ESECUZIONE<br>ATTESTAZIONE DI REGOLARE ESECUZIONI | a del requisito [49 elementi]  Descrizione  PROFESSIONALE  CUZIONE DEI LAVORI E LAVORI (CEL) | Fonte +       Documenti Codificati       Documenti Codificati       Documenti Codificati       Documenti Codificati       Documenti Codificati |

FIGURA 5 NUOVA RICHIESTA – ELENCO ALTRI DOCUMENTI

I template sono composti da campi e schermate di compilazione che sono subordinati al tipo di documento per il quale viene effettuata la richiesta.

In caso di presenza di errori durante le attività dell'utente, il sistema prospetta l'opportuna messaggistica in testa alla pagina, in modo da offrire una facile lettura delle situazioni anomale da sanare, per poter completare le attività.

Per i template delle richieste fare riferimento all'allegato 6.2 Maschere delle richieste di comprova

#### 4.2.3. DETTAGLIO RICHIESTA

L'utente accede a Stato Partecipante premendo il pulsante "Dettaglio" dalla funzionalità Elenco Richieste.

La funzionalità consente all'utente di visualizzare il dettaglio della richiesta selezionata.

La pagina prospetta i pulsanti:

- "Storico Stati": accede alla funzionalità Visualizza storico stato richiesta
- **"Download":** accede alla funzionalità Download Documento

| CODICE DOCUMENTO<br>[AVCPS_REL_1.0_MU –<br>Comprova requisiti_20130715] | VERSIONE<br>1.0 | <b>STATO</b><br>Definitivo | DATA di REDAZIONE<br>25/07/2013 | CLASSIFICAZIONE<br>Uso Interno |
|-------------------------------------------------------------------------|-----------------|----------------------------|---------------------------------|--------------------------------|
|-------------------------------------------------------------------------|-----------------|----------------------------|---------------------------------|--------------------------------|

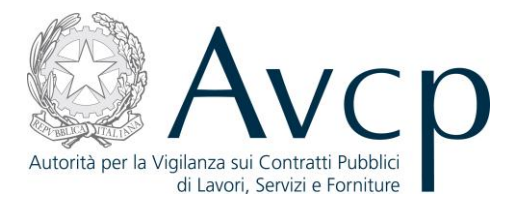

- "Integrazione Richiesta": accede alla funzionalità Integrazione Richiesta
- "Reinoltro": accede alla funzionalità Re inoltra Richiesta

| Elenco CIG - Stato partecipante per CIG 5000050A31 - Ammesso     | Partecipante AEMME LINEA DISTRIBUZIONE<br>S.R.L.          |
|------------------------------------------------------------------|-----------------------------------------------------------|
|                                                                  | Operatore Economico AEMME LINEA DISTRIBUZIONE<br>S.R.L.   |
| Requisito SUSSISTENZA DI STATO DI FALLIMENTO, L<br>REQ.DI GARA 1 | IQUIDAZIONE COATTA AMMINISTRATIVA O CONCORDATO PREVENTIVO |
| Gara/Lotto AVCPASS_Gara_Acquisizione                             |                                                           |
| Documento ATTESTAZIONE DI REGOLARE ESECUZIO                      | NE LAVORI (CEL)                                           |
|                                                                  |                                                           |
| 1 - Elenco Partecipanti 2 - Elenco Operatori Ec                  | onomici 3 - Elenco Richieste                              |
|                                                                  |                                                           |
| Tipo Richiesta Reinoltro                                         |                                                           |
| Stato Richiesta Richiesta evasa                                  |                                                           |
| Data Richiesta 03/07/2013                                        |                                                           |
| Codice Fiscale OE 13476050151                                    |                                                           |
| Data Emissione 20/01/2012                                        |                                                           |
| ichiesta CEL                                                     |                                                           |
| Codice del CEL 2351/2012                                         |                                                           |
| Data Emissione 20/01/2012                                        |                                                           |
|                                                                  |                                                           |

#### Figura 6 - Dettaglio Richiesta

#### 4.2.4.

#### **RE INOLTRA RICHIESTA**

L'utente attiva il reinoltro di una richiesta dal link "Reinoltro" nella funzionalità Dettaglio Richiesta o in alternativa dal link "Reinoltro" in Elenco Richieste.

La funzionalità consente all'utente di effettuare il reinoltro di una richiesta .

Le notifiche, saranno visibili in testa alla pagina da cui si richiede il reinoltro della richiesta .

| CODICE DOCUMENTO             | VERSIONE | <b>STATO</b> | <b>DATA di REDAZIONE</b> | CLASSIFICAZIONE |
|------------------------------|----------|--------------|--------------------------|-----------------|
| [AVCPS_REL_1.0_MU –          | 1.0      | Definitivo   | 25/07/2013               | Uso Interno     |
| Comprova requisiti_20150715] |          |              |                          |                 |

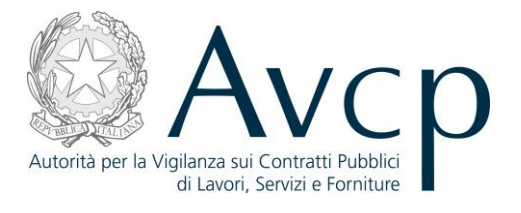

| Elenco CIG      | - Stato partecipan | le per CIG 500005 | 0A31 - Ammesso  |                  | Ope          | Partecipant<br>ratore Economico | AEMME LINEA DISTRIBUZIONE<br>S.R.L.     AEMME LINEA DISTRIBUZIONE<br>S.R.L. |
|-----------------|--------------------|-------------------|-----------------|------------------|--------------|---------------------------------|-----------------------------------------------------------------------------|
| 1 - 1           | Elenco Partecipa   | nti               | 2 - Elenc       | o Operatori Eco  | nomici       | > 3                             | - Elenco Richieste                                                          |
| lenco Richieste | [15 elementi]      |                   |                 |                  |              |                                 |                                                                             |
| Requisito •     | Documento •        | Data Richiesta •  | Tipologia •     | Stato Richiesta  | Data Stato • | Azioni                          |                                                                             |
| SUSSISTENZA     | ATTESTAZION        | 03/07/2013        | Reinoltro       | Richiesta Inoltr | 03/07/2013   | Reinoltro                       |                                                                             |
| SUSSISTENZA     | CERTIFICATO        | 03/07/2013        | Reinoltro       | Risposta con e   | 03/07/2013   | Dettaglio<br>Reinoltro          |                                                                             |
| SUSSISTENZA.    | CERTIFICATO        | 03/07/2013        | Nuova Richiesta | Risposta con e   | 03/07/2013   | Dettaglio<br>Reinoltro          |                                                                             |
| SUSSISTENZA.    | CERTIFICATO        | 03/07/2013        | Nuova Richiesta | Risposta con e   | 03/07/2013   | Dettaglio<br>Reinoltro          |                                                                             |
| SUSSISTENZA.    | CERTIFICATO        | 03/07/2013        | Integrazione    | Richiesta Inoltr | 03/07/2013   | Dettaglio<br>Reinoltro          |                                                                             |
|                 |                    |                   |                 |                  |              |                                 |                                                                             |

Figura 7 - Re inoltra Richiesta

# 4.2.5. INTEGRAZIONE RICHIESTA

L'utente può integrare una richiesta premendo il pulsante "Integrazione Richiesta" nella funzionalità Dettaglio Richiesta.

La funzionalità consente all'utente di integrare una richiesta evasa.

In caso di presenza di errori durante le attività dell'utente, il sistema prospetta l'opportuna messaggistica in testa alla schermata di conferma della motivazione di integrazione, in modo da offrire una facile lettura delle situazioni anomale da sanare, per poter completare le attività.

| CODICE DOCUMENTO             | VERSIONE | <b>STATO</b> | DATA di REDAZIONE | CLASSIFICAZIONE |
|------------------------------|----------|--------------|-------------------|-----------------|
| [AVCPS_REL_1.0_MU –          | 1.0      | Definitivo   | 25/07/2013        | Uso Interno     |
| Comprova requisiti_20130715] | 1.0      | Demitivo     | 23/07/2013        |                 |

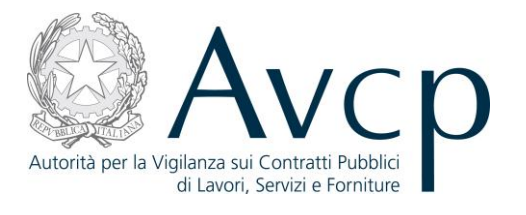

| Elenco CIG - Stato partecipante per CI | G 5000050A31 - Amm                  | esso             |                     | Partecipa      | nte AEMME LINEA DIS<br>S.R.L. | TRIBUZIONE   |
|----------------------------------------|-------------------------------------|------------------|---------------------|----------------|-------------------------------|--------------|
|                                        |                                     |                  | Ор                  | eratore Econom | ico AEMME LINEA DIS<br>S.R.L. | TRIBUZIONE   |
| Requisit                               | o SUSSISTENZA DI S<br>REQ.DI GARA 1 | TATO DI FALLIMEN | TO, LIQUIDAZIONE CO | ATTA AMMINISTE | RATIVA O CONCORDAT            | O PREVENTIVO |
| Gara/Lott                              | o AVCPASS_Gara_Acc                  | juisizione       |                     |                |                               |              |
| Docun                                  |                                     |                  |                     |                |                               |              |
|                                        | Motivazione                         |                  |                     | -              |                               |              |
|                                        | integrazione                        |                  |                     |                |                               |              |
| 1 - Elenco Partecipanti                |                                     |                  |                     |                | 3 - Elenco Richiest           | e            |
|                                        |                                     |                  |                     | -              |                               |              |
| Tipo Richi                             |                                     |                  |                     |                |                               |              |
| Stato Richi                            |                                     |                  |                     |                |                               |              |
| Data Richi                             |                                     |                  |                     |                |                               |              |
| Codice Fiscal                          |                                     | Annulla          | Conferma            |                |                               |              |
| Data Emiss                             |                                     |                  |                     |                |                               |              |
| Richiesta CEL                          |                                     |                  |                     |                |                               |              |
| Codice del CEI                         | 2251/2012                           |                  |                     |                |                               |              |
| Data Emissione                         | 20/01/2012                          |                  |                     |                |                               |              |
|                                        | . 2010 1120 12                      |                  |                     |                |                               |              |

Figura 8 - Integrazione Richiesta

# 4.2.6. DOWNLOAD DOCUMENTO

L'utente attiva il Download di un Documento dal pulsante "Download" nella funzionalità Dettaglio Richiesta o in alternativa dal link "Download" in Elenco Richieste, entrambi attivi solo in presenza di una richiesta con stato evasa.

La funzionalità consente il reperimento del documento richiesto.

Le notifiche, saranno visibili in testa alla pagina da cui si richiede il download del documento richiesto.

| CODICE DOCUMENTO             | VERSIONE | <b>STATO</b> | <b>DATA di REDAZIONE</b> | CLASSIFICAZIONE |
|------------------------------|----------|--------------|--------------------------|-----------------|
| [AVCPS_REL_1.0_MU –          | 1.0      | Definitivo   | 25/07/2013               | Uso Interno     |
| Comprova requisiti_20150715] |          |              |                          |                 |

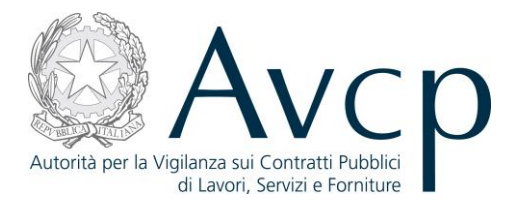

| Elenco CIG - Stato partecipante per CIG | 5000050A31 - An                | nmesso               |                     | Partecipante      | AEMME LINEA DISTR  | RIBUZIONE  |
|-----------------------------------------|--------------------------------|----------------------|---------------------|-------------------|--------------------|------------|
|                                         |                                |                      | 0.5                 | aratoro Economico | S.R.L.             |            |
|                                         |                                |                      | Ope                 | eratore economico | S.R.L.             | UBOZIONE   |
| Requisito                               | SUSSISTENZA D<br>REQ.DI GARA 1 | I STATO DI FALLIMENT | FO, LIQUIDAZIONE CO | ATTA AMMINISTRAT  | IVA O CONCORDATO   | PREVENTIVO |
| Gara/Lotto                              | AVCPASS_Gara_                  | Acquisizione         |                     |                   |                    |            |
| Documento                               | ATTESTAZIONE D                 | DI REGOLARE ESECU    | ZIONE LAVORI (CEL)  |                   |                    |            |
|                                         | Nueve Dichiests                |                      |                     | / 3               | - LICHUU RICHIESTE |            |
| I Ipo Richiesta<br>Stato Pichiesta      | Nuova Richiesta                |                      |                     |                   |                    |            |
| Data Richiesta                          | 27/06/2013                     |                      |                     |                   |                    |            |
| Codice Fiscale OE                       | 13476050151                    |                      |                     |                   |                    |            |
| Data Emissione                          | 20/01/2012                     |                      |                     |                   |                    |            |
| lichiesta CEL                           |                                |                      |                     |                   |                    |            |
| Codice del CEL                          | 2351/2012                      |                      |                     |                   |                    |            |
|                                         | 20/01/2012                     |                      |                     |                   |                    |            |
| Data Emissione                          | 2010 1120 12                   |                      |                     |                   |                    |            |

Figura 9 – Download Documento

#### **4.2.7.** VISUALIZZA STORICO STATO RICHIESTA

L'utente accede a Visualizza storico stato richiesta dal link "Storico Stati" nella funzionalità Dettaglio Richiesta.

La funzionalità consente all'utente di visualizzare lo storico degli stati attraversati dalla richiesta, comprensivo dell'indicazione dell'intervallo di tempo in cui lo stato è stato valido.

| CODICE DOCUMENTO<br>[AVCPS_REL_1.0_MU –<br>Comprova requisiti _20130715] | VERSIONE<br>1.0 | <b>STATO</b><br>Definitivo | <b>DATA di REDAZIONE</b><br>25/07/2013 | CLASSIFICAZIONE<br>Uso Interno |
|--------------------------------------------------------------------------|-----------------|----------------------------|----------------------------------------|--------------------------------|
|--------------------------------------------------------------------------|-----------------|----------------------------|----------------------------------------|--------------------------------|

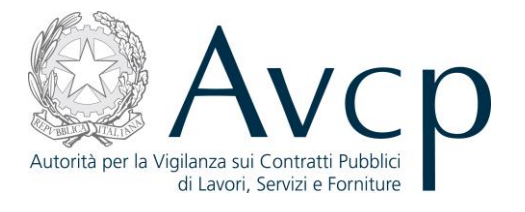

| Elenco CIG - Stato partecipante per (     | CIG 5000050A31-/                | Ammesso            |                              | Parte       | cipante AEMME LINEA DISTRIBUZIONE<br>S.R.L. |
|-------------------------------------------|---------------------------------|--------------------|------------------------------|-------------|---------------------------------------------|
|                                           |                                 |                    | Ot                           | eratore Eco | nomico AEMME LINEA DISTRIBUZIONE<br>S.R.L.  |
| Requis                                    | SILO SUSSISTENZA<br>REQ.DI GARA | DI STATO DI FALLIM | IENTO, LIQUIDAZIONE CO       | DATTA AMMIN | IISTRATIVA O CONCORDATO PREVENTIVO          |
| Gara/Lo                                   | tto AVCPASS_Gara                | a_Acquisizione     |                              |             |                                             |
| Docume                                    | nto ATTESTAZIONE                | DI REGOLARE ESE    | ECUZIONE LAVORI (CEL)        |             |                                             |
|                                           |                                 | 0.5                | -feat <del>ea</del> n and at |             | A Floor Biblioto                            |
| 1 - Elenco Panecipanti                    | /                               | 2 - Elenco Opera   |                              | /           | 3 - Elenco Richieste                        |
| Tipo Richies                              | ta Nuova Richiesta              | 1                  |                              |             |                                             |
| Stato Richies                             | ta Richiesta evasa              |                    |                              |             |                                             |
| Data Richies                              | ta 27/06/2013                   |                    |                              |             |                                             |
| Codice Fiscale Richies                    | ta 13476050151                  |                    |                              |             |                                             |
| Data Emissio                              | ne 20/01/2012                   |                    |                              |             |                                             |
| Richiesta CEL                             |                                 |                    |                              |             |                                             |
| Codice del Cl                             | EL 2351/2012                    |                    |                              |             |                                             |
| Data Emission                             | a 20/01/2012                    |                    |                              |             |                                             |
| Stato del Certifica                       | to Emesso                       |                    |                              |             |                                             |
| State dei certinea                        | Encoso                          |                    |                              |             |                                             |
| Elenco Stati della Richiesta              |                                 |                    |                              |             |                                             |
| Elenco Stati della Richiesta [3 elementi] |                                 |                    |                              |             |                                             |
| Descrizione +                             | Data i                          | nizio 🛊            | Data fine                    | ÷           |                                             |
| Richiesta Inoltrata 2                     | 27/06/2013 15:57:09             | 9                  | 27/06/2013 15:57:10          |             |                                             |
| Richiesta Inoltrata 2                     | 27/06/2013 15:57:11             | I                  | 27/06/2013 15:57:12          |             |                                             |
|                                           |                                 | -                  |                              |             |                                             |

# Figura 10 – Visualizza storico stato richiesta

# **5.** MESSAGGISTICA

# 5.1. BOX INFORMATIVO

N.A.

| CODICE DOCUMENTO<br>[AVCPS_REL_1.0_MU –<br>Comprova requisiti_20130715] | VERSIONE<br>1.0 | <b>STATO</b><br>Definitivo | DATA di REDAZIONE<br>25/07/2013 | CLASSIFICAZIONE<br>Uso Interno |
|-------------------------------------------------------------------------|-----------------|----------------------------|---------------------------------|--------------------------------|
|-------------------------------------------------------------------------|-----------------|----------------------------|---------------------------------|--------------------------------|

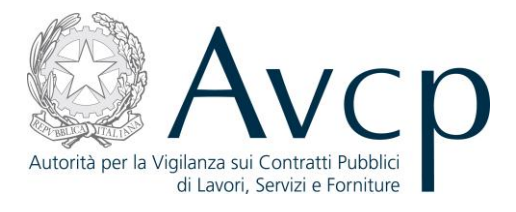

# 5.2. OPERAZIONE EFFETTUATA CON SUCCESSO

N.A.

## 5.3. PRESENZA DI ERRORI

N.A.

#### **5.4.** SITUAZIONE NON PREVISTA

N.A.

#### 5.5. ALTRO

N.A.

#### 6. ALLEGATI

#### **6.1.** MODIFICHE AL DOCUMENTO

N.A..

#### **6.2.** MASCHERE DELLE RICHIESTE DI COMPROVA

Per la descrizione delle tipologie di messaggi e le facilitazioni delle operazioni dell'utente si veda il paragrafo denominato "Funzionalità del sistema".

Le richieste di documentazione a comprova vengono formulate attraverso la compilazione di un modulo in cui vengono presentati i campi da valorizzare oppure precompilati con le informazioni disponibili a sistema.

Per ciascuna tipologia di documento esiste un modello. In alcuni casi si tratta di modelli specifici *ad hoc,* in altri casi esistono dei template più generici.

Per i documenti specifici, viene visualizzata la maschera stessa, per quelli che fanno riferimento ad un modello più generico, viene fatto il riferimento al documento dove è presentata per la prima volta la maschera.

# **6.2.1.** ATTESTAZIONE DI REGOLARE ESECUZIONE LAVORI (CEL)

L'utente attiva la ricerca dopo aver premuto l'apposito pulsante.

| CODICE DOCUMENTO<br>[AVCPS_REL_1.0_MU –<br>Comprova requisiti_20130715] | VERSIONE<br>1.0 | <b>STATO</b><br>Definitivo | <b>DATA di REDAZIONE</b><br>25/07/2013 | CLASSIFICAZIONE<br>Uso Interno |
|-------------------------------------------------------------------------|-----------------|----------------------------|----------------------------------------|--------------------------------|
|                                                                         |                 |                            |                                        |                                |

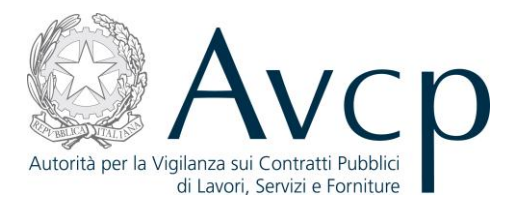

| Richiesta CEL |                                              |
|---------------|----------------------------------------------|
| Codi<br>Data  | ice del CEL* Emissione*                      |
|               | Torna a elenco partecipanti Indietro Ricerca |

Figura 11 – Attestazione di Regolare Esecuzione Lavori - Ricerca

I risultati della ricerca prospettano l'elenco degli Stati del CEL. L'utente per completare la richiesta attiva, selezionando un elemento con stato del Certificato diverso da "In Preparazione", il pulsante "Invia Richiesta".

| Numero Certificato 🛊 | Stato del Certificato + | Data Attribuzione Stato + |  |  |  |  |
|----------------------|-------------------------|---------------------------|--|--|--|--|
| 2143/2012            | In Preparazione         | 19/01/2012                |  |  |  |  |
| 2143/2012            | Emesso                  | 19/01/2012                |  |  |  |  |
|                      |                         |                           |  |  |  |  |

Figura 12 – Attestazione di Regolare Esecuzione Lavori – Risultati Ricerca

#### 6.2.2. BILANCIO (BILANCIO INFOCAMERE)

| Richiesta di comprova Bilancio |                                                      |
|--------------------------------|------------------------------------------------------|
| Codice Fiscale*<br>Anno*       | 00247250087                                          |
|                                | Torna a elenco partecipanti Indietro Invia richiesta |

Figura 13 – Bilancio InfoCamere

#### 6.2.3. CASELLARIO GIUDIZIALE – CERTIFICAZIONE CASELLARIO GIUDIZIALE

Il pulsante "Aggiunta nuovo soggetto" consente di inserire un nuovo soggetto (vedi Par. 6.2.13.).

| <b>CODICE DOCUMENTO</b><br>[AVCPS_REL_1.0_MU –<br>Comprova requisiti_20130715] | VERSIONE<br>1.0 | <b>STATO</b><br>Definitivo | DATA di REDAZIONE<br>25/07/2013 | CLASSIFICAZIONE<br>Uso Interno |
|--------------------------------------------------------------------------------|-----------------|----------------------------|---------------------------------|--------------------------------|
|--------------------------------------------------------------------------------|-----------------|----------------------------|---------------------------------|--------------------------------|

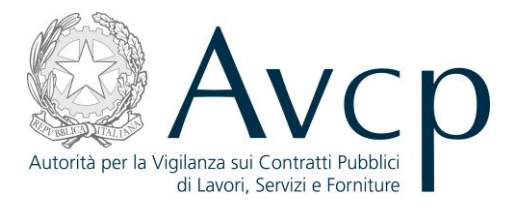

| Richiesta di comprova Casellario art. 21 |                             |          |                 |                         |
|------------------------------------------|-----------------------------|----------|-----------------|-------------------------|
| Risposta in lingua tedesca               |                             |          |                 |                         |
| Elenco Soggetti                          |                             |          |                 |                         |
| Elenco Soggetti                          |                             |          |                 |                         |
| Nessun soggetto presente                 |                             |          |                 |                         |
|                                          |                             |          |                 | Aggiunta nuovo soggetto |
|                                          | Torna a elenco partecipanti | Indietro | Invia richiesta |                         |
|                                          |                             |          |                 |                         |

Figura 14 – Certificazione Casellario Giudiziario

Dopo l'inserimento il soggetto è visibile nell'elenco soggetti. Sarà possibile attraverso il link "Elimina" rimuovere i soggetti precedentemente inseriti.

| Richiesta di comprova   | a Casellario art. 21  |                            |         |                  |                           |                            |          |         |
|-------------------------|-----------------------|----------------------------|---------|------------------|---------------------------|----------------------------|----------|---------|
| Rispo                   | sta in lingua tedesca |                            |         |                  |                           |                            |          |         |
| Elenco Soggetti         |                       |                            |         |                  |                           |                            |          |         |
| Elenco Soggetti [1 elem | ento]                 |                            |         |                  |                           |                            |          |         |
| Nome ¢                  | Cognome +             | Data nascita 🕈             | Sesso ¢ | Codice fiscale + | Codice catasto<br>stato ¢ | Codice catasto<br>comune ¢ |          |         |
| Mario                   | Bianchi               | 01/01/1969                 | M       | BNCMRA69A01H501F | Z000                      |                            | <b>V</b> | Elimina |
|                         |                       |                            |         |                  |                           | Aggiunta nuc               | DVO SI   | oggetto |
|                         |                       | forna a elenco partecipant | i Ind   | dietro           | iesta                     |                            |          | _       |

Figura 15 – Certificazione Casellario Giudiziario - Soggetto inserito

| CODICE DOCUMENTO<br>[AVCPS_REL_1.0_MU –<br>Comprova requisiti_20130715] | VERSIONE<br>1.0 | <b>STATO</b><br>Definitivo | DATA di REDAZIONE<br>25/07/2013 | CLASSIFICAZIONE<br>Uso Interno |
|-------------------------------------------------------------------------|-----------------|----------------------------|---------------------------------|--------------------------------|
|-------------------------------------------------------------------------|-----------------|----------------------------|---------------------------------|--------------------------------|

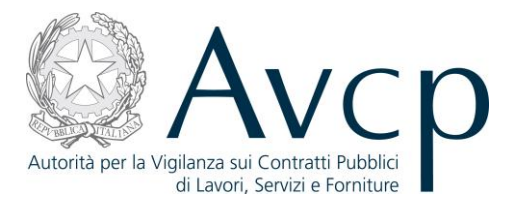

## 6.2.4. CASELLARIO GIUDIZIALE – CERTIFICAZIONE SANZIONI AMMINISTRATIVE

| Richiesta di comprova Casellario        | o art. 39          |                                                          |
|-----------------------------------------|--------------------|----------------------------------------------------------|
| Par                                     | rtita IVA*         |                                                          |
| Denomir                                 | inazione*          |                                                          |
| Forma gi                                | giuridica*         | Seleziona                                                |
| Indirizzo Sede                          | e Legale*          |                                                          |
| Codice Catasto Stato Sede               | e Legale*          |                                                          |
| Codice Catasto Comune Italia            | ano Sede<br>Legale |                                                          |
| Risposta in lingua                      | tedesca            |                                                          |
| Codice catasto stato per l'Italia è ZOC | 000. Il codic      | e catasto comune è obligatorio solo se lo stato è Italia |
|                                         |                    | Torna a elenco partecipanti Indietro Invia richiesta     |

#### Figura 16 - Certificazione Sanzioni Amministrative

# 6.2.5. CERTIFICAZIONE SOA (ATTESTAZIONI)

| Richiesta di comprova Attestazioni      |                                                      |
|-----------------------------------------|------------------------------------------------------|
| Codice Fiscale*<br>Numero Attestazione* | 05578951005                                          |
|                                         | Torna a elenco partecipanti Indietro Invia richiesta |

#### Figura 17 – Certificazione SOA

### 6.2.6. DOCUMENTO UNICO DI REGOLARITÀ CONTRIBUTIVA (DURC)

Il pulsante "Inserisci dati Impresa" consente di registrare temporaneamente i dati inseriti e di passare alla schermata successiva.

| Comprova requisiti 20130715] 1.0 Definitivo 25/07/2013 Uso Interno | CODICE DOCUMENTO<br>[AVCPS_REL_1.0_MU –<br>Comprova requisiti 20130715] | VERSIONE<br>1.0 | <b>STATO</b><br>Definitivo | <b>DATA di REDAZIONE</b><br>25/07/2013 | CLASSIFICAZIONE<br>Uso Interno |
|--------------------------------------------------------------------|-------------------------------------------------------------------------|-----------------|----------------------------|----------------------------------------|--------------------------------|
|--------------------------------------------------------------------|-------------------------------------------------------------------------|-----------------|----------------------------|----------------------------------------|--------------------------------|

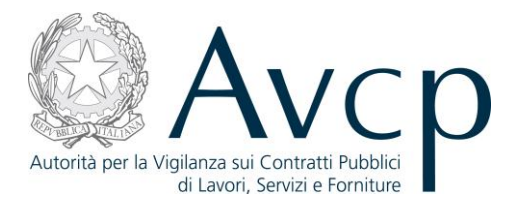

| Richiesta di comprova INAIL DURC: Richi | edente                                                     |
|-----------------------------------------|------------------------------------------------------------|
| Tipo uso*                               | Seleziona                                                  |
| Data uso* (gg/mm/aaaa)                  |                                                            |
| Richiedente                             |                                                            |
| Codice Fiscale SA*                      | 00158530303                                                |
| Denominazione SA*                       | CAFC S.P.A.                                                |
| Indirizzo SA*                           | VIALE PALMANOVA                                            |
| Numero civico*                          | 192                                                        |
| CAP*                                    | 33100                                                      |
| Località Istat*                         |                                                            |
| Comune*                                 | UDINE                                                      |
| Provincia*                              | UD                                                         |
| E-mail                                  | UFFICIOLEGALE@CAFCSPA.COM                                  |
| E-mail PEC*                             |                                                            |
|                                         |                                                            |
| т                                       | orna a elenco partecipanti Indietro Inserisci dati Impresa |
|                                         |                                                            |

Figura 18 – DURC - Richiedente

Il pulsante "Inserisci dati Enti Previdenziali" consente di registrare temporaneamente i dati inseriti e di passare alla schermata successiva. Il pulsante "Indietro" non registra eventuali dati inseriti e torna alla schermata precedente.

| Tipo ditta*                    | IMPRESA/DATORE DI LAVORO |                 |        | - |
|--------------------------------|--------------------------|-----------------|--------|---|
| Codioo Finonlot                | 12245679001              |                 |        |   |
| Coulce Fiscale                 | 12343070301              |                 |        |   |
| Denominazione/ragione sociale* | Alfa sri                 |                 |        |   |
| ede legale                     |                          |                 |        |   |
| Indirizzo*                     | via del corso            | Numero civico*  | 20     |   |
| CAP*                           | 00100                    | Località Istat* | 001002 |   |
| Comune*                        | Roma                     | Provincia*      | Rm     |   |
|                                |                          |                 |        |   |
| Fax                            |                          |                 |        |   |
| E-mail                         | avcpass-dev@eng.it       |                 |        |   |
| E-mail PEC*                    | avcpass-dev@eng.it       |                 |        |   |
| Recapito corrispondenza *      | SEDE LEGALE              |                 |        | - |
| C.C.N.L. Applicato*            | EDILE INDUSTRIA          |                 |        | - |
|                                |                          |                 |        |   |
|                                |                          |                 |        |   |

Figura 19 - DURC - Impresa

| Comprova requisiti_20130/15] |
|------------------------------|
|------------------------------|

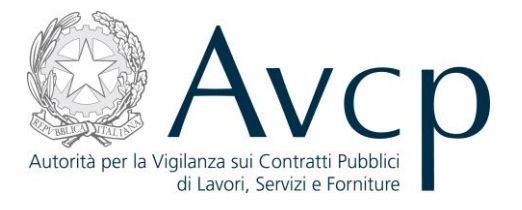

Il pulsante "Riepilogo DURC" consente di registrare temporaneamente i dati inseriti e di passare alla schermata successiva. Il pulsante "Indietro" non registra eventuali dati inseriti e torna alla schermata precedente.

| INAIL-Codice ditta*                  | 123456      | INAIL - Codice sede competente*        | 123456 |
|--------------------------------------|-------------|----------------------------------------|--------|
| INAIL - Nome sede competente*        | Roma 2      |                                        |        |
|                                      |             |                                        |        |
| INPS-Codice fiscale *                | 12345678901 | INPS - Codice sede competente *        | 001    |
| INPS - Nome sede competente *        | 001         |                                        |        |
|                                      |             |                                        |        |
| CASSA EDILE-Codice impresa *         | 002         | CASSA EDILE - Codice sede competente * | 002    |
| CASSA EDILE - Nome sede competente * | 002         |                                        |        |
|                                      |             |                                        |        |
|                                      |             |                                        |        |

Figura 20 - DURC – Enti Previdenziali

La schermata di riepilogo consente di visualizzare e aggiornare i dati precedentemente inseriti attraverso il pulsante modifica in fondo ad ogni sezione. Il pulsante "Invia richiesta" memorizza definitivamente i dati inseriti nei passaggi precedenti.

| <b>CODICE DOCUMENTO</b><br>[AVCPS_REL_1.0_MU –<br>Comprova requisiti_20130715] | VERSIONE<br>1.0 | <b>STATO</b><br>Definitivo | DATA di REDAZIONE<br>25/07/2013 | CLASSIFICAZIONE<br>Uso Interno |
|--------------------------------------------------------------------------------|-----------------|----------------------------|---------------------------------|--------------------------------|
|--------------------------------------------------------------------------------|-----------------|----------------------------|---------------------------------|--------------------------------|

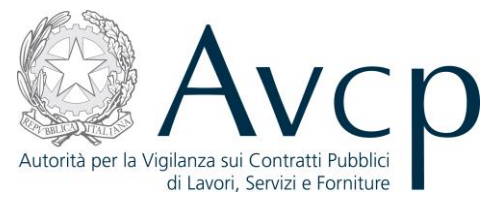

Richiesta di comprova INAIL DURC Tipo uso PARTECIPAZIONE A GARA/AGGIUDICAZIONE APPALTO PUBBLICO Data uso 23/07/2013 Richiedente Codice Fiscale SA 00158530303 Denominazione SA CAFC S.P.A. Indirizzo SA VIALE PALMANOVA Numero civico 192 CAP 33100 Località Istat 001002 Comune UDINE Provincia UD E-mail UFFICIOLEGALE@CAFCSPA.COM E-mail PEC avcpass-dev@eng.it Modifica Richiedente Impresa Tipo ditta IMPRESA/DATORE DI LAVORO Codice Fiscale 12345678901 Denominazione/ragione sociale Alfa srl Sede legale Sede legale via del corso Numero civico 20 CAP 00100 Località Istat 001002 Comune Roma Provincia Rm Sede operativ a/Indirizzo attività Indirizzo via del corso Numero civico 20 CAP 00100 Località Istat 001002 Comune Roma Provincia Rm Fax E-mail avcpass-dev@eng.it E-mail PEC avcpass-dev@eng.it Recapito corrispondenza SEDE LEGALE C.C.N.L. applicato EDILE INDUSTRIA Modifica Impresa Enti previdenziali INAIL-Codice ditta 123456 INAIL - Codice sede competente 123456 INAIL - Nome sede competente Roma 2 INPS-Codice fiscale 12345678901 INPS - Codice sede competente 001 INPS - Nome sede competente 001 CASSA EDILE-Codice impresa 002 CASSA EDILE - Codice sede competente 002 CASSA EDILE - Nome sede competente 002

Indietro Invia richiesta

#### Figura 21 DURC - Riepilogo

| CODICE DOCUMENTO<br>[AVCPS_REL_1.0_MU –<br>Comprova requisiti_20130715] | ERSIONE<br>1.0 | <b>STATO</b><br>Definitivo | <b>DATA di REDAZIONE</b><br>25/07/2013 | CLASSIFICAZIONE<br>Uso Interno |
|-------------------------------------------------------------------------|----------------|----------------------------|----------------------------------------|--------------------------------|
|-------------------------------------------------------------------------|----------------|----------------------------|----------------------------------------|--------------------------------|

Modifica Enti Previdenziali

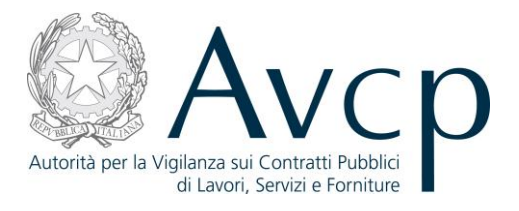

# 6.2.7. INPS – CONSISTENZA MEDIA PERSONALE

| Richiesta di Consistenza media del perso          | nale INPS                                            |
|---------------------------------------------------|------------------------------------------------------|
| Matricola impresa*                                |                                                      |
| CF stazione appaltante richiedente*               | 00158530303                                          |
| Denominazione stazione appaltante<br>richiedente* | UFFICIO LEGALE                                       |
| Anno*                                             |                                                      |
|                                                   | Torna a elenco partecipanti Indietro Invia richiesta |
|                                                   |                                                      |

Figura 22 – Consistenza Media Personale

# 6.2.8. INPS - COSTO COMPLESSIVO PERSONALE

| Matricola impresa*                                |                                                      |
|---------------------------------------------------|------------------------------------------------------|
| CF stazione appaltante richiedente*               | 00158530303                                          |
| Denominazione stazione appaltante<br>richiedente* | UFFICIO LEGALE                                       |
| Anno*                                             |                                                      |
|                                                   |                                                      |
|                                                   | Torna a elenco partecipanti Indietro Invia richiesta |

Figura 23 – Costo Complessivo Personale

| <b>CODICE DOCUMENTO</b><br>[AVCPS_REL_1.0_MU –<br>Comprova requisiti_20130715] | VERSIONE<br>1.0 | <b>STATO</b><br>Definitivo | DATA di REDAZIONE<br>25/07/2013 | CLASSIFICAZIONE<br>Uso Interno |
|--------------------------------------------------------------------------------|-----------------|----------------------------|---------------------------------|--------------------------------|
|--------------------------------------------------------------------------------|-----------------|----------------------------|---------------------------------|--------------------------------|

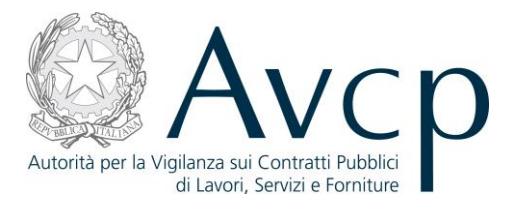

# 6.2.9. RICHIESTE DI COMPROVA TRAMITE PEC

| Richiesta di comprova generica               |                                                      |
|----------------------------------------------|------------------------------------------------------|
| Indirizzo email PEC destinatario*            |                                                      |
| Indirizzo email PEC richiedente*             |                                                      |
| Indirizzo email PEC cui inviare la risposta* |                                                      |
| Oggetto richiesta*                           |                                                      |
|                                              |                                                      |
|                                              |                                                      |
| Testo della richiesta*                       |                                                      |
|                                              |                                                      |
|                                              |                                                      |
|                                              |                                                      |
|                                              |                                                      |
|                                              |                                                      |
|                                              | Torna a elenco partecipanti Indietro Invia richiesta |
|                                              |                                                      |

#### Figura 24 – Richiesta di Comprova tramite PEC

Il template è applicato alle tipologie di documento elencante nei successivi paragrafi.

#### 6.2.9.1. ATTESTAZIONE D'ISCRIZIONE ALL'ORDINE PROFESSIONALE

Vedi Par. 6.2.9

#### 6.2.9.2. ATTESTAZIONE DI BUON ESITO DELL'ESECUZIONE DEI LAVORI

Vedi Par. 6.2.9

#### 6.2.9.3. ATTESTAZIONE DI ESECUZIONE

Vedi Par. 6.2.9

#### 6.2.9.4. CERTIFICATO DI ESECUZIONE

Vedi Par. 6.2.9

# **6.2.9.5.** CERTIFICATO DI ISCRIZIONE AL REGISTRO DELLE COMMISSIONI PROVINCIALI PER L'ARTIGIANATO

Vedi Par. 6.2.9

### 6.2.9.6. CERTIFICATO DI ISCRIZIONE ALLA C.C.I.A.A. CON RIF. OGGETTO SPECIFICO APPALTO

Vedi Par. 6.2.9

#### 6.2.9.7. CERTIFICATO DI ISCRIZIONE DELL'IMPRESA PRESSO LA CCIAA CON DICITURA ANTIMAFIA

Vedi Par. 6.2.9

|                              | VERSIONE | STATO      | DATA di REDAZIONE | CLASSIFICAZIONE |
|------------------------------|----------|------------|-------------------|-----------------|
| Comprova requisiti_20130715] | 1.0      | Definitivo | 25/07/2013        | Uso Interno     |
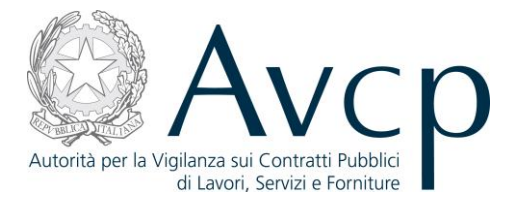

## 6.2.9.8. CERTIFICATO DI REGOLARITÀ FISCALE

Vedi Par. 6.2.9

## 6.2.9.9. CERTIFICATO ISO 14001

Vedi Par. 6.2.9

## 6.2.9.10. CERTIFICAZIONE ANTIMAFIA

Vedi Par. 6.2.9

## **6.2.9.11. CERTIFICAZIONE DEL REGISTRO DELLE MISURE DI PREVENZIONE** Vedi Par. 6.2.9

## **6.2.9.12. CERTIFICAZIONE DEL SISTEMA DI QUALITÀ ' UNI EN ISO 9000** Vedi Par. 6.2.9

# 6.2.9.13. CERTIFICAZIONE DEL TRIBUNALE CIVILE

Vedi Par. 6.2.9

# **6.2.9.14. CERTIFICAZIONE DELLA DIREZIONE PROVINCIALE DEL LAVORO** Vedi Par. 6.2.9

## 6.2.9.15. CERTIFICAZIONE DI QUALITÀ E/O AUTENTICITÀ

Vedi Par. 6.2.9

## 6.2.9.16. COMUNICAZIONE DELLA PREFETTURA

Vedi Par. 6.2.9

# 6.2.9.17. CONTRATTI

Vedi Par. 6.2.9

# 6.2.9.18. DICHIARAZIONE I.V.A.

Vedi Par. 6.2.9

## 6.2.9.19. DIPLOMA E/O CERTIFICATO DI LAUREA

Vedi Par. 6.2.9

## 6.2.9.20. INFORMATIVA SUPPLEMENTARE ATIPICA

Vedi Par. 6.2.9

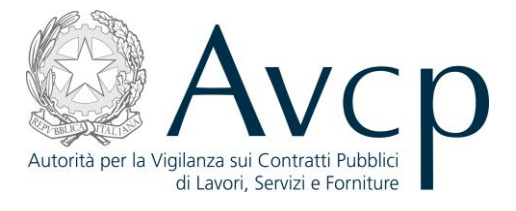

#### 6.2.9.21. INFORMAZIONI PREFETTIZIE

Vedi Par. 6.2.9

#### 6.2.9.22. MODELLO GAP (GARE D'APPALTO PUBBLICO)

Vedi Par. 6.2.9

#### 6.2.9.23. NON CLASSIFICATO

Vedi Par. 6.2.9

#### 6.2.9.24. PROVVEDIMENTO DI AUTORIZZAZIONE AMMINISTRATIVA

Vedi Par. 6.2.9

#### 6.2.9.25. REGISTRAZIONE EMAS

Vedi Par. 6.2.9

#### 6.2.9.26. RISCONTRI INTERNI ED ESTERNI

Vedi Par. 6.2.9

#### 6.2.9.27. RISCONTRO ESTERNO

Vedi Par. 6.2.9

## 6.2.9.28. VALUTAZIONE SU RISCONTRI ESTERNI E/O INTERNI

Vedi Par. 6.2.9

## **6.2.10.** RICHIESTE DI COMPROVA VERSO OPERATORE ECONOMICO

| Richiesta documenti ad operatore econor | nico                               |                      |
|-----------------------------------------|------------------------------------|----------------------|
| Testo della richiesta*                  |                                    |                      |
| Numero di giorni per la risposta        |                                    |                      |
| I                                       | Torna a elenco partecipanti Indiet | etro Invia richiesta |

#### Figura 25 – Richiesta di Comprova verso OE

Il template è applicato alle tipologie di documento elencante nei successivi paragrafi.

| <b>CODICE DOCUMENTO</b><br>[AVCPS_REL_1.0_MU –<br>Comprova requisiti_20130715] | VERSIONE<br>1.0 | <b>STATO</b><br>Definitivo | <b>DATA di REDAZIONE</b><br>25/07/2013 | CLASSIFICAZIONE<br>Uso Interno |
|--------------------------------------------------------------------------------|-----------------|----------------------------|----------------------------------------|--------------------------------|
|--------------------------------------------------------------------------------|-----------------|----------------------------|----------------------------------------|--------------------------------|

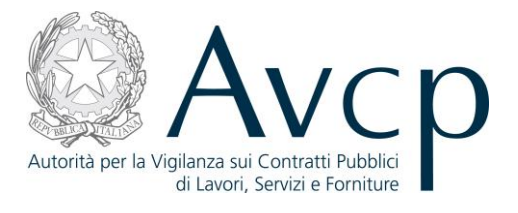

#### 6.2.10.1. AUTOCERTIFICAZIONE DELL'IMPRESA

Vedi Par. 6.2.10

#### 6.2.10.2. CERTIFICAZIONE DEL RAPPRESENTANTE DELL'IMPRESA

Vedi Par. 6.2.10

#### 6.2.10.3. CERTIFICAZIONE OPERATORE ECONOMICO ESTERO

Vedi Par. 6.2.10

#### 6.2.10.4. COMUNICAZIONE DELL'IMPRESA RESA IN FORMA SOSTITUTIVA

Vedi Par. 6.2.10

#### 6.2.10.5. CERTIFICAZIONE DELL'UFFICIO PROVINCIALE DEL LAVORO/CENTRO DELL'IMPIEGO

Vedi Par. 6.2.10

## 6.2.11. VERSAMENTI INPS, INAIL E CASSA EDILE (INARCASSA – REGOLARITÀ CONTRIBUTIVA)

| Richiesta di comprova INARCASSA |                                |                        |   |
|---------------------------------|--------------------------------|------------------------|---|
| Tipo richiesta*                 | -Seleziona                     |                        | • |
| I                               | Torna a elenco partecipanti In | dietro Invia richiesta |   |

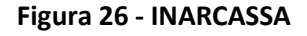

Sarà possibile selezionare diversi tipi di richiesta:

- Società registrate su registro imprese
- Studi associati/società di professionisti
- Professionista

Il tipo di richiesta scelto attiva e prospetta la schermata corrispondente.

| CODICE DOCUMENTO             | VERSIONE | <b>STATO</b> | DATA di REDAZIONE | CLASSIFICAZIONE |
|------------------------------|----------|--------------|-------------------|-----------------|
| [AVCPS_REL_1.0_MU -          | 1.0      | Definitivo   | 25/07/2013        | Uso Interno     |
| Comprova requisiti_20130715] | 2.0      | 201110       | =0,07,=010        |                 |

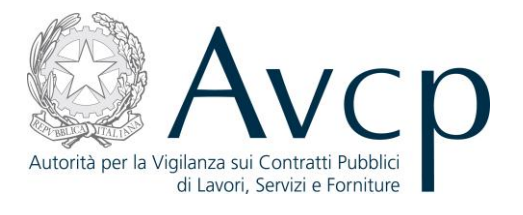

|                    | Tipo richiesta*                   | Società registrate su registro imprese               |  |
|--------------------|-----------------------------------|------------------------------------------------------|--|
| CF stazione appalt | ante richiedente*                 | 00158530303                                          |  |
| Denominazione sta  | azione appaltante<br>richiedente* | UFFICIO LEGALE                                       |  |
| Pa                 | artita IVA società*               |                                                      |  |
|                    | CF società*                       |                                                      |  |
|                    |                                   |                                                      |  |
|                    |                                   | Torna a elenco partecipanti Indietro Invia richiesta |  |

Figura 27 – INARCASSA – Società registrate su registro imprese

Il pulsante "Aggiunta nuovo soggetto", nella schermata "Studi associati/società di professionisti", consente di inserire un nuovo soggetto (vedi Par. 6.2.13.) all'elenco Soggetti.

| Richiesta di comprova INARCASSA                   |                                           |                         |
|---------------------------------------------------|-------------------------------------------|-------------------------|
| Tipo richiesta*                                   | Studi associati/società di professionisti |                         |
| CF stazione appaltante richiedente*               | 00158530303                               |                         |
| Denominazione stazione appaltante<br>richiedente* | UFFICIO LEGALE                            |                         |
| CF società*                                       |                                           |                         |
| Elenco Soggetti                                   |                                           |                         |
| Nessun soggetto presente                          |                                           |                         |
|                                                   |                                           | Aggiunta nuovo soggetto |
| l                                                 | Torna a elenco partecipanti Indietro      | Invia richiesta         |

Figura 28 – INARCASSA – Studi/società di professionisti

Dopo l'inserimento il soggetto è visibile nell'elenco soggetti. Sarà possibile attraverso il link "Elimina" rimuovere il soggetto inserito in precedenza.

| CODICE DOCUMENTO             | VERSIONE | <b>STATO</b> | <b>DATA di REDAZIONE</b> | CLASSIFICAZIONE |
|------------------------------|----------|--------------|--------------------------|-----------------|
| [AVCPS_REL_1.0_MU –          | 1.0      | Definitivo   | 25/07/2013               | Uso Interno     |
| Comprova requisiti_20130713] |          |              |                          |                 |

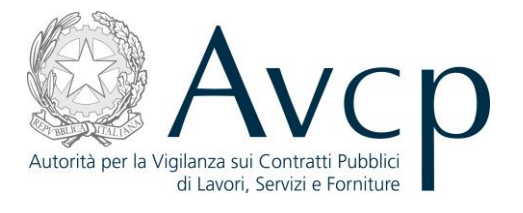

|                         | Tipo richiesta*                         | studi associati/società c | li profess | sionisti |                  |                           |                            |          |        |
|-------------------------|-----------------------------------------|---------------------------|------------|----------|------------------|---------------------------|----------------------------|----------|--------|
| CF stazione ap          | paltante richiedente* 0                 | 0158530303                |            |          |                  |                           |                            |          |        |
| Denominazion            | e stazione appaltante U<br>richiedente* | FFICIO LEGALE             |            |          |                  |                           |                            |          |        |
|                         | CF società*                             |                           |            |          |                  |                           |                            |          |        |
| Elenco Soggetti         |                                         |                           |            |          |                  |                           |                            |          |        |
| Elenco Soggetti [1 elen | nento]                                  |                           |            |          |                  |                           |                            |          |        |
|                         |                                         |                           |            |          |                  |                           |                            |          |        |
| Nome +                  | Cognome +                               | Data nascita              | •          | Sesso +  | Codice fiscale + | Codice catasto<br>stato ÷ | Codice catasto<br>comune ÷ |          |        |
| Mario                   | Bianchi                                 | 01/01/1969                |            | M 💌      | BNCMRA69A01H501F | Z000                      |                            | <b>V</b> | Elimir |
|                         |                                         |                           |            |          |                  |                           |                            |          |        |
|                         |                                         |                           |            |          |                  |                           |                            |          |        |
|                         |                                         |                           |            |          |                  |                           |                            |          |        |
|                         |                                         |                           |            |          |                  |                           |                            |          |        |
|                         |                                         |                           |            |          |                  |                           | Aggiunta nu                | ovo so   | ggett  |
|                         |                                         |                           |            |          |                  |                           |                            |          |        |

Figura 29 – INARCASSA – Studi/società di professionisti Soggetto inserito

| Richiesta di comprova INARCASSA                |                                                      |
|------------------------------------------------|------------------------------------------------------|
| Tipo richiesta                                 | * Professionista                                     |
| CF stazione appaltante richiedente             | * 00158530303                                        |
| Denominazione stazione appaltan<br>richiedente | e UFFICIO LEGALE                                     |
| CF professionist                               | *                                                    |
|                                                | Torna a elenco partecipanti Indietro Invia richiesta |
|                                                |                                                      |

Figura 30 – INARCASSA - Professionista

| CODICE DOCUMENTO<br>[AVCPS_REL_1.0_MU –<br>Comprova requisiti_20130715] | VERSIONE<br>1.0 | <b>STATO</b><br>Definitivo | <b>DATA di REDAZIONE</b><br>25/07/2013 | CLASSIFICAZIONE<br>Uso Interno |
|-------------------------------------------------------------------------|-----------------|----------------------------|----------------------------------------|--------------------------------|
|-------------------------------------------------------------------------|-----------------|----------------------------|----------------------------------------|--------------------------------|

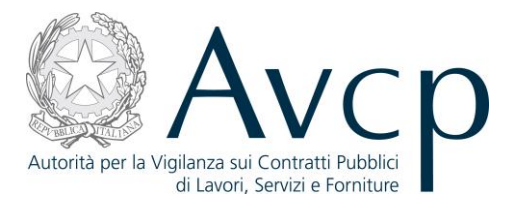

## 6.2.12. VISURA AL REGISTRO DELLE IMPRESE (INFOCAMERE)

| Richiesta di comprova Visura |                                 |                        |
|------------------------------|---------------------------------|------------------------|
| Codice Fiscale*              | 01199840115                     |                        |
| l                            | Torna a elenco partecipanti Inc | dietro Invia richiesta |

Figura 31 - InfoCamere

## 6.2.13. AGGIUNTA NUOVO SOGGETTO

| Nome*                                           | Mario                                | Cognome*                      | Bianchi          |
|-------------------------------------------------|--------------------------------------|-------------------------------|------------------|
| Data nascita* (gg/mm/aaaa)                      | 01/01/1969                           | Codice fiscale*               | BNCMRA69A01H501F |
| Codice catasto stato nascita*                   | Z000                                 | Codice catasto comune nascita |                  |
| Sesso*                                          | M                                    |                               |                  |
| odice catasto stato per l'Italia è Z000. Il coc | lice catasto comune è obligatorio so | olo se lo stato è Italia      |                  |

Figura 32 – Aggiunta nuovo Soggetto

| CODICE DOCUMENTO<br>[AVCPS_REL_1.0_MU –<br>Comprova requisiti_20130715] | VERSIONE<br>1.0 | <b>STATO</b><br>Definitivo | DATA di REDAZIONE<br>25/07/2013 | CLASSIFICAZIONE<br>Uso Interno |
|-------------------------------------------------------------------------|-----------------|----------------------------|---------------------------------|--------------------------------|
|-------------------------------------------------------------------------|-----------------|----------------------------|---------------------------------|--------------------------------|

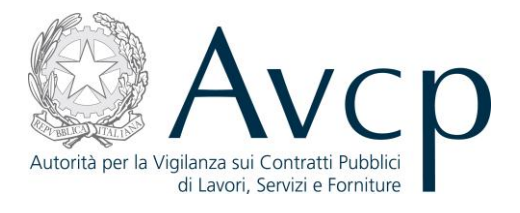

# Manuale Utente

*Gestione Graduatoria* Versione 1.0

| Codice del Servizio      | AVCPS_REL_01 |                              |            |
|--------------------------|--------------|------------------------------|------------|
| Versione documento       | 1.0          | Versione template            | 1.0        |
| Data creazione documento | 15 07 2013   | Data ultimo<br>aggiornamento | 15 07 2013 |

| CODICE DOCUMENTO<br>[AVCPS_REL_1.0_MU –<br>Gestione Graduatoria_20130715] | VERSIONE<br>1.0 | <b>STATO</b><br>Definitivo | DATA di REDAZIONE<br>25/07/2013 | CLASSIFICAZIONE<br>Uso Interno |
|---------------------------------------------------------------------------|-----------------|----------------------------|---------------------------------|--------------------------------|
|---------------------------------------------------------------------------|-----------------|----------------------------|---------------------------------|--------------------------------|

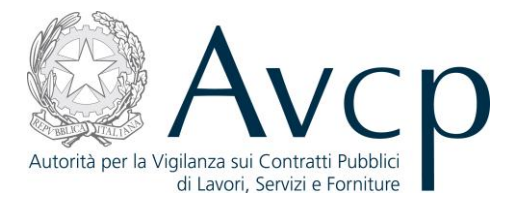

## Indice

| <u>1. C</u>        | DEFINIZIONI, ACRONIMI E RIFERIMENTI                    | 4  |
|--------------------|--------------------------------------------------------|----|
| 1.1.               | DEFINIZIONI ED ACRONIMI                                | 4  |
| 1.2.               | Riferimenti                                            | 5  |
| 1.3.               | VERSIONI DEL DOCUMENTO                                 | 5  |
| <u>2. C</u>        | DBIETTIVO DEL DOCUMENTO                                | 5  |
| <u>3.</u> <u>C</u> | DESCRIZIONE DEL SISTEMA/SERVIZIO                       | 5  |
| 3.1.               | REGISTRAZIONE AI SERVIZI AVCP                          | 5  |
| 3.2.               | Accesso al servizio/sistema                            | 5  |
| 3.2.1.             | PERCORSO DI ACCESSO ATTRAVERSO IL PORTALE AVCP         | 5  |
| <u>4. N</u>        | METAFORA D'INTERAZIONE                                 | 6  |
| 4.1.               | Navigazione e Strumenti                                | 6  |
| 4.2.               | Funzionalità del Sistema                               | 6  |
| 4.2.1.             | COMPILAZIONE GRADUATORIA                               | 6  |
| 4.2.2.             | VISUALIZZAZIONE GRADUATORIA                            | 8  |
| 4.2.3.             | Modifica Graduatoria                                   | 9  |
| 4.2.4.             | Aggiudicazione Provvisoria                             | 11 |
| 4.2.5.             | Estensione Aggiudicazione Provvisoria                  | 11 |
| 4.2.6.             | Aggiudicazione                                         | 12 |
| 4.2.7.             | Estensione dell'Aggiudicazione Definitiva ad altri CIG | 13 |
| <u>5. N</u>        | MESSAGGISTICA                                          | 14 |
| 5.1.               | Box informativo                                        | 14 |
| 5.2.               | OPERAZIONE EFFETTUATA CON SUCCESSO                     | 14 |
| 5.3.               | PRESENZA DI ERRORI                                     | 14 |
| 5.4.               | SITUAZIONE NON PREVISTA                                | 14 |
| 5.5.               | Altro                                                  | 15 |
| <u>6.</u> <u>A</u> | ALLEGATI                                               | 15 |

#### 6.1. MODIFICHE AL DOCUMENTO

15

|                                | 1        |            |                   | 1               |
|--------------------------------|----------|------------|-------------------|-----------------|
| CODICE DOCUMENTO               | VERCIONE | CTATO      | DATA J' DEDATIONS |                 |
| AVCDS PEL 10 MUL               | VERSIONE | STATU      | DATA dI REDAZIONE | CLASSIFICAZIONE |
| [AVCPS_KEL_1.0_IVIO -          | 10       | Definitivo | 25/07/2013        | Uso Interno     |
| Gestione Graduatoria_20130715] | 1.0      | Demittivo  | 23, 37, 2013      |                 |

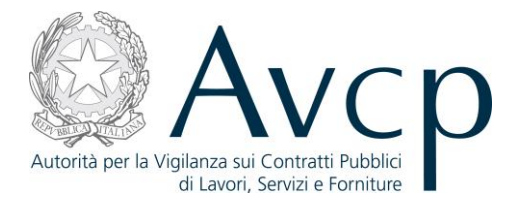

6.1.1. MDF.001

6.1.2. MDF.002

15 15

| CODICE DOCUMENTO<br>[AVCPS_REL_1.0_MU –<br>Gestione Graduatoria_20130715] | VERSIONE<br>1.0 | <b>STATO</b><br>Definitivo | <b>DATA di REDAZIONE</b><br>25/07/2013 | CLASSIFICAZIONE<br>Uso Interno |
|---------------------------------------------------------------------------|-----------------|----------------------------|----------------------------------------|--------------------------------|
|---------------------------------------------------------------------------|-----------------|----------------------------|----------------------------------------|--------------------------------|

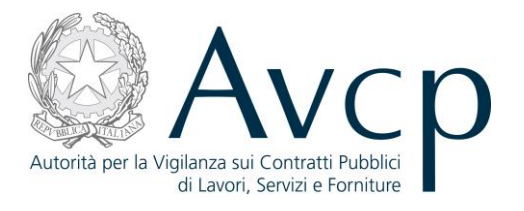

## 1. DEFINIZIONI, ACRONIMI E RIFERIMENTI

#### **1.1. DEFINIZIONI ED ACRONIMI**

La presenza nel documento dell'abbreviazione **[tbd]** (to be defined) indica una parte per la quale non si hanno elementi sufficienti per procedere ad una completa definizione; come tale sarà subordinata ad un'ulteriore definizione in una successiva versione del documento.

La presenza nel documento dell'abbreviazione **[tbc]** (to be confirmed) indica una parte per la quale sono stati assunti elementi che debbono essere confermati; come tale sarà subordinata ad una conferma in fase successiva.

La presenza nel documento dell'abbreviazione **[na]** (non applicabile) indica che un argomento previsto nello standard di struttura di questo documento, risulta privo di significato nel contesto di questo sistema.

| TERMINE/ACRONIMO | DESCRIZIONE                                  | DEFINIZIONE                                                                                                    |
|------------------|----------------------------------------------|----------------------------------------------------------------------------------------------------|
| AVCP             | Autorità di Vigilanza sui Contratti Pubblici |                                                                                                    |
| CIG              | Codice Identificativo Gara                   | Il Codice Univoco che identifica un lotto di una Gara.                                                                                                    |
| RUP              | Responsabile Unico del Procedimento          | È quell'utente che, una volta autenticato<br>sul sistema, ha definito il proprio ambito<br>operativo, ovvero l'Amministrazione ed il<br>Centro di Costo per cui intende operare.<br>Successivamente a tale selezione, accede<br>al AVCP Gateway per operare sui CIG e le<br>Gare di propria competenza. |
| PdC              | Presidente di Commissione                    | È quell'utente definito dal RUP che si<br>occupa di alcune fasi specifiche del<br>processo di gestione della gara                                                                                                    |
| MdC              | Membro di Commissione                        | È quell'utente che affianca il PdC nei suoi<br>compiti e che, solitamente, nel flusso<br>dell'AVCpass ha funzioni di sola<br>visualizzazione dei dati.                                                                                                    |
| RU               | Responsabile Unico                           | Utente analogo al PdC, con stessi privilegi,<br>ma appartenente ad una particolare<br>Commissione, costituita solo da se stesso,<br>quindi priva di MdC.                                                                                                    |
| OE               | Operatore Economico                          | È uno degli elementi che costituiscono il<br>Partecipante alla gara                                                                                                    |

#### **TABELLA 1 - ACRONIMI E DEFINIZIONI**

| CODICE DOCUMENTO<br>[AVCPS_REL_1.0_MU –<br>Gestione Graduatoria 20130715] | VERSIONE<br>1.0 | <b>STATO</b><br>Definitivo | DATA di REDAZIONE<br>25/07/2013 | CLASSIFICAZIONE<br>Uso Interno |
|---------------------------------------------------------------------------|-----------------|----------------------------|---------------------------------|--------------------------------|
|---------------------------------------------------------------------------|-----------------|----------------------------|---------------------------------|--------------------------------|

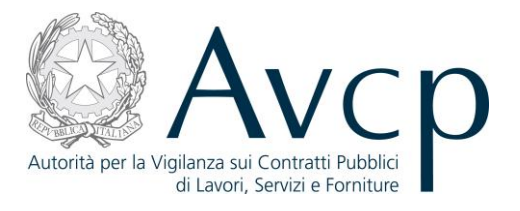

## **1.2. R**IFERIMENTI

| IDENTIFICATIVO<br>DOCUMENTO | NOME DOCUMENTO | TITOLO/DESCRIZIONE |
|-----------------------------|----------------|--------------------|
| RIF1                        | N.A.           |                    |

#### TABELLA 2 - DOCUMENTI DI RIFERIMENTO

## **1.3. VERSIONI DEL DOCUMENTO**

| VERSIONE | DATA EMISSIONE | DESCRIZIONE DELLE MODIFICHE<br>APPORTATE |
|----------|----------------|------------------------------------------|
| 1.0      | 15/07/2013     | Prima stesura                            |

#### 2. OBIETTIVO DEL DOCUMENTO

Il presente documento contiene le informazioni necessarie al corretto utilizzo dell'applicazione "Gestione della Commissione di gara", inteso come parte integrante del macro processo "AVCpass", in particolare verranno illustrate le maschere che l'utente dovrà navigare per la gestione delle funzionalità di Gestione della Commissione di gara.

## **3.** DESCRIZIONE DEL SISTEMA/SERVIZIO

## **3.1. REGISTRAZIONE AI SERVIZI AVCP**

N.A.

## **3.2.** ACCESSO AL SERVIZIO/SISTEMA

N.A.

## **3.2.1. PERCORSO DI ACCESSO ATTRAVERSO IL PORTALE AVCP**

Per accedere al portale AVCP cliccare sul seguente link: -----portal/classic/Servizi/AVCpass/.

|   | Autorità | Servizi | Attività dell'Autorità | Comunicazione |
|---|----------|---------|------------------------|---------------|
| 1 |          | _       |                        |               |

FIGURA N - MENÙ DI NAVIGAZIONE DEL PORTALE AVCP

| CODICE DOCUMENTO                                      | VERSIONE | STATO      | DATA di REDAZIONE | CLASSIFICAZIONE |
|-------------------------------------------------------|----------|------------|-------------------|-----------------|
| [AVCPS_REL_1.0_MU –<br>Gestione Graduatoria_20130715] | 1.0      | Definitivo | 25/07/2013        | Uso Interno     |

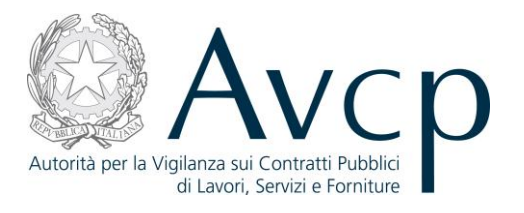

## 4. METAFORA D'INTERAZIONE

La Gestione della Graduatoria definisce il contesto operativo del PdC e/o del RUP nella gestione di una Graduatoria.

## **4.1.** NAVIGAZIONE E STRUMENTI

N.A.

## **4.2.** FUNZIONALITÀ DEL SISTEMA

La funzione denominata "Gestione Graduatoria" è uno strumento, parte di AVCpass, che consente all'utente di accedere alle funzionalità predisposte per l'inserimento del punteggio, dell'offerta e della posizione per ogni singolo partecipante in gara al fine di determinare la graduatoria provvisoria ed inviare il fascicolo di gara al RUP per l'aggiudicazione definitiva.

Il Sistema prevede 3 *tipologie di messaggi che possono essere presentate all'utente*:

- Notifiche, rappresentate in colore blu, sono le segnalazioni del buon esisto delle operazioni, dell'avvenuta esecuzione di azioni, etc.
- Avvisi, rappresentati in colore arancione, indicano che qualcosa non ha sortito il giusto effetto, tuttavia ciò non ha inficiato la prosecuzione delle attività della funzione.
- Errori, rappresentati in colore rosso, sono bloccanti e indicano la mancanza della compilazione di un campo, l'errore nell'invio dei dati, un malfunzionamento o altro.

Al fine di facilitare le operazioni dell'utente, si sottolinea che:

- I campi contrassegnati con l'asterisco (\*) sono obbligatori
- In determinate condizioni alcuni campi possono essere non editabili e alcuni pulsanti non attivi in quanto il sistema effettua autonomamente e automaticamente i controlli di conformità ed inibisce quelle operazioni che non sono legittime in presenza di determinate condizioni.
- In linea generale, le tabelle contenenti i elenchi possono essere ordinate, in forma crescente o decrescente, per alcune colonne specifiche. Tale operazione è possibile semplicemente cliccando sulla freccia posta a lato dell'intestazione della singola colonna stessa.

## **4.2.1.** COMPILAZIONE GRADUATORIA

L'utente PdC/RU accede alla funzionalità dopo aver selezionato un CIG e premuto il pulsante "Gestione Graduatoria" dalla schermata principale della funzione "Gestione Graduatoria" per una Graduatoria non ancora salvata.

Il PdC/RU ha la competenza sulla Graduatoria nella fase di Aggiudicazione Provvisoria, mentre il RUP sarà competente nella fase di Aggiudicazione definitiva.

Il sistema dovrà consentire all'utente di inserire le informazioni necessarie, per ogni partecipante non escluso, ai fini della produzione della graduatoria e della successiva aggiudicazione provvisoria.

| CODICE DOCUMENTO               | VERSIONE | <b>STATO</b> | DATA di REDAZIONE | CLASSIFICAZIONE |
|--------------------------------|----------|--------------|-------------------|-----------------|
| [AVCPS_REL_1.0_MU -            | 1.0      | Definitivo   | 25/07/2013        | Uso Interno     |
| Gestione Graduatoria_20130715] |          |              |                   |                 |

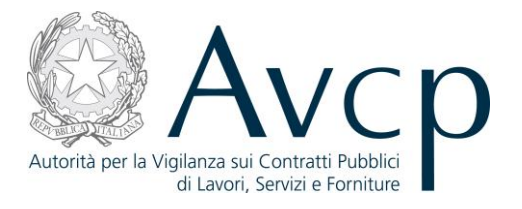

Il Pulsante "Salva Graduatoria" si attiva a seguito della valorizzazione (diverso da zero) del campo "Posizione" per ciascun Partecipante.

Ai fini dell'aggiudicazione provvisoria e dell'attivazione del pulsante "Aggiudicazione Provvisoria" sarà necessario che i partecipanti esclusi abbiano lo Stato del Pass diverso da Conforme.

I Partecipanti Esclusi con Stato AVCpass Conforme possono essere ammessi in Graduatoria dalla Funzione "Comprova Requisiti", tramite la modifica dello "Stato Partecipante".

| Descr                                                                                                    | Denor<br>rizione Altern | ninazione Seduta del 19/<br>ativa Tipo                   | 06/2013 14:25                                                | Tipo Graduatoria<br>Data apertura 19/06/2013 |                                                                        |               |  |
|----------------------------------------------------------------------------------------------------|-------------------------|----------------------------------------------------------|--------------------------------------------------------------|----------------------------------------------|------------------------------------------------------------------------|---------------|--|
| ettaglio CIG                                                                                              |                         |                                                          |                                                              |                                              |                                                                        |               |  |
|                                                                                                    | Graduator               | CIG 4000158A32<br>Oggetto AVCPASS-Loth<br>ria salvata NO | oGara23 32                                                   |                                              |                                                                        |               |  |
| lenco Partecipanti An                                                                                     | nmessi in Gra           | aduatoria [2 elementi] - E                               | possibile inserire un                                        | numero massimo d                             | li 2 per la posizione                                                  |               |  |
| Denominazione +                                                                                           | Posizione               | Punteggio                                                | Prezzo Offerto \$                                            | Stato Ammissione                             | Annotazioni                                                            | Riscossioni + |  |
| COMUNE DI RO                                                                                              | 0                       |                                                          |                                                              | Ammesso                                      | NO                                                                     | NON DOVUTO    |  |
| COMUNE DI RO                                                                                              | 0                       |                                                          |                                                              | Ammesso con ri                               | NO                                                                     | NON DOVUTO    |  |
|                                                                                                    |                         |                                                          |                                                              |                                              |                                                                        |               |  |
| Elenco Partecipanti Es                                                                                    | clusi dalla Gi          | raduatoria [5 elementi]                                  |                                                              |                                              |                                                                        |               |  |
| ilenco Partecipanti Es<br>Denominazione                                                                   | clusi dalla Gi<br>9 ¢   | raduatoria [5 elementi]<br>Motivo esclusione ¢           | Stato Part                                                   | ecipante <del>;</del>                        | Stato Pass ¢                                                           |               |  |
| lenco Partecipanti Es<br>Denominazione<br>NG                                                              | clusi dalla Gi          | raduatoria [5 elementi]<br>Motivo esclusione ¢           | Stato Part<br>Ammesso                                        | ecipante e NC                                | Stato Pass +                                                           |               |  |
| Jenco Partecipanti Es<br>Denominazione<br>NG<br>MORNAGO PATRIMON                                          | IClusi dalla Gi         | raduatoria [5 elementi]<br>Motivo esclusione ÷           | Stato Part<br>Ammesso<br>Ammesso                             | ecipante + NC<br>NC                          | Stato Pass +<br>DN PRESENTATO<br>DN CONFORME                           |               |  |
| Elenco Partecipanti Es<br>Denominazione<br>NG<br>MORNAGO PATRIMON<br>A.P.S.P. ANAUNIA                     | IO E SE                 | raduatoria [5 elementi]<br>Motivo esclusione ÷           | Ammesso<br>Ammesso<br>Ammesso con r                          | ecipante + NC<br>NC<br>iserva NC             | Stato Pass +<br>DN PRESENTATO<br>DN CONFORME<br>DN CONFORME            |               |  |
| Elenco Partecipanti Es<br>Denominazione<br>NG<br>MORNAGO PATRIMON<br>A.P.S.P. ANAUNIA<br>A.P.S.P. ANAUNIA | IO E SE                 | raduatoria [5 elementi]<br>Motivo esclusione ÷           | Stato Part<br>Ammesso<br>Ammesso<br>Ammesso con r<br>Escluso | ecipante + NC<br>NC<br>iserva NC             | Stato Pass +<br>N PRESENTATO<br>N CONFORME<br>N CONFORME<br>N CONFORME |               |  |

#### Figura 1 - Compilazione Graduatoria

| Gestione Graduatoria_20130715] |
|--------------------------------|
|--------------------------------|

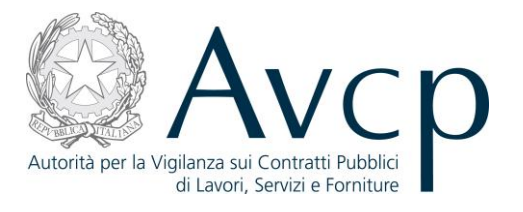

## 4.2.2. VISUALIZZAZIONE GRADUATORIA

L'utente accede alla funzionalità dopo aver selezionato un CIG e premuto il pulsante "Gestione Graduatoria" dalla schermata principale della funzione "Gestione Graduatoria".

La funzionalità consente di visualizzare una graduatoria precedentemente salvata, ordinata in base alla posizione inserita e alla denominazione del partecipante.

Se un partecipante passa dallo stato "escluso" allo stato di ammissione, l'aggiornamento della graduatoria prevede la presenza di un partecipante senza una posizione (posizione=0).

Qualora un partecipante precedentemente ammesso viene escluso la graduatoria si aggiorna facendo scalare le posizioni dei partecipanti successivi a quello escluso.

| CODICE DOCUMENTO<br>[AVCPS_REL_1.0_MU –<br>Gestione Graduatoria 20130715] | VERSIONE<br>1.0 | <b>STATO</b><br>Definitivo | <b>DATA di REDAZIONE</b><br>25/07/2013 | CLASSIFICAZIONE<br>Uso Interno |
|---------------------------------------------------------------------------|-----------------|----------------------------|----------------------------------------|--------------------------------|
|---------------------------------------------------------------------------|-----------------|----------------------------|----------------------------------------|--------------------------------|

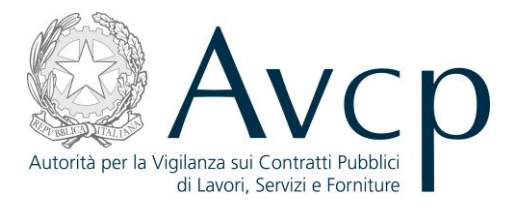

| ettaglio Seduta                                                                                                    |                       |                                                         |                                                            |                                              |                                                                           |               |  |
|----------------------------------------------------------------------------------------------------|-----------------------|---------------------------------------------------------|------------------------------------------------------------|----------------------------------------------|---------------------------------------------------------------------------|---------------|--|
| Descr                                                                                                    | Deno<br>rizione Alter | ominazione Seduta del 1<br>nativa Tipo                  | 9/06/2013 14:25                                            | Tipo Graduatoria<br>Data apertura 19/06/2013 |                                                                           |               |  |
| ettaglio CIG                                                                                                    |                       |                                                         |                                                            |                                              |                                                                           |               |  |
| lanco Dortanianti Ar                                                                                                    | Graduato              | CIG 4000158A32<br>Oggetto AVCPASS-Lo<br>oria salvata SI | ttoGara23 32                                               |                                              | li 2 par la posiziona                                                     |               |  |
| Denominazione +                                                                                                    | Posizione             |                                                         | Prezzo Offerto +                                           | Stato Ammissione                             |                                                                           | Riscossioni + |  |
|                                                                                                    | 0                     | · · · · · ·                                             |                                                            | Ammesso                                      | NO                                                                        | NON DOVUTO    |  |
|                                                                                                    |                       |                                                         |                                                            |                                              |                                                                           |               |  |
| COMUNE DI RO                                                                                                    | 2                     | 12,00000                                                | 12,0000                                                    | Ammesso                                      | NO                                                                        | NON DOVUTO    |  |
| COMUNE DI RO                                                                                                    | 2 Clusi dalla C       | it2,00000                                               | 12,0000<br>Stato Par                                       | Ammesso                                      | NO<br>Stato Pass +                                                        | NON DOVUTO    |  |
| COMUNE DI RO                                                                                                    | 2 clusi dalla C       | Graduatoria [5 elementi]<br>Motivo esclusione +         | 12,0000                                                    | tecipante +                                  | Stato Pass +                                                              | NON DOVUTO    |  |
| COMUNE DI RO<br>Elenco Partecipanti Ese<br>Denominazione<br>NG<br>MORNAGO PATRIMONI                                                                                                    | 2 clusi dalla C       | Taduatoria [5 elementi]<br>Motivo esclusione •          | I12,0000<br>Stato Par<br>Ammesso<br>Ammesso                | tecipante • NC                               | Stato Pass +<br>NP RESENTATO<br>NN CONFORME                               |               |  |
| COMUNE DI RO<br>COMUNE DI RO<br>COMUNE DI RO | 2 clusi dalla C       | Graduatoria [5 elementi]<br>Motivo esclusione e         | I12,0000<br>Stato Par<br>Ammesso<br>Ammesso<br>Ammesso con | tecipante • NC<br>riserva NC                 | Stato Pass +<br>IN PRESENTATO<br>IN CONFORME<br>IN CONFORME               | NON DOVUTO    |  |
| COMUNE DI RO 2<br>Elenco Partecipanti Esc<br>Denominazione<br>NG<br>MORNAGO PATRIMONI<br>A.P.S.P. ANAUNIA<br>A.P.S.P. ANAUNIA                                                                                                    | 2 clusi dalla C       | Graduatoria [5 elementi]<br>Motivo esclusione +         | Stato Par<br>Ammesso<br>Ammesso<br>Ammesso con<br>Escluso  | tecipante • NC<br>riserva NC                 | Stato Pass +<br>NP RESENTATO<br>IN CONFORME<br>IN CONFORME<br>IN CONFORME | NON DOVUTO    |  |

Figura 2 – Partecipante Ammesso in Graduatoria

## 4.2.3. MODIFICA GRADUATORIA

L'utente accede alla funzionalità dopo aver selezionato un CIG e premuto il pulsante "Gestione Graduatoria" dalla schermata principale della funzione "Gestione Graduatoria". La funzionalità permette al PDC di apportare modifiche ad una graduatoria precedentemente salvata.

| <b>CODICE DOCUMENTO</b><br>[AVCPS_REL_1.0_MU –<br>Gestione Graduatoria_20130715] | VERSIONE<br>1.0 | <b>STATO</b><br>Definitivo | DATA di REDAZIONE<br>25/07/2013 | CLASSIFICAZIONE<br>Uso Interno |
|----------------------------------------------------------------------------------|-----------------|----------------------------|---------------------------------|--------------------------------|
|----------------------------------------------------------------------------------|-----------------|----------------------------|---------------------------------|--------------------------------|

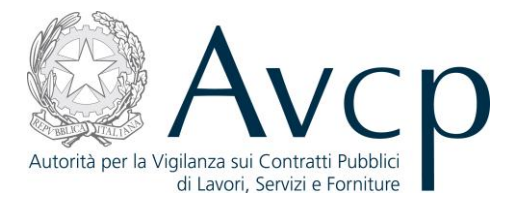

Sarà possibile modificare la graduatoria fino alla conferma della stessa come Aggiudicazione Provvisoria, il cui pulsante sarà attivo solo quando saranno definiti tutti i partecipanti presenti nella lista degli Esclusi.

| Dettaglio Seduta                                                                                               |                                                  |                            |                                                                                                    |                                                        |                                    |                                                              |               |
|----------------------------------------------------------------------------------------------------|--------------------------------------------------|----------------------------|----------------------------------------------------------------------------------------------------|--------------------------------------------------------|------------------------------------|--------------------------------------------------------------|---------------|
| De                                                                                                    | De<br>scrizione Alt                              | nomina<br>ernativa         | zione Seduta del 20/06/.<br>a Tipo                                                                              | Tipo Graduatoria<br>Data apertura 20/06/2013           |                                    |                                                              |               |
| ettaglio CIG                                                                                                   |                                                  |                            |                                                                                                    |                                                        |                                    |                                                              |               |
|                                                                                                    | Gradua                                           | O <u>c</u><br>atoria si    | CIG 4000158A32<br>Igetto AVCPASS-LottoGa<br>alvata NO                                                           | ra23 32                                                |                                    |                                                              |               |
| ilenco Partecipanti<br>Denominazione ÷                                                                         | Ammessi in<br>Posizio                            | Gradua                     | toria [2 elementi] - E' po<br>Punteggio + F                                                                     | ssibile inserire u<br>Prezzo Offerto ÷                 | numero massimo<br>Stato Ammissiono | di 2 per la posizione                                        | Riscossioni + |
| COMUNE DI RO                                                                                                   | 1                                                | •                          | 12,0000 1                                                                                                    | 2,0000                                                 | Ammesso                            | NO                                                           | NON DOVUTO    |
| CONSORZIO DI                                                                                                   | 2                                                | •                          | 12,0000                                                                                                    | 2,0000                                                 | Ammesso                            | NO                                                           | NON DOVUTO    |
|                                                                                                    |                                                  |                            |                                                                                                    |                                                        |                                    |                                                              |               |
| lenco Partecipanti                                                                                             | Esclusi dalla                                    | a Gradu                    | atoria [4 elementi]                                                                                             |                                                        |                                    |                                                              |               |
| Ienco Partecipanti<br>Denominazio                                                                              | Esclusi dalla<br>one ÷                           | a Gradu                    | atoria [4 elementi]<br>Iotivo esclusione <del>o</del>                                                           | Stato Part                                             | ecipante ÷                         | Stato Pass ¢                                                 |               |
| Elenco Partecipanti<br>Denominazio<br>MORNAGO PATRIM                                                           | Esclusi dalla<br>one ÷<br>ONIO E SE              | a Gradu                    | atoria [4 elementi]<br>Iotivo esclusione ♦<br>MO RIBASSO - AUTOMA.                                              | Stato Part                                             | ecipante + N                       | Stato Pass ♦                                                 |               |
| Elenco Partecipanti<br>Denominazio<br>MORNAGO PATRIM<br>A.P.S.P. ANAUNIA                                       | Esclusi dalla<br>one ≑<br>ONIO E SE              | a Gradu.<br>MASSI<br>MASSI | atoria [4 elementi]<br>Iotivo esclusione ↓<br>MO RIBASSO - AUTOMA.<br>MO RIBASSO - AUTOMA.                      | Stato Part<br>Escluso<br>Escluso                       | ecipante e N                       | Stato Pass ÷<br>ION CONFORME<br>ION CONFORME                 |               |
| Elenco Partecipanti<br>Denominazio<br>MORNAGO PATRIM<br>A.P.S.P. ANAUNIA<br>A.P.S.P. ANAUNIA<br>COMUNE DI RODE | Esclusi dalla<br>one ÷<br>ONIO E SE<br>NGO SAINO | MASSI<br>MASSI             | atoria [4 elementi]<br>Iotivo esclusione •<br>MO RIBASSO - AUTOMA<br>MO RIBASSO - AUTOMA<br>MO RIBASSO - AUTOMA | Stato Part<br>Escluso<br>Escluso<br>Escluso<br>Escluso | ecipante ÷ N<br>N<br>N<br>C        | Stato Pass ¢<br>ION CONFORME<br>ION CONFORME<br>ION CONFORME |               |

Figura 3 - Modifica Graduatoria

| CODICE DOCUMENTO<br>[AVCPS_REL_1.0_MU –<br>Gestione Graduatoria_20130715] | VERSIONE<br>1.0 | <b>STATO</b><br>Definitivo | <b>DATA di REDAZIONE</b><br>25/07/2013 | CLASSIFICAZIONE<br>Uso Interno |
|---------------------------------------------------------------------------|-----------------|----------------------------|----------------------------------------|--------------------------------|
|---------------------------------------------------------------------------|-----------------|----------------------------|----------------------------------------|--------------------------------|

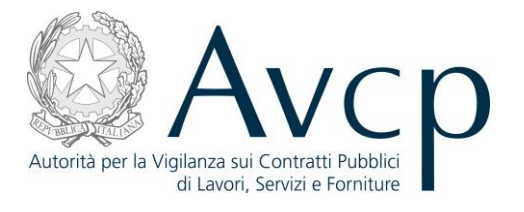

## 4.2.4. AGGIUDICAZIONE PROVVISORIA

L'utente accede dopo aver premuto il pulsante "Aggiudicazione Provvisoria" all'interno della funzionalità "Modifica Graduatoria".

La funzionalità consente all'utente di visualizzare la graduatoria prodotta e di confermarla.

| Dettaglio Seduta                            |                     |                                                              |                       |                           |                          |                     |
|---------------------------------------------|---------------------|--------------------------------------------------------------|-----------------------|---------------------------|--------------------------|---------------------|
| De                                          | De<br>scrizione Alt | nominazione Seduta del 20/06/2<br>ternativa Tipo             | 2013 17:42            | Tipo C<br>Data apertura 2 | Faduatoria<br>20/06/2013 |                     |
| Elenco GIG in Gradu                         | atoria [1 eler      | mento]                                                       |                       |                           |                          |                     |
| CIG ¢                                       |                     | Oggetto +                                                    | Graduatoria salvata 🕈 | Rimuovi                   |                          |                     |
| 4000100/102                                 |                     |                                                              |                       |                           |                          |                     |
| Elenco CIG per cui e                        | estendere l'ag      | ggiudicazione provvisoria [1 eler                            | nento]                | Graduatori                |                          | Aggiudiophio        |
| Elenco CIG per cui e<br>CIG ÷<br>4000158A35 | estendere l'ag      | ggiudicazione provvisoria [1 eler<br>Og<br>IS-LottoGara23 35 | nento]<br>getto +     | Graduatori                | a salvata ¢              | Aggiudicabile<br>NO |

Figura 4 – Aggiudicazione provvisoria

## **4.2.5.** ESTENSIONE AGGIUDICAZIONE PROVVISORIA

L'utente associa altri CIG, appartenenti alla medesima seduta, ad una Aggiudicazione Provvisoria selezionando il CIG da aggiungere e premendo il pulsante "Aggiungi Lotti" all'interno della funzionalità "Aggiudicazione Provvisoria".

| <b>CODICE DOCUMENTO</b><br>[AVCPS_REL_1.0_MU –<br>Gestione Graduatoria_20130715] | VERSIONE<br>1.0 | <b>STATO</b><br>Definitivo | <b>DATA di REDAZIONE</b><br>25/07/2013 | CLASSIFICAZIONE<br>Uso Interno |
|----------------------------------------------------------------------------------|-----------------|----------------------------|----------------------------------------|--------------------------------|
|----------------------------------------------------------------------------------|-----------------|----------------------------|----------------------------------------|--------------------------------|

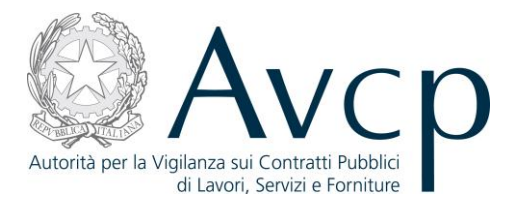

L'estensione sarà permessa solo se:

- i CIG hanno tutto il medesimo stato
- hanno gli stessi Partecipanti non esclusi
- tutti i partecipanti hanno lo stesso assetto
- tutti i partecipanti hanno lo stato del pass Conforme

Per Partecipanti non esclusi si intendono quei Partecipanti che abbiano lo Stato Partecipante Ammesso o Ammesso con Riserva e lo Stato pass Conforme.

Per ammettere o escludere Partecipanti in Graduatoria e rendere possibile l'estensione a ulteriori CIG della seduta sarà possibile modificare:

- lo Stato Partecipante, per i Partecipanti Esclusi o Ammessi o Ammessi con Riserva con stato pass Conforme, dalla funzione "Comprova dei Requisiti".
- lo Stato Pass, per i Partecipanti Esclusi o Ammessi o Ammessi con Riserva con Stato Pass Non Conforme o Non Presentato, dalla funzione "Gestione Partecipante".

|                                                            |                                          |                         |                    | Servizi      |
|------------------------------------------------------------|------------------------------------------|-------------------------|--------------------|--------------|
| Aggiudicazio                                               | one Provvisoria                          |                         |                    |              |
| ettaglio Seduta                                            |                                          |                         |                    |              |
|                                                            | Denominazione Seduta del 20/06/2         | 013 17:42               | Tipo Grad          | duatoria     |
| Descrizione                                                | e Alternativa Tipo                       |                         | Data apertura 20/0 | 6/2013       |
| CIG +                                                      | Oggetto 🕈                                | Graduatoria salvata 🕈   | Rimuovi            |              |
|                                                            |                                          |                         |                    |              |
| 4000158A32                                                 | AVCPASS-LottoGara23 32                   | NO                      |                    |              |
| 4000158A35                                                 | AVCPASS-LottoGara23 35                   | NO                      | Rimuovi            |              |
| lenco CIG per cui estendere<br>essun dato associato reperi | e l'aggiudicazione provvisoria<br>ibile. |                         |                    |              |
|                                                            | Indi                                     | etro Aggiudicazione Pro | ovvisoria          | Aggiungi Lot |

Figura 5 - Estensione Aggiudicazione Provvisoria

## **4.2.6.** AGGIUDICAZIONE

L'utente RUP accede alla funzionalità premendo il pulsante "Aggiudicazione" dal Tab Lotto della

| CODICE DOCUMENTO<br>[AVCPS_REL_1.0_MU –<br>Gestione Graduatoria_20130715] | VERSIONE<br>1.0 | <b>STATO</b><br>Definitivo | <b>DATA di REDAZIONE</b><br>25/07/2013 | CLASSIFICAZIONE<br>Uso Interno |
|---------------------------------------------------------------------------|-----------------|----------------------------|----------------------------------------|--------------------------------|
|---------------------------------------------------------------------------|-----------------|----------------------------|----------------------------------------|--------------------------------|

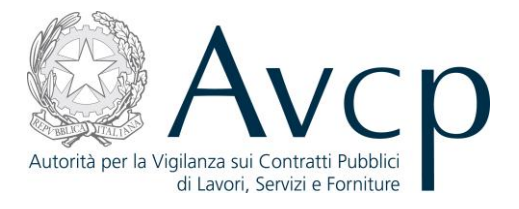

Funzione "Gateway RUP" per un Lotto in Stato "Aggiudicazione".

La funzionalità permette di visualizzare una Aggiudicazione Provvisoria compilata dal Pdc, di confermarla indicando l'Aggiudicatario (o gli Aggiudicatari) del Lotto e di inserire o variare il punteggio, il prezzo offerto e la posizione dei partecipanti.

Il pulsante "Aggiudicazione Definitiva" si attiva se l'utente indica l'Aggiudicatario del Lotto.

| 0                                     |                       |                       |                                      |                                                      |                                       |                                        |               |               |  |
|---------------------------------------|-----------------------|-----------------------|--------------------------------------|------------------------------------------------------|---------------------------------------|----------------------------------------|---------------|---------------|--|
|                                       |                       |                       | CIG 5000050<br>Oggetto AVCPAS        | DA00<br>S-Gara-Acquisizion                           | 1e00                                  |                                        |               |               |  |
| lenco Partecipant<br>Denominazione +  | ti non Esc<br>Posizi  | clusi [5 el<br>ione + | lementi] - E' possil<br>Punteggio \$ | bile inserire un nur<br>Prezzo Offerto <del>\$</del> | mero massimo di §<br>Aggiudicatario ÷ | 5 per la posizione<br>Motivo non Aggiu | Annotazioni + | Riscossioni + |  |
| 60MUNE DI B                           | 2                     | •                     |                                      |                                                      |                                       |                                        | NO            | NON DOVUTO    |  |
| COMUNE DI C                           | 1                     | •                     |                                      | 50000,0000                                           |                                       |                                        | NO            | NON DOVUTO    |  |
| COMUNE DI M                           | 1                     | ÷                     |                                      | 4,0000                                               |                                       |                                        | NO            | NON DOVUTO    |  |
| COMUNE DI O                           | 1                     | •                     |                                      | 567,0000                                             |                                       |                                        | NO            | NON DOVUTO    |  |
| SVILUPPO ITA                          | 1                     | •                     |                                      | 456789,0000                                          |                                       |                                        | NO            | NON DOVUTO    |  |
| ienco Partecipan                      | li Esclusi<br>Denomin | [3 eleme<br>azione ÷  | enti]                                | N                                                    | Notivo esclusione                     | \$                                     |               |               |  |
| AZIENDA SANITAR                       | JA LO                 | MASSIM                | 0 RIBASSO - AU                       |                                                      |                                       |                                        |               |               |  |
| COMUNE DI BORGO SA MANCANZA DEI REQUI |                       | MANCAN                | JZA DEI REQUI                        |                                                      |                                       |                                        |               |               |  |
| COMUNE DI SALE MASSIMO RIBASSO - IN   |                       |                       |                                      |                                                      |                                       |                                        |               |               |  |

#### Figura 6 - Aggiudicazione Definitiva

## 4.2.7. ESTENSIONE DELL'AGGIUDICAZIONE DEFINITIVA AD ALTRI CIG

La funzionalità permette all'utente RUP di estendere l'aggiudicazione ad altri CIG della gara, rispettando le seguenti condizioni:

- I CIG devono avere una graduatoria provvisoria attribuita dalla medesima Commissione
- I CIG devono essere tutti nello stesso stato di lavorazione (e non devono avere un'aggiudicazione definitiva)

| [AVCPS_REL_1.0_MU – 1.0 Definitivo 25/07/2013 Uso Interno | CODICE DOCUMENTO<br>[AVCPS_REL_1.0_MU –<br>Gestione Graduatoria_20130715] | VERSIONE<br>1.0 | <b>STATO</b><br>Definitivo | DATA di REDAZIONE<br>25/07/2013 | CLASSIFICAZIONE<br>Uso Interno |
|-----------------------------------------------------------|---------------------------------------------------------------------------|-----------------|----------------------------|---------------------------------|--------------------------------|
|-----------------------------------------------------------|---------------------------------------------------------------------------|-----------------|----------------------------|---------------------------------|--------------------------------|

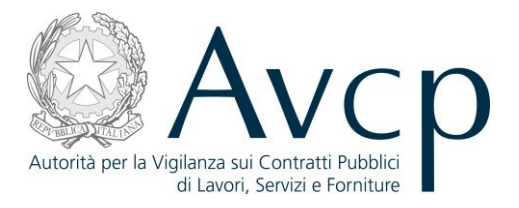

- I Partecipanti devono essere gli stessi per tutti i CIG su cui si intende operare e devono essere nello stesso stato di ammissione
- I partecipanti hanno lo stesso assetto per i CIG selezionati

| Elenco CIG in Aggiudicazione [2                                                    | elementi]                                                            |         |
|------------------------------------------------------------------------------------|----------------------------------------------------------------------|---------|
| CIG ¢                                                                              | Oggetto 🕈                                                            | Rimuovi |
| 5000050A00                                                                         | AVCPASS-Gara-Acquisizione00                                          |         |
|                                                                                    |                                                                      |         |
| 5000050A02                                                                         | AVCPASS-Gara-Acquisizione02                                          | Rimuovi |
| 5000050A02<br>Elenco CIG della Gara su cui est<br>lessun dato associato reperibile | AVCPASS-Gara-Acquisizione02 tendere l'Aggiudicazione [0 elementi] e. | Rimuovi |

## Figura 7 – Estensione Aggiudicazione Definitiva

## **5.** MESSAGGISTICA

## **5.1.** BOX INFORMATIVO

N.A.

## 5.2. OPERAZIONE EFFETTUATA CON SUCCESSO

N.A.

## **5.3.** PRESENZA DI ERRORI

N.A.

## 5.4. SITUAZIONE NON PREVISTA

N.A.

| CODICE DOCUMENTO               | VERSIONE | <b>STATO</b> | DATA di REDAZIONE | CLASSIFICAZIONE |
|--------------------------------|----------|--------------|-------------------|-----------------|
| [AVCPS_REL_1.0_MU -            | 1.0      | Definitivo   | 25/07/2013        | Uso Interno     |
| Gestione Graduatoria_20130715] |          |              |                   |                 |

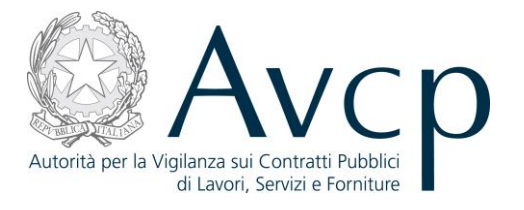

## 5.5. ALTRO

N.A.

## 6. ALLEGATI

Descrivere il contenuto del seguente capitolo.

## **6.1.** MODIFICHE AL DOCUMENTO

Descrivere le modifiche al documento.

## 6.1.1. MDF.001

Descrizione delle modifiche eseguite.

## 6.1.2. MDF.002

Descrizione delle modifiche eseguite per l'introduzione delle nuove funzionalità.

| Gestione Graduatoria 20130715] I.U Definitivo 25/07/2013 Uso Interno | CODICE DOCUMENTO<br>[AVCPS_REL_1.0_MU –<br>Gestione Graduatoria 20130715] | VERSIONE<br>1.0 | <b>STATO</b><br>Definitivo | <b>DATA di REDAZIONE</b><br>25/07/2013 | CLASSIFICAZIONE<br>Uso Interno |
|----------------------------------------------------------------------|---------------------------------------------------------------------------|-----------------|----------------------------|----------------------------------------|--------------------------------|
|----------------------------------------------------------------------|---------------------------------------------------------------------------|-----------------|----------------------------|----------------------------------------|--------------------------------|